# Sumário

| Informações de uso                                                  |    |
|---------------------------------------------------------------------|----|
| Informações de segurança                                            |    |
| Limite de emissões de classe B                                      |    |
| Instruções importantes de segurança                                 |    |
| Risk Group 2                                                        |    |
| Precauções                                                          | 5  |
| Avisos de segurança da vista                                        | 7  |
| Introducão                                                          |    |
| Funçãos do produto                                                  | 0  |
| A museu ha comba la comba                                           | 0  |
| Apresentação da produto                                             |    |
| Apresentação do produto                                             | 10 |
| Painel de controlo                                                  |    |
| Visão de trás                                                       |    |
| Controlo remoto                                                     |    |
| Instalação                                                          | 14 |
| IIIstalaçao                                                         |    |
| Conectar o projector                                                | 14 |
| Conectar o computador / portátil                                    |    |
| Conectar as fontes de video                                         |    |
| Instalar e remover a lente opcional                                 | 10 |
| Instalar a nova lente                                               |    |
| l igar/desligar o projector                                         |    |
| Ligar o projector                                                   | 10 |
| Alimentar o projector                                               |    |
| Indicador de aviso                                                  |    |
| Ajuste da imagem projectada                                         |    |
| Ájustar a altura do projector                                       |    |
| Ajustar a posição da imagem projectada com a função Ajuste da lente |    |
| Ájustar a posição vertical da imagem                                |    |
| Ajustar a posição horizontal da imagem                              |    |
| Diagrama de medidas para a função Ajuste da lente                   |    |
| Ajuste do zoom / Focagem                                            |    |
| Ajuste do tamanho da imagem de projecção (XGA)                      |    |
| Ajuste do tamanho da imagem de projecção (WOXGA)                    |    |
| Controlos do utilizador                                             | 20 |
|                                                                     |    |
| Painel de controlo                                                  |    |
| Controlo remoto                                                     |    |
| Menus de exibição digital no ecrã                                   | 35 |
| Como operar                                                         |    |
| Arvore de menu                                                      |    |
| Imagem<br>Dianter                                                   |    |
| Display                                                             |    |
| Contig.                                                             |    |
| Opções                                                              | 60 |
| LAN_KJ45                                                            | 69 |

1

# Sumário

| Apêndices                                   | 79 |
|---------------------------------------------|----|
| Solução de problemas                        | 79 |
| Problemas com a Imagem                      |    |
| Problemas de intervalo                      |    |
| Perguntas e Respostas sobre HDMI            |    |
| Indicação do estado do projector            | 83 |
| Problemas com o controlo remoto             |    |
| Problemas de áudio                          |    |
| Substituição da Lâmpada                     |    |
| Limpeza do projector                        |    |
| Modos de compatibilidade                    |    |
| Compatibilidade de vídeo                    |    |
| Descrição detalhada dos formatos de vídeo   | 88 |
| Compatibilidade do computador - normas VESA |    |
| Comandos RS232                              |    |
| Lista de Função de Protocolo RS232          | 93 |
| Comandos Telnet                             | 97 |
| Comandos AMX Device Discovery               |    |
| Comandos suportados através do PJLink™      |    |
| Trademarks                                  |    |
| Instalação no teto                          |    |
| Escritórios globais da Optoma               |    |
| Avisos de regulamento e segurança           |    |
| Condições de operação                       |    |

# Informações de uso

## Informações de segurança

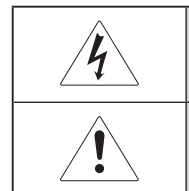

O raio com a seta dentro do triângulo equilátero é indicado para alertar o utilizador da presença de "voltagem perigosa" não isolada dentro da caixa do produto que pode ser de magnitude suficiente para constituir um risco de choque eléctrico as pessoas.

O ponto de exclamação dentro de um triângulo equilátero é indicador para alertar ao utilizador da presença de operação de importação e instruções de manutenção (serviço) na literatura que acompanha o aparelho.

AVISO: PARA REDUZIR O RISCO DE FOGO OU CHOQUE ELÉTRICO, NÃO EXPONHA O APARELHO À CHUVA OU UMIDADE. PERIGO DE VOLTAGENS ELEVADAS PERIGOSAS DENTRO DO APARELHO. NÃO ABRIR A CABINE.

CONSULTAR ASSISTÊNCIA TÉCNICA PARA OBTER REPARO.

### Limite de emissões de classe B

Este aparelho digital de classe B satisfaz os requisitos dos regulamentos de equipamento que causa interferência canadense.

### Instruções importantes de segurança

- 1. Ler estas instruções antes de usar este projector.
- 2. Manter estas instruções ou para referência futura.
- 3. Siga todas as instruções.
- 4. Instale o equipamento de acordo com as instruções do fabricante.
  - A. Não bloqueie qualquer abertura de ventilação. Para assegurar a operação segura do projector e para protegê-lo de superaquecimento, coloque o projector numa posição e local que não interfira com sua própria ventilação. Por exemplo, não coloque o projector na cama, sofá, tapete ou superfície similar que pode bloquear as aberturas de ventilação. Não colocá-lo num local fechado, tal como estante ou uma cabine que pode bloquear a circulação de ar através de suas aberturas de ventilação.
  - B. **Não usar este projector próximo de água ou umidade.** Aviso: Para reduzir o risco de incêndio ou choque eléctrico não exponha o aparelho à chuva ou umidade.
  - C. Não instale próximo a fontes de calor como radiadores, locais de entrada de calor, fogões ou outros dispositivos (incluindo amplificadores) que produzam calor.
- 5. Limpe com um pano seco e macio.
- 6. Use somente conexões/acessórios especificados pelo fabricante.

- Todo o serviço de manutenção deverá ser efetuado por pessoal técnico qualificado. O reparo é necessário quando o projector foi danificado de qualquer forma, tal como:
  - Cabo de alimentação ou conector danificado.
  - Líquido derramado ou objectos que cairam dentro do aparelho.
  - O projector foi exposto a chuva ou umidade, não operar normalmente ou caiu.

Não tentar reparar sem assistência técnica. Abrir ou remover as tampas que pode causar exposição a voltagens perigosas ou outros perigos. Contactar a Optoma para obter informações sobre centro de serviço autorizado próximo de você.

- Não permitir que objectos ou líquidos entrem em contacto como projector, uma vez que pode contactar pontos de voltagem perigosa ou partes de curto circuito que pode causar incêndio ou choque eléctrico.
- 9. Consultar a caixa do projector para verificar as marcas de segurança.
- O projector não deve ser ajustado ou reparado por qualquer pessoa excepto pessoal qualificado.

### Risk Group 2

Como com qualquer fonte de luz brilhante, não olhe fixamente para o feixe direto, RG2 IEC 62471-5:2015.

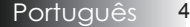

## Precauções

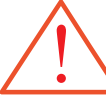

Siga todos os avisos, precauções e manutenção conforme indicador neste guia de usuário.

- Aviso Não olhar dentro da lente do projector quando a lâmpada estiver ligada. A luz clara pode danificar suas vistas.
- Aviso Para reduzir o risco de incêndio ou choque eléctrico não exponha o aparelho à chuva ou umidade.
- Aviso Não abra ou desmonte o projector, uma vez que pode causar choque eléctrico.
- Aviso Ao substituir a lâmpada permitir que a unidade resfrie e siga as instruções de substituição. Consultar a página 85.
- Aviso Este projector detectará a vida útil da lâmpada. Substitua a lâmpada quando mostrar as mensagens de aviso.
- Aviso Use a função "Reset lâmpada" do menu digital no ecrã "Opções | Ajuste da Lâmpada" depois de substituir o módulo da lâmpada (consulte a página 67).
- Aviso Ao desligar o projector ver que se o ciclo de resfriamento foi concluído antes de desligar a alimentação. Deixe o projector resfriar por 90 segundos.
- Aviso Não use a tampa da lente quando o projector estiver em uso.
- Aviso Quando a lâmpada estiver próxima do final da sua vida útil a mensagem "O fim da vida útil da lâmpada está a acabar" é exibida no ecrã. Contactar seu revendedor local ou centro de serviço para alterar a lâmpada loque que for possível.

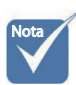

Ouando a lâmpada atingir o final da sua vida útil o projector não ligará até que o módulo da lâmpada seja substituído. Para substituir a lâmpada siga os procedimentos listados sob a secção "Substituir da lâmpada" nas páginas 85.

#### Fazer:

- Desligar o produto antes de limpar.
- Usar um pano suave umedecido com detergente suave para limpar a caixa do ecrã.
- Desligar o conector de alimentação da tomada de parede CA se não estiver em uso por um longo período.

#### Não:

- Bloquear as ranhuras de ventilação e aberturas da unidade.
- Utilize limpadores abrasivos, ceras ou solventes para limpar a unidade.
- \* Use com base nas seguintes condições:
  - Em locais extremamente quentes, frios ou úmidos.
    Verifique se a temperatura ambiente esteja dentro de 5-40 °C e a umidade relativa seja 10-85% (máx.), sem condensação.
  - Em áreas suscetíveis de exceder a poeira e sujeira.
  - Próximo de qualquer aparelho que gera campo magnético forte.
  - Em luz solar directa.

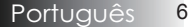

# Informações de uso

## Avisos de segurança da vista

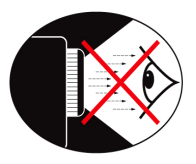

- Evite olhar directamente dentro do feixe de luz do projector em todos os momentos.
- Fique o mínimo directamente em frente do feixe. Mantenha suas costas para o feixe tanto quanto possível.
- Recomenda-se usar uma haste ou apontador a laser para evitar que o apresentador entre em contacto com o feixe.
- Verifique se os projectores fiquem fora da linha de vista do ecrã para a audiência; isto assegura que, quando os apresentadores olharem directo para a audiência, não precisem olhar para a lâmpada do projector. A melhor forma de obter isto é a montagem no teto em vez de colocá-lo em cima do piso ou da mesa.
- Ao usar o projector numa sala de aula supervise adequadamente os estudantes quando são solicitados a direccionar algo no ecrã.
- Para minimizar a alimentação da lâmpada use cortinas blackout para reduzir os níveis de luz no ambiente.

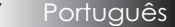

## Funções do produto

Este produto é um projector DLP<sup>®</sup> de chip único da série XGA de 0,7", WUXGA de 0,67" e 1080P. Incluem funções importantes:

- Tecnologia DLP<sup>®</sup> de chip único da Texas Instruments
- Compatibilidade com computador:

Apple Macintosh, iMac, e padrões VESA: UXGA, SXGA+, SXGA, WXGA, XGA, SVGA, VGA

- Compatibilidade de vídeo:
  - NTSC, NTSC4.43
  - PAL/PAL-M/PAL-N/SECAM
  - Compatível com SDTV e EDTV
  - HDTV, 720p, 1080i, 1080i
- Detecção de auto fonte com configurações definidas pelo utilizador
- Controlo remoto IV completo com controlo remoto por cabo
- Menu digital no ecrã multilingue de uso amigável
- Correcção do efeito trapezoidal altamente avançado e re-escala de imagem de ecrã de qualidade total
- Painel de controlo de uso amigável
- Compatível com Macintosh e PC
- Compatível com HDMI
- Equipado com exibição de legenda
- Compatível com DisplayPort
- Suporte 3D Total
- Mudo AV Eco
- Suporte de adaptadores sem fios (através da porta VGA)
- Carregador USB

Introdução

### Apresentação da embalagem

Este projector é fornecido com todos os itens descritos abaixo. Verifique se sua unidade está completa. Contactar seu fornecedor imediatamente se algum item estiver faltando.

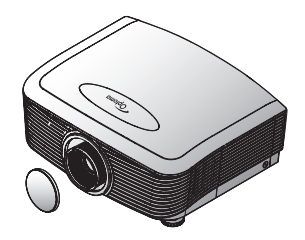

Projectos com tampa da lente

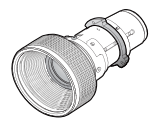

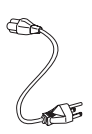

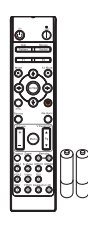

Controlo remoto IR (com 2 x baterias AAA)

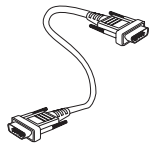

Lente opcional (Lente normal, Lente de longo alcance, Nova lente, Lentes de acionamento semi curto, Lente de acionamento super longo)

Cabo de alimentação 1,8m

Cabo VGA 1,8m

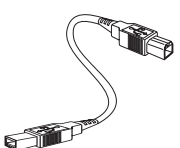

Cabo USB (A para B) de 1,8m (opcional)

Documentação:

- 🗹 Manual de utilizador
- ☑ Certificado de garantia
- ☑ Cartão de referência rápida
- ☑ Cartão WEEE

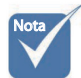

Devido a diferença nas aplicações para cada país algumas regiões podem usar diferentes acessórios.

Para obter informações sobre a garantia europeia, visite o site www. optomaeurope. com

9

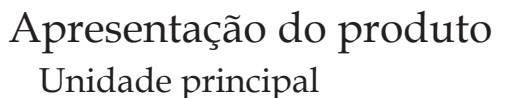

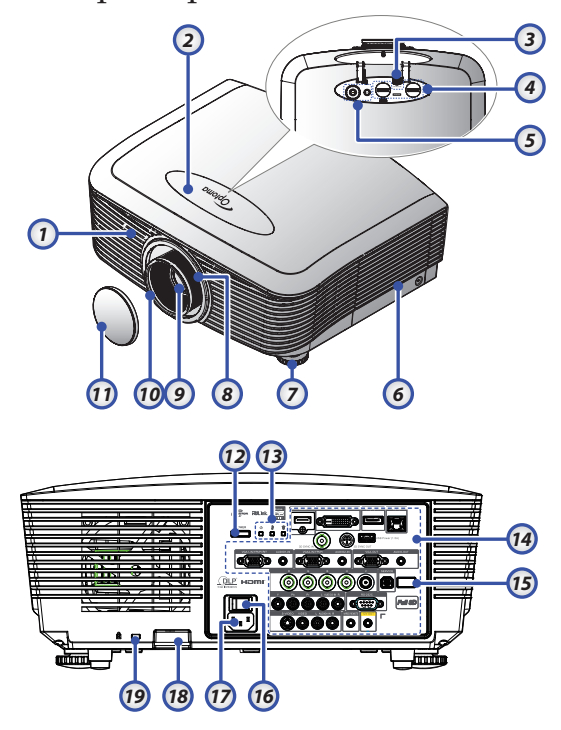

- 1. Receptor IV frontal
- 2. Tampa superior
- 3. Botão de libertação da lente
- 4. Lente vertical e horizontal

Controlos de ajuste de deslocamento

- 5. Painel de controlo
- 6. Tampa da lâmpada
- 7. Pé de ajuste da inclinação
- 8. Zoom
- 9. Lente

- 10. Anel de focagem
- 11. Tampa da lente
- 12. Botão de alimentação
- 13. LEDs indicadores
- 14. Ligações de Entrada / Saída
- 15. Receptor IV traseiro
- 16. Comutador de alimentação principal
- 17. Tomada de alimentação
- 18. Barra de segurança
- 19. Bloqueio Kensington<sup>TM</sup>

# Introdução

### Painel de controlo

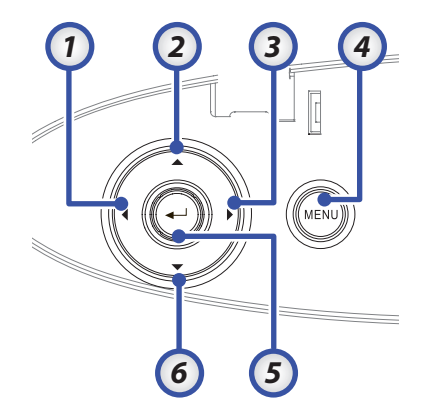

- 1. Source (Fonte) / <
- 2. Trapézio + / 🔺
- 3. Ressincronizar / ►
- 4. Menu
- 5. Enter
- 6. Trapézio / 🔻

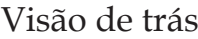

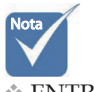

ENTRADA DE ÁUDIO2: Partilhe com a entrada de áudio DVI e BNC.

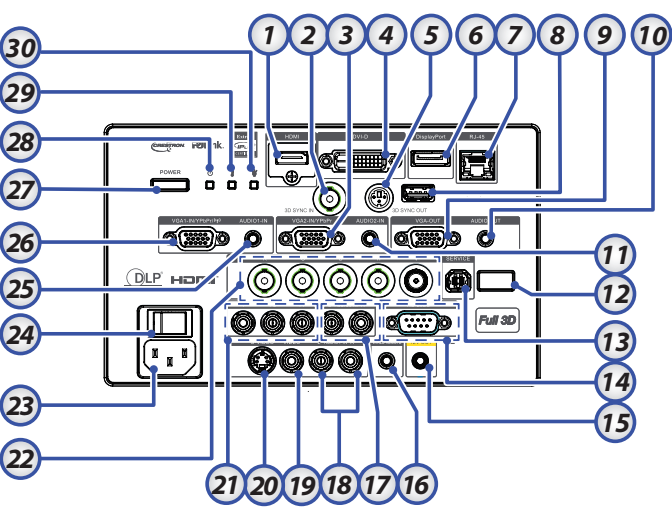

- 1. Conector HDMI
- 2. ENTRADA DE SINC. 3D
- 3. Conector VGA 2/ YPbPr
- 4. Conector DVI-D
- 5. SAÍDA DE SINCRONIZAÇÃO 3D
- 6. DisplayPort
- 7. Conector RJ-45
- 8. Alimentação USB
- 9. Saída VGA
- 10. Ficha Saída de Áudio de 3,5mm
- 11. Conector de Entrada de Áudio 2 (VGA2)
- 12. Receptor IV traseiro
- 13. SERVIÇO
- 14. Conector RS-232
- 15. Conector de saída de 12V A/B

- 16. CONTROLO REMOTO POR CABO
- <sup>16.</sup> (ficha de 3,5mm)
- 17. Conectores RCA (YPbPr) de entrada de ÁUDIO E/D
- 18. Conectores RCA (Video/S-Video) de entrada de ÁUDIO E/D
- 19. Conector de VÍDEO
- 20. Conector S-Video
- 21. Conectores YPbPr
- 22. Conectores BNC
- 23. Tomada de alimentação
- 24. Comutador de alimentação principal
- 25. Conector de Entrada de Áudio (VGA1)
- 26. Conector VGA 1/ SCART/ YPbPr
- 27. Botão de alimentação
- 28. LED de Alimentação
- 29. LED Temp
- 30. LED Lamp

# Introdução

### Controlo remoto

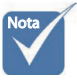

Devido a diferenca nas aplicações para cada país algumas regiões podem usar diferentes acessórios.

1.

2.

3

4.

5.

6.

7.

8 Devido ao 9. controlo remoto 10. genérico, a 11. função depende 12. do modelo.

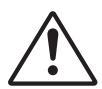

Importante A útilização de controlos, ajustes ou a realização de procedimentos diferentes daqueles aqui especificados podem resultar na exposição a luz laser perigosa.

Cumpre as normas de desempenho da FDA para produtos laser, exceto para variações de acordo com o

Aviso Relativo a Lasers N°. 50 de 24 de Junho de 2007.

- Alimentação ligada Modelo de teste Função 1 (Atribuível) Modo de exibição / Botão esquerdo do rato Ouatro botões direccionais Enter (Entrar) Painel de informações Source (Fonte) Volume +/-Formato (Proporção) Zoom VGA1/1 (Botão numérico para introdução da senha) 13. VGA2/4 14 BNC/7 15. S-Vídeo/2 16. Vídeo/5 17. YPbPr/8 18. Desligar 19. Interruptor de rato 20. Função 2 (Atribuível) 21 Interromper AV / Botão direito do rato 22. Laser (NÃO APONTAR PARA OS OLHOS.) 23. Re-Sync (Re-sincronização) Distorção V +/-24.
- 25. Menu
- 26. Código Remoto Tudo
- 27. HDMI2
- 28. HDMI1/3
- 29 3D/0
- 30. DVI/6
- 31. DisplayPort/9
- 32. Código remoto 01~99

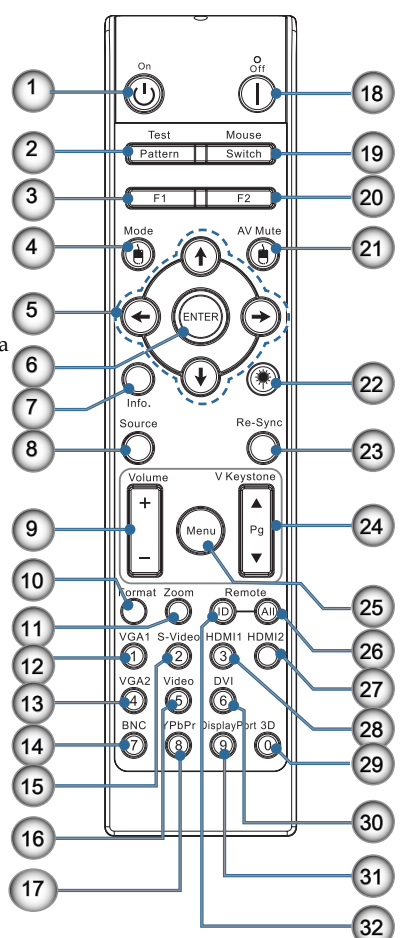

## Conectar o projector Conectar o computador / portátil

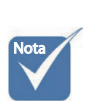

- Devido a diferença nas aplicações para cada país algumas regiões podem usar diferentes acessórios.
- ENTRADA DE ÁUDIO2: Partilhe com a entrada de áudio DVI e BNC.
- Conexão de Sincronização 3D: Entrada: Conecte o cabo de entrada de sincronização 3D de um computador ou um dispositivo habilitado. Saída: Conecte a unidade de receptor de óculos IR 3D.
- 1. Cabo de alimentação
- 2. Cabo VGA
- 3. Cabo de entrada de Áudio \*
- 4. Cabo HDMI \*
- 5. Cabo DVI-D \*
- 6. Cabo para sincronização 3D\*
- 7. Cabo DisplayPort\*
- 8. Carregador USB \*
- 9. Cabo de saída VGA (Disponível para passagem do sinal VGA1 VGA)
- 10. Saída de Áudio (Cabo RCA opcional para ficha de 3,5mm)
- 11. Cabo RS-232 \*
- 12. Cabo BNC \*

#### \*(Acessório opcional)

Português 14

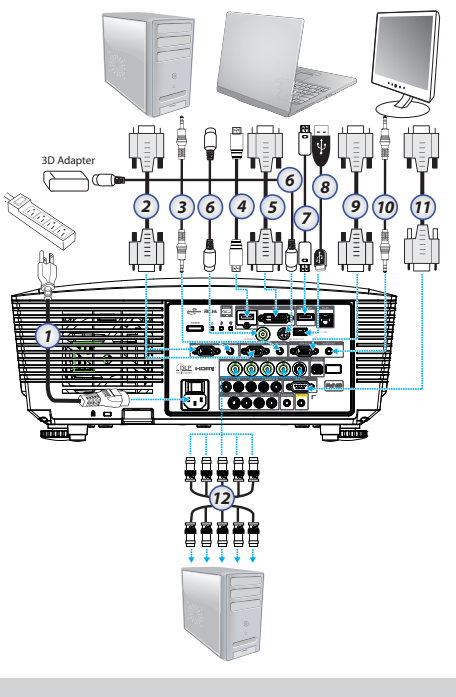

### Conectar as fontes de vídeo

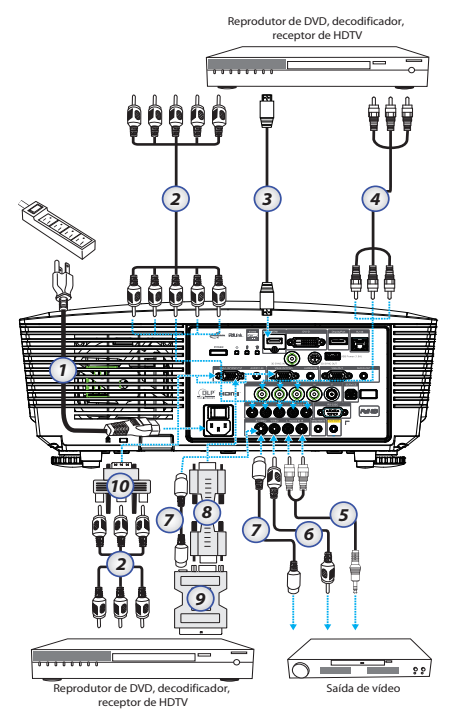

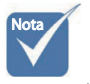

Devido a diferença nas aplicações para cada país algumas regiões podem usar diferentes acessórios.

ENTRADA DE ÁUDIO2: Partilhe com a entrada de áudio DVI e BNC.

- 1. Cabo de alimentação
- 2. Cabo componente \*
- 3. Cabo HDMI \*
- 4. Cabo BNC \*
- 5. Cabo de entrada de Áudio \*
- 6. Cabo de Vídeo \*
- 7. Cabo S-Vídeo \*
- 8. Cabo VGA
- 9. Adaptador SCART para RGB e S-Video \*
- 10. Adaptador RGB para Componente \*
- \*(Acessório opcional)

## Instalar e remover a lente opcional

### Atenção

- Não abane o projector ou exerça pressão excessiva sobre o mesmo ou sobre os componentes da lente uma vez que tanto o projector como a lente incluem peças de precisão.
- Antes de remover ou instalar a lente, não se esqueça de desligar o projector, aguarde até as ventoinhas pararem e desligue o interruptor de alimentação principal.
- Não toque na superfície da lente ao remover ou ao instalar a mesma.
- Mantenha a superfície da lente isenta de dedadas, pó ou manchas de gordura. Não risque a superfície da lente.
- Trabalhe sobre uma superfície nivelada e ponha um pano macio por baixo do projector para evitar riscos.
- Se remover e guardar a lente, não se esqueça de colocar a tampa da lente no projector para evitar a entrada de pó e sujidade.

### Remover a lente existente do projector

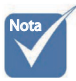

Remoção da tampa de de inserir uma lente pela primeira vez.

1. Exerça pressão sobre a tampa superior e depois liberte-a para a abrir.

plástico antes 2. Prima o botão de LIBERTAÇÃO DA LENTE para a posição de desbloqueio.

- 3. Segure na lente.
- 4. Rode a lente no sentido contrário ao dos ponteiros do relógio. A lente existente é libertada.

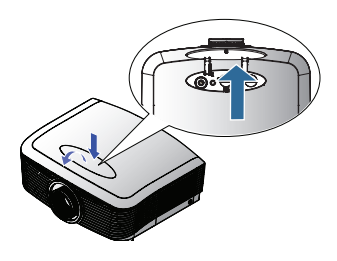

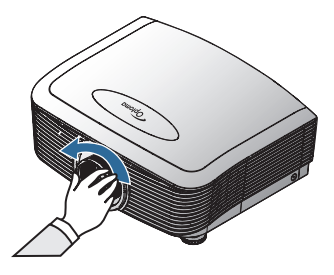

5. Puxe lentamente pela lente existente.

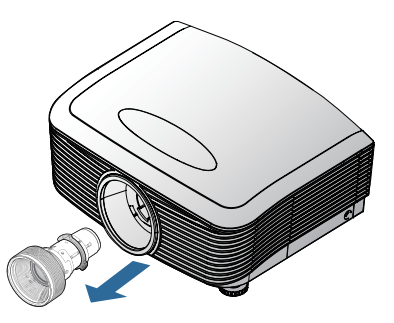

### Instalar a nova lente

Retire ambas as tampas da lente.

1. Alinhe o flange e posicione corretamente na posição de 11:00 como exibido na imagem.

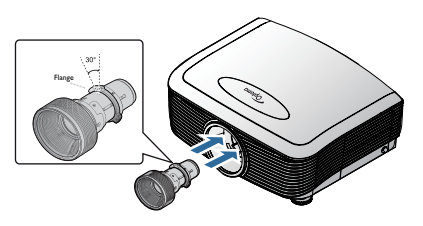

2. Rode a lente para a direita até esta fixar.

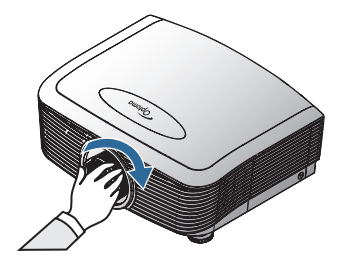

## Ligar/desligar o projector

### Ligar o projector

- 1. Remova a tampa da lente.
- 2. Conecte o cabo de alimentação no projector.
- 3. Ligue os dispositivos ligados.
- 4. Certifique-se de que o LED de Alimentação fica em cor vermelho e depois prima o botão de Alimentação para Ligar o projector. O LED de Alimentação irá piscar em azul.

O ecrã de arranque será exibido em aproximadamente 30 segundos. Na primeira vez que utilizar o projector, pode seleccionar o idioma e o Modo de Energia preferidos após a apresentação do ecrã de arranque.

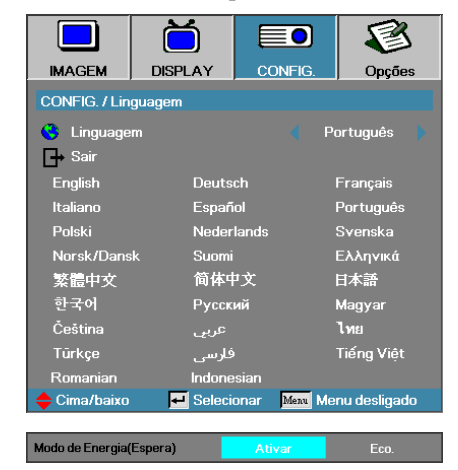

Se o dispositivo ligado for um PC, certifique-se de que o monitor está definido para ligação ao projector através da saída de ligação. (verifique se o manual de utilizador do PC para determinar a combinação de tecla Fn apropriada para altear a saída de exibição).

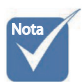

 Ligue primeiro o projector e depois seleccione as origens de sinal. Consulte Configurações de segurança na página 50 se o bloqueio de segurança está activado.

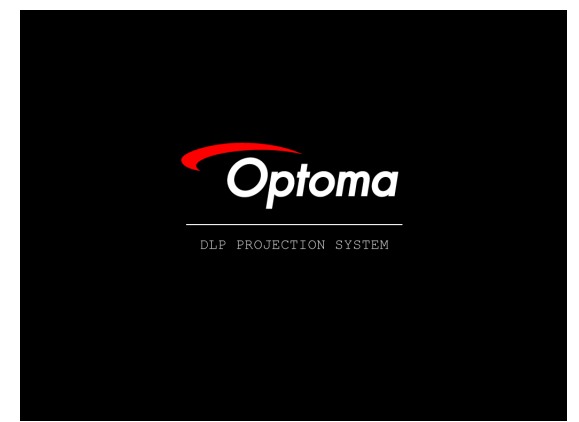

 Se mais de um dispositivo estiver ligado, prima o botão "Source" sequencialmente para alternar entre os dispositivos. Para a selecção da fonte directa consulte a página 33.

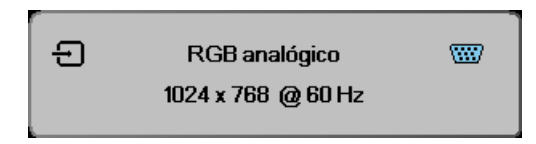

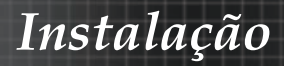

### Alimentar o projector

 Prima ALIMENTAÇÃO para desligar a lâmpada do projector. Uma mensagem é mostrada no ecrã do aparelho.

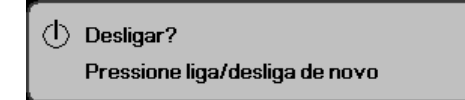

- Prima ALIMENTAÇÃO novamente para confirmar, caso contrário, a mensagem desaparece depois de 15 segundos.
- As ventoinhas continuam a funcionar durante cerca de 180 segundos, até completarem o ciclo de arrefecimento e o LED de alimentação ficar azul. Se o LED estiver em cor âmbar fixa, significa que o projector entrou no modo de suspensão.

(Se desejar ligar o projector de volta deve aguardar até que o projector tenha completado o ciclo de resfriamento e tenha entrado no modo em espera. No modo em espera prima somente **ALIMENTAÇÃO** para reiniciar o projector.)

- 4. Desligue o interruptor de alimentação principal. Desconecte o cabo de alimentação da tomada de parede e do projector.
- 5. Não ligue o projector imediatamente depois do procedimento de desligamento.

### Indicador de aviso

- Quando o indicador de LED DA LÂMPADA está vermelho, o projector irá desligar automaticamente. Contacte seu fornecedor local ou centro de serviço. Consulte as páginas 83.
- Quando o LED DE TEMP está num vermelho estável (não cintila), o projector irá desligar automaticamente. Sob condições normais, o projector pode ser ligado novamente depois que resfriar. Se o problema persistir, você deve contactar seu fornecedor local ou centro de serviço. Consulte as páginas 83.
- Se o LED TEMP piscar em vermelho, significa que ocorreu uma falha na ventoinha. Contacte seu fornecedor local ou centro de serviço. Consulte as páginas 83.

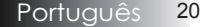

## Ajuste da imagem projectada

### Ajustar a altura do projector

O projector está equipado com pedal de elevador para ajustar a altura da imagem.

Para levantar a imagem:

Utilize se o parafuso existente no pé do projector **0** para elevar a imagem para a altura desejada e ajuste o ângulo do projector.

#### Para diminuir a imagem:

Utilize se o parafuso existente no pé do projector **O** para baixar a imagem para a altura desejada e para ajustar o ângulo do projector.

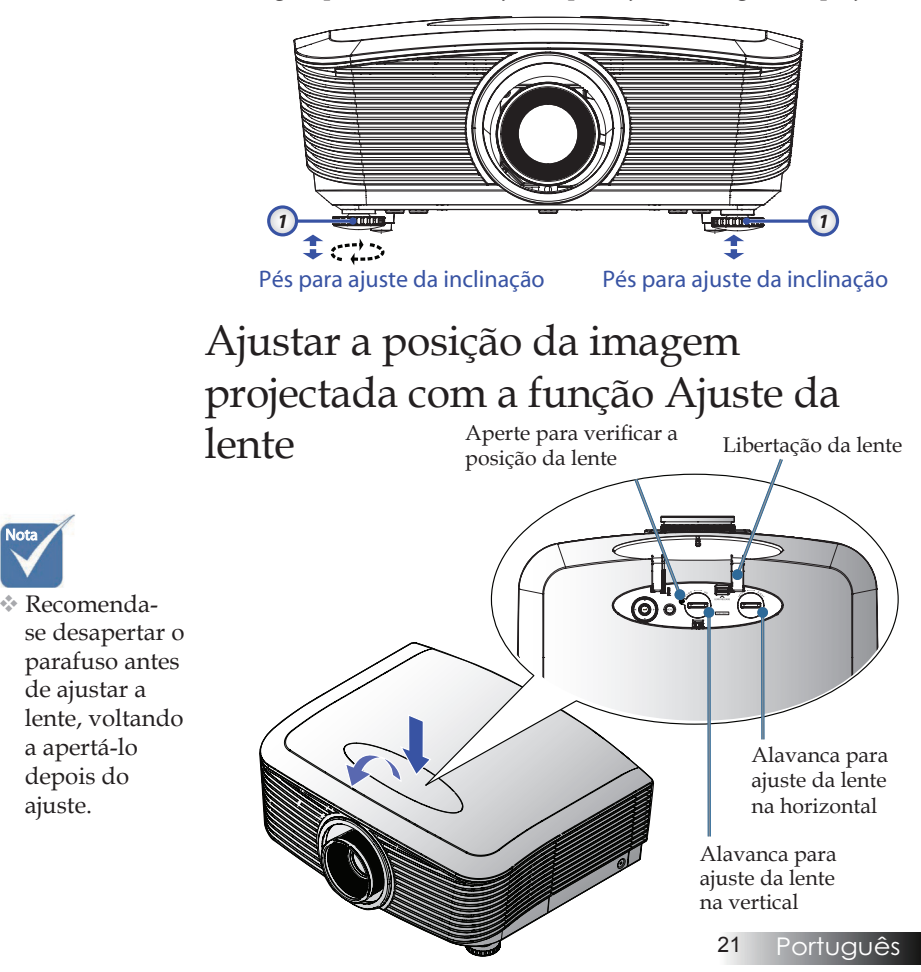

A função Ajuste da lente pode ser utilizada para ajustar a posição da imagem projectada na horizontal ou na vertical dentro do intervalo indicado abaixo.

### Ajustar a posição vertical da imagem

A altura vertical da imagem pode ser ajustada entre 50% e -10% da altura da imagem para XGA, 55% e -15% para WUXGA, 60% e -20% para 1080P. Para obter mais informações, consulte o diagrama de medidas para a função Ajuste da lente.

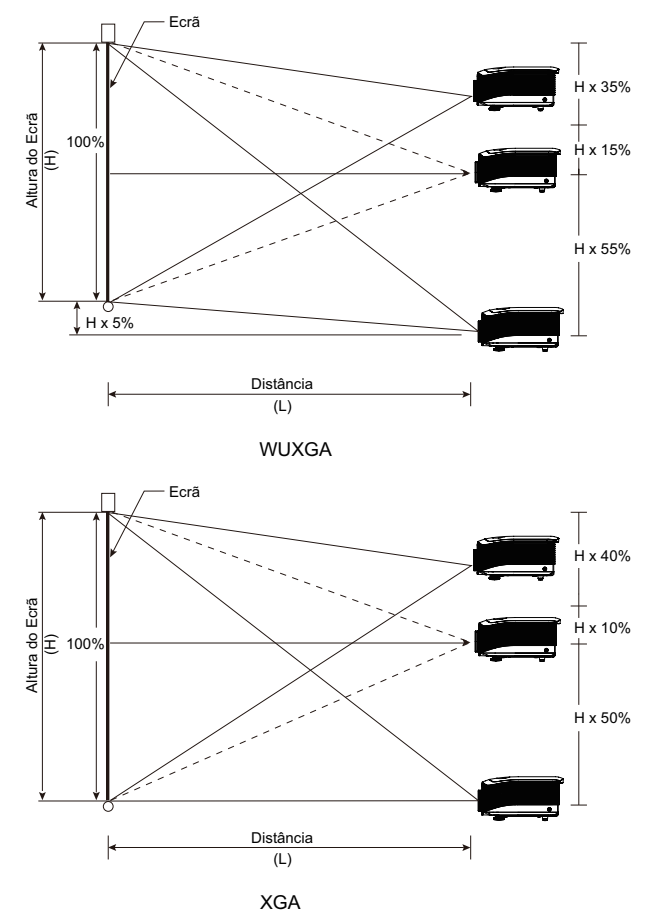

Português 22

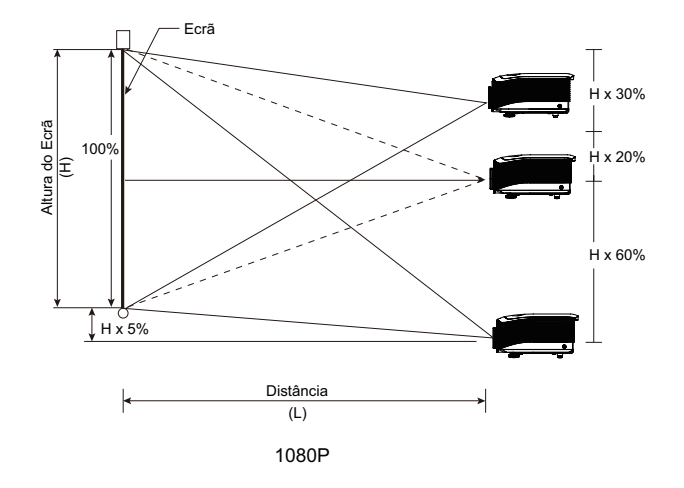

### Ajustar a posição horizontal da imagem

Com a lente na posição central, a posição horizontal da imagem pode ser ajustada para a esquerda ou para a direita até um máximo de 5% da largura da imagem. Para obter mais informações, consulte o diagrama de medidas para a função Ajuste da lente.

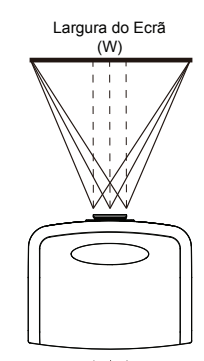

Lado Esquerdo (W/2) x 10% (W/2) x 10%

### Diagrama de medidas para a função Ajuste da lente

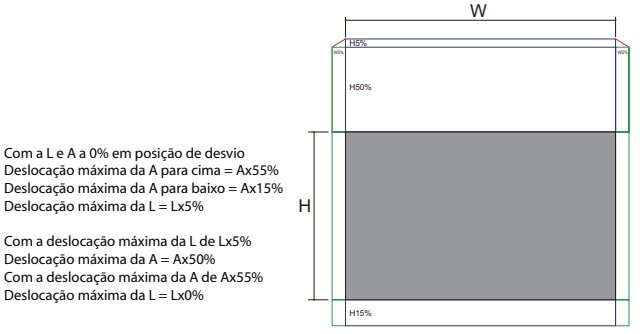

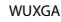

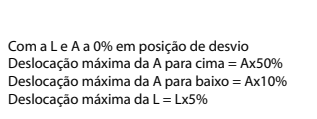

Com a deslocação máxima da L de Lx5% Deslocação máxima da A = Ax45% Com a deslocação máxima da A de Ax50% Deslocação máxima da L = Lx0%

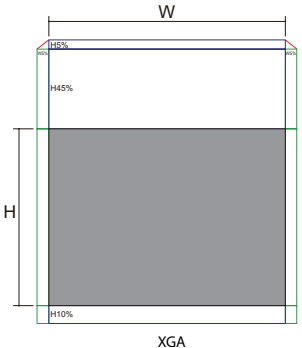

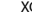

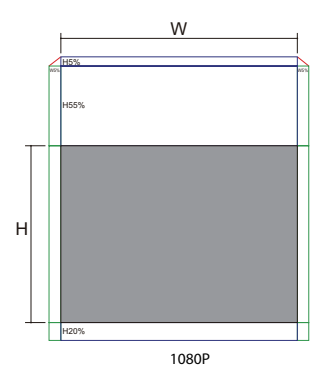

Com a L e A a 0% em posição de desvio Deslocação máxima da A para cima = Ax60% Deslocação máxima da A para baixo = Ax20% Deslocação máxima da L = Lx5%

Com a deslocação máxima da L de Lx5% Deslocação máxima da A = Ax55% Com a deslocação máxima da A de Ax60% Deslocação máxima da L = Lx0%

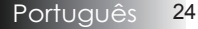

### Ajuste do zoom / Focagem

Pode girar o anel de zoom para aumentar ou diminuir a ima-gem. Para focar a imagem gire o anel de foco até que a imagem fique clara. O projector focará a várias distâncias. Consulte as páginas 26-31.

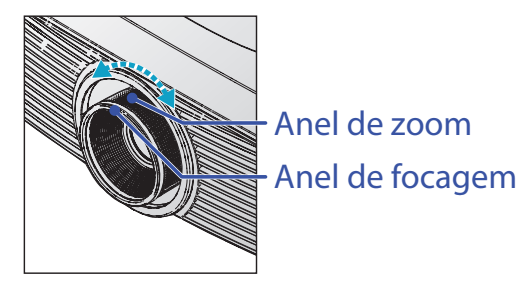

Use os botões de distorção trapezoidal para corrigir a distorção da imagem. Eles podem ser encontrados no controlo remoto e no painel de controlo do projector.

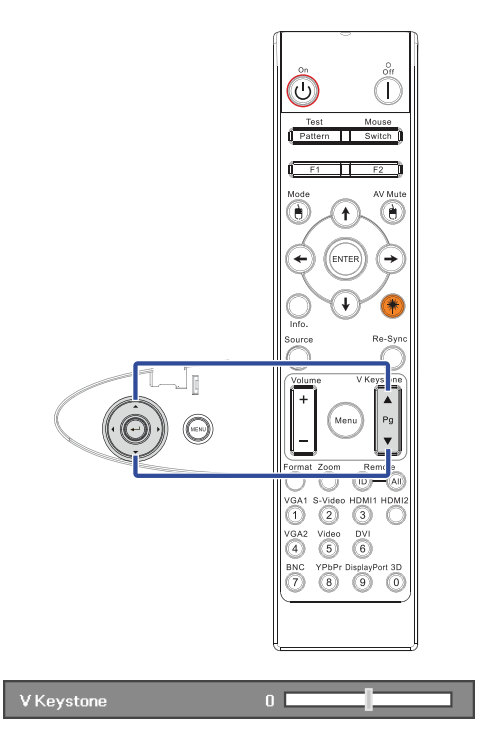

Ajuste do tamanho da imagem de projecção (XGA)

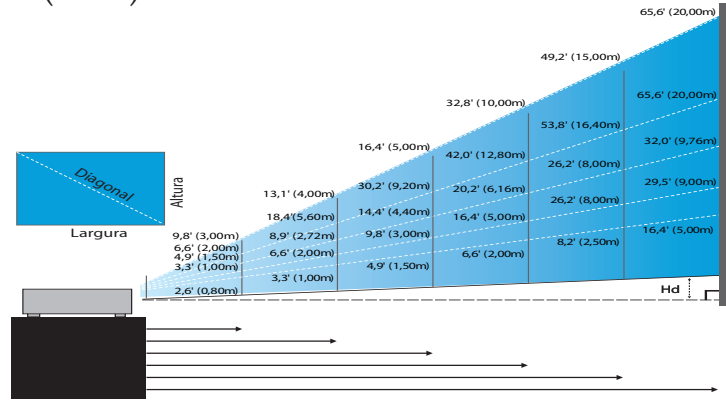

#### Nova lente curta: deslocamento=50%

| Ecrã (Diagonal) | 48,6"        | 60,8"        | 91,1"         | 121,5"        | 151,9"        | 303,8"        |
|-----------------|--------------|--------------|---------------|---------------|---------------|---------------|
|                 | (123,5cm)    | (154,3cm)    | (231,5cm)     | (308,6cm)     | (385,8cm)     | (771,6cm)     |
| Tamanho do ecrã | 38,9'x29,2"  | 48,6"x36,5"  | 72,9"x54,7"   | 97,2"x72,9"   | 121,5"x91,1"  | 243,0"x182,3" |
|                 | 98,8x74,1cm  | 123,5x92,6cm | 185,2x138,9cm | 246,9x185,2cm | 308,6x231,5cm | 617,3x463,0cm |
| Distância       | 2,6' (0,80m) | 3,3' (1,00m) | 4,9' (1,50m)  | 6,6' (2,00m)  | 8,2' (2,50m)  | 16,4' (5,00m) |

#### Lentes de acionamento curto fixas: deslocamento=50%

| Ecrã<br>(Diagonal) | Máx.                                                                                                    | 43,2"<br>(109,6cm)            | 86,3″<br>(219,3cm)            | 129,5"<br>(328,9cm)             | 215,8"<br>(548,2cm)             | 345,4"<br>(877,2cm)             | 388,5"<br>(986,8cm)             |
|--------------------|----------------------------------------------------------------------------------------------------|-------------------------------|-------------------------------|---------------------------------|---------------------------------|---------------------------------|---------------------------------|
|                    | Mín.                                                                                                    | 36,5"<br>(92,8cm)             | 73,1"<br>(185,6cm)            | 109,6"<br>(278,4cm)             | 182,7"<br>(464,0cm)             | 292,3"<br>(742,4cm)             | 328,8"<br>(835,2cm)             |
| Tamanho            | Tamanho<br>do ecrã      Máx.<br>(LxH).      34,5°x25,9″<br>87,7x65,8cm        Mín.<br>(LxH)      29,2°x21,9″<br>74,2 x55,7cm | 69,1″x51,8″<br>175,4 x131,6cm | 103,6″x77,7″<br>263,2x197,4cm | 172,7″x129,5″<br>438,6 x328,9cm | 276,3"x207,2"<br>701,8x526,3cm  | 310,8″x233,1″<br>789,5 x592,1cm |                                 |
| do ecrã            |                                                                                                    | 29,2″x21,9″<br>74,2 x55,7cm   | 58,5″x43,8″<br>148,5 x111,4cm | 87,7″ x65,8″<br>222,7 x167,0cm  | 146,1″x109,6″<br>371,2 x278,4cm | 233,8″x175,4″<br>593,9 x445,4cm | 263,1"x197,3"<br>668,2 x501,1cm |
| Distância          |                                                                                                    | 3,3' (1,00m)                  | 6,6' (2,00m)                  | 9,8' (3,00m)                    | 16,4' (5,00m)                   | 26,2' (8,00m)                   | 29,5' (9,00m)                   |

#### Lente padrão: deslocamento=50%

| Ecrã       | Máx.          | 46,1''<br>(117,2cm)          | 83,7"<br>(212,5cm)              | 135,3''<br>(343,8cm)             | 189,5''<br>(481,3cm)               | 246,1''<br>(625,0cm)               | 300,2''<br>(762,5cm)               |
|------------|---------------|------------------------------|---------------------------------|----------------------------------|------------------------------------|------------------------------------|------------------------------------|
| (Diagonal) | Mín.          | 36,9''<br>(93,8cm)           | 66,9''<br>(170,0cm)             | 108,3''<br>(275,0cm)             | 151,6''<br>(385,0cm)               | 196,9''<br>(500,0cm)               | 240,2''<br>(610,0cm)               |
| Tamanho    | Máx.<br>(LxH) | 36,9″x27,7″<br>93,8x70,3cm   | 66,9''x50,2''<br>170,0 x127,5cm | 108,3''x81,2''<br>275,0 x206,3cm | 151,6'' x113,7''<br>385,0 x288,8cm | 196,9'' x147,6''<br>500,0 x375,0cm | 240,2′′ x180,1′′<br>610,0 x457,5cm |
| do ecrã    | Mín.<br>(LxH) | 29,5″ x22,1″<br>75,0 x56,3cm | 53,5''x40,2''<br>136,0 x102,0cm | 86,6''x65,0''<br>220,0 x165,0cm  | 121,3''x90,9''<br>308,0 x231,0cm   | 157,5″x118,1″<br>400,0 x300,0cm    | 192,1'' x144,1''<br>488,0 x366,0cm |
| Distância  |               | 4,9' (1,50m)                 | 8,9' (2,72m)                    | 14,4' (4,40m)                    | 20,2' (6,16m)                      | 26,2' (8,00m)                      | 32,0' (9,76m)                      |

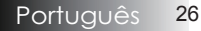

#### Lente de longo alcance: deslocamento=50%

| Ecrã<br>(Diagonal) | Máx.                                   | 49,2''<br>(125,0cm)             | 137,8''<br>(350,0cm)             | 226,4''<br>(575,0cm)             | 315,0"<br>(800,0cm)              | 403,5''<br>(1025,0cm)            | 492,1"<br>(1250,0cm)           |
|--------------------|----------------------------------------|---------------------------------|----------------------------------|----------------------------------|----------------------------------|----------------------------------|--------------------------------|
|                    | Mín.                                   | 32,8''<br>(83,3cm)              | 91,9''<br>(233,3cm)              | 150,9''<br>(383,3cm)             | 210,0"<br>(533,3cm)              | 269,0''<br>(683,3cm)             | 328,1"<br>(833,3cm)            |
| Tamanho            | Máx. 39,4"x29,5"<br>(LxH) 100,0x75,0cm | 110,2''x82,7''<br>280,0x210,0cm | 181,1''x135,8''<br>460,0x345,0cm | 252,0''x189,0''<br>640,0x480,0cm | 322,8''x242,1''<br>820,0x615,0cm | 393,7"'x295,3"<br>1000,0x750,0cm |                                |
| do ecrã            | Mín.<br>(LxH)                          | 26,2''x19,7''<br>66,7x50,0cm    | 73,5″x55,1″<br>186,7x140,0cm     | 120,7"'x90,6"<br>306,7x230,0cm   | 168,0''x126,0''<br>426,7x320,0cm | 215,2''x161,4''<br>546,7x410,0cm | 262,5‴x196,9″<br>666,7x500,0cm |
| Distância          |                                        | 6,6′ (2,00m)                    | 18,4' (5,60m)                    | 30,2'(9,20m)                     | 42,0'(12,80m)                    | 53,8'(16,40m)                    | 65,6' (20,00m)                 |

#### Lente de acionamento super longo: deslocamento=50%

| Ecrã<br>(Diagonal)    | Máx.                                   | 47,5"<br>(120,6cm)          | 63,3"<br>(160,8cm)           | 79,1"<br>(201,0cm)            | 158,2"<br>(401,9cm)            | 237,4"<br>(602,9cm)             | 316,5"<br>(803,9cm)             |
|-----------------------|----------------------------------------|-----------------------------|------------------------------|-------------------------------|--------------------------------|---------------------------------|---------------------------------|
|                       | Mín.                                   | 28,5"<br>(72,4cm)           | 38,0"<br>(96,5cm)            | 47,5"<br>(120,7cm)            | 95,0"<br>(241,3cm)             | 142,5"<br>(362,0cm)             | 190,0″<br>(482,6cm)             |
| Tamanho               | Máx. 38,0"x28,5"<br>(LxH). 96,5x72,3cm | 38,0″x28,5″<br>96,5x72,3cm  | 50,6″x38,0″<br>128,6 x96,5cm | 63,3″x47,5″<br>160,8 x120,6cm | 126,6″x94,9″<br>321,5 x241,2cm | 189,9″x142,4″<br>482,3 x361,7cm | 253,2″x189,9″<br>643,1 x482,3cm |
| do ecrã Mín.<br>(LxH) | 22,8″x17,1″<br>57,9 x43,4cm            | 30,4"x22,8"<br>77,2 x57,9cm | 38,0″ x28,5″<br>96,5 x72,4cm | 76,0″x57,0″<br>193,1 x177,8cm | 114,0″x85,5″<br>289,6 x217,2cm | 152,0″x114,0″<br>386,1 x289,6cm |                                 |
| Distância             |                                        | 9,8' (3,00m)                | 13,1' (4,00m)                | 16,4' (5,00m)                 | 32,8' (10,00m)                 | 49,2' (15,00m)                  | 65,6' (20,00m)                  |

Ajuste do tamanho da imagem de projecção (WUXGA)

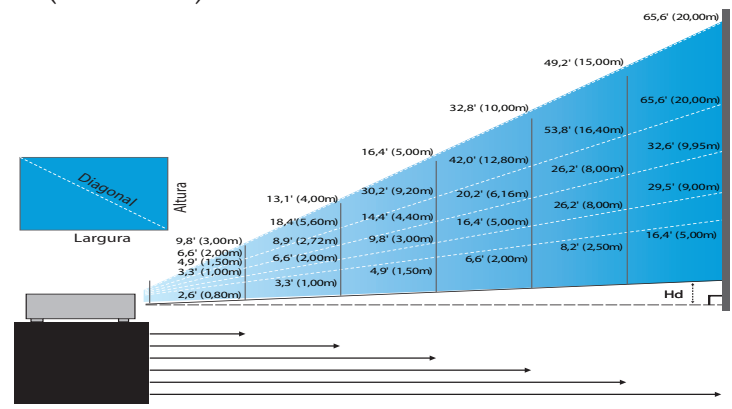

#### Nova lente curta: deslocamento=55%

| Ecrã (Diagonal) | 47,7"        | 59,7"        | 89,5"         | 119,3"        | 149,2"        | 298,4"        |
|-----------------|--------------|--------------|---------------|---------------|---------------|---------------|
|                 | (121,3cm)    | (151,6cm)    | (227,4cm)     | (303,1cm)     | (378,9cm)     | (757,9cm)     |
| Tamanho do ecrã | 40,5"x25,3"  | 50,6"x31,6"  | 75,9"x47,4"   | 101,2"x63,3"  | 126,5"x79,1"  | 253,0″x158,1″ |
| (LxH)           | 102,8x64,3cm | 128,5x80,3cm | 192,8x120,5cm | 257,1x160,7cm | 321,3x200,8cm | 642,7x401,7cm |
| Hd              | 1,3" (3,2cm) | 1,6" (4,0cm) | 2,4" (6,0cm)  | 3,2" (8,0cm)  | 4,0" (10,0cm) | 7,9" (20,1cm) |
| Distância       | 2,6' (0,80m) | 3,3' (1,00m) | 4,9' (1,50m)  | 6,6' (2,00m)  | 8,2' (2,50m)  | 16,4' (5,00m) |

#### Lentes de acionamento curto fixas: deslocamento=55%

| Ecrã             | Máx. | 42,2"<br>(107,2cm)         | 84,4"<br>(214,4cm)           | 126,6"<br>(321,6cm)           | 211,0"<br>(536,0cm)            | 337,7"<br>(857,6cm)            | 379,9"<br>(964,8cm)            |
|------------------|------|----------------------------|------------------------------|-------------------------------|--------------------------------|--------------------------------|--------------------------------|
| (Diagonal)       | Mín. | 35,7"<br>(90,7cm)          | 71,4"<br>(181,4cm)           | 107,1"<br>(272,1cm)           | 178,6"<br>(453,6cm)            | 285,7"<br>(725,7cm)            | 321,4"<br>(816,4cm)            |
| Tamanho          | Máx. | 35,8"x22,4"<br>90,9x56,8cm | 71,6"x44,7"<br>181,8x113,6cm | 107,4"x67,1"<br>272,7x170,5cm | 179,0"x111,8"<br>454,5x284,1cm | 286,3"x179,0"<br>727,3x454,5cm | 322,1"x201,3"<br>818,2x511,4cm |
| do ecra<br>(LxH) | Mín. | 30,3"x18,9"<br>76,9x48,1cm | 60,6"x37,9"<br>153,8x96,2cm  | 90,9"x56,8"<br>230,8x144,2cm  | 151,4"x94,6"<br>384,6x240,4cm  | 242,3"x151,4"<br>615,4x384,6cm | 272,6"x170,4"<br>692,3x432,7cm |
| LII              | Máx. | 1,1" (2,8cm)               | 2,2" (5,7cm)                 | 3,4" (8,5cm)                  | 5,6" (14,2cm)                  | 8,9" (22,7cm)                  | 10,1" (25,6cm)                 |
| Hd               | Mín. | 0,9" (2,4cm)               | 1,9" (4,8cm)                 | 2,8" (7,2cm)                  | 4,7" (12,0cm)                  | 7,6" (19,2cm)                  | 8,5" (21,6cm)                  |
| Distância        |      | 3,3' (1,00m)               | 6,6' (2,00m)                 | 9,8' (3,00m)                  | 16,4' (5,00m)                  | 26,2' (8,00m)                  | 29,5' (9,00m)                  |

#### Lente padrão: deslocamento=55%

| Ecrã       | Máx. | 45,2"<br>(114,9cm)           | 82,0''<br>(208,3cm)            | 132,6''<br>(336,9cm)            | 185,7"<br>(471,7cm)             | 241,2''<br>(612,6cm)             | 300,0''<br>(761,9cm)             |
|------------|------|------------------------------|--------------------------------|---------------------------------|---------------------------------|----------------------------------|----------------------------------|
| (Diagonal) | Mín. | 36,1"<br>(91,7cm)            | 65,4''<br>(166,2cm)            | 105,8''<br>(268,8cm)            | 148,2"<br>(376,4m)              | 192,4''<br>(488,8cm)             | 239,4''<br>(608,0cm)             |
| Tamanho    | Máx. | 38,3''x24,0''<br>97,4x60,9cm | 69,5′′x43,5′′<br>176,6x110,4cm | 112,5''x70,3''<br>285,7x178,6cm | 157,5''x98,4''<br>400,0x250,0cm | 204,5''x127,8''<br>519,5x324,7cm | 254,4''x159,0''<br>646,1x403,8cm |
| (LxH)      | Mín. | 30,6''x19,1''<br>77,7x48,6cm | 55,5''x34,7''<br>140,9x88,1cm  | 89,8''x56,1''<br>228,0x142,5cm  | 125,7"'x78,5"<br>319,2x199,5cm  | 163,2"x102,0"<br>414,5x259,1cm   | 203,0''x126,9''<br>515,5x322,2cm |
| Hd         | Máx. | 1,2'' (3,0cm)                | 2,2'' (5,5cm)                  | 3,5" (8,9cm)                    | 4,9" (12,5cm)                   | 6,4'' (16,2cm)                   | 7,9'' (20,2cm)                   |
|            | Mín. | 1,0'' (2,4cm)                | 1,7" (4,4cm)                   | 2,8'' (7,1cm)                   | 3,9" (10,0cm)                   | 5,1" (13,0cm)                    | 6,3'' (16,1cm)                   |
| Distân     | cia  | 4,9' (1,50m)                 | 8,9' (2,72m)                   | 14,4' (4,40m)                   | 20,2' (6,16m)                   | 26,2' (8,00m)                    | 32,6' (9,95m)                    |

#### Lente de longo alcance: deslocamento=55%

|   | Ecrã         | Máx. | 48,1"<br>(122,2cm)            | 134,7"<br>(342,2cm)             | 221,3''<br>(562,1cm)             | 307,9"<br>(782,1cm)              | 394,5''<br>(1002,1cm)            | 481,1''<br>(1222,0cm)             |
|---|--------------|------|-------------------------------|---------------------------------|----------------------------------|----------------------------------|----------------------------------|-----------------------------------|
|   | (Diagonal)   | Mín. | 32,0"<br>(81,3cm)             | 89,7"<br>(227,7cm)              | 147,3''<br>(374,1cm)             | 204,9"<br>(520,5cm)              | 262,6''<br>(666,9cm)             | 320,2''<br>(813,3cm)              |
| ſ | Tamanho      | Máx. | 40,8''x25,5''<br>103,6x64,8cm | 114,2''x71,4''<br>290,2x181,3cm | 187,7''x117,3''<br>476,7x297,9cm | 261,1''x163,2''<br>663,2x414,5cm | 334,5"x209,1"<br>849,7x531,1cm   | 408,0''x255,0''<br>1036,0x647,7cm |
|   | (LxH)        | Mín. | 27,2''x17,0''<br>69,0x43,1cm  | 76,0''x47,5''<br>193,1x120,7cm  | 124,9''x78,1''<br>317,2x198,3cm  | 173,8''x108,6''<br>441,4x275,9cm | 222,6''x139,2''<br>565,5x353,4cm | 271,5''x169,7''<br>689,7x431,0cm  |
| ſ | Hd<br>Distân | Máx. | 1,3" (3,2cm)                  | 3,6" (9,1cm)                    | 5,9'' (14,9cm)                   | 8,2" (20,7cm)                    | 10,5'' (26,6cm)                  | 12,7" (32,4cm)                    |
|   |              | Mín. | 0,8" (2,2cm)                  | 2,4" (6,0cm)                    | 3,9" (9,9cm)                     | 5,4" (13,8cm)                    | 7,0'' (17,7cm)                   | 8,5'' (21,6cm)                    |
|   |              | cia  | 6,6' (2,00m)                  | 18,4' (5,60m)                   | 30,2' (9,20m)                    | 42,0' (12,80m)                   | 53,8' (16,40m)                   | 65,6' (20,00m)                    |

#### Lente de acionamento super longo: deslocamento=55%

| Ecrã             | Máx. | 46,4"<br>(117,9cm)          | 61,9"<br>(157,2cm)          | 77,4"<br>(196,5cm)           | 154,8"<br>(393,1cm)           | 232,1"<br>(589,6cm)            | 309,5"<br>(786,2cm)            |
|------------------|------|-----------------------------|-----------------------------|------------------------------|-------------------------------|--------------------------------|--------------------------------|
| (Diagonal)       | Mín. | 27,9"<br>(70,8cm)           | 37,1"<br>(94,3cm)           | 46,4"<br>(117,9cm)           | 92,9"<br>(235,8cm)            | 139,3"<br>(353,8cm)            | 185,7"<br>(471,7cm)            |
| Tamanho          | Máx. | 39,4"x24,6"<br>100,0x62,5cm | 52,5"x32,8"<br>133,3x83,3cm | 65,6"x41,0"<br>166,7x104,2cm | 131,2"x82,0"<br>333,3x208,3cm | 196,9"x123,0"<br>500,0x312,5cm | 262,5"x164,0"<br>666,7x416,7cm |
| do ecra<br>(LxH) | Mín. | 23,6"x14,8"<br>60,0x37,5cm  | 31,5"x19,7"<br>80,0x50,0cm  | 39,4"x24,6"<br>100,0x62,5cm  | 78,7"x49,2"<br>200,0x125,0cm  | 118,1"x73,8"<br>300,0x187,5cm  | 157,5"x98,4"<br>400,0x250,0cm  |
| Hd               | Máx. | 1,2" (3,1cm)                | 1,6" (4,2cm)                | 2,1" (5,2cm)                 | 4,1" (10,4cm)                 | 6,2" (15,6cm)                  | 8,2" (20,8cm)                  |
|                  | Mín. | 0,7" (1,9cm)                | 1,0" (2,5cm)                | 1,2" (3,1cm)                 | 2,5" (6,3cm)                  | 3,7" (9,4cm)                   | 4,9" (12,5cm)                  |
| Distân           | cia  | 9,8' (3,00m)                | 13,1' (4,00m)               | 16,4' (5,00m)                | 32,8' (10,00m)                | 49,2' (15,00m)                 | 65,6' (20,00m)                 |

Ajuste do tamanho da imagem de projecção (1080P)

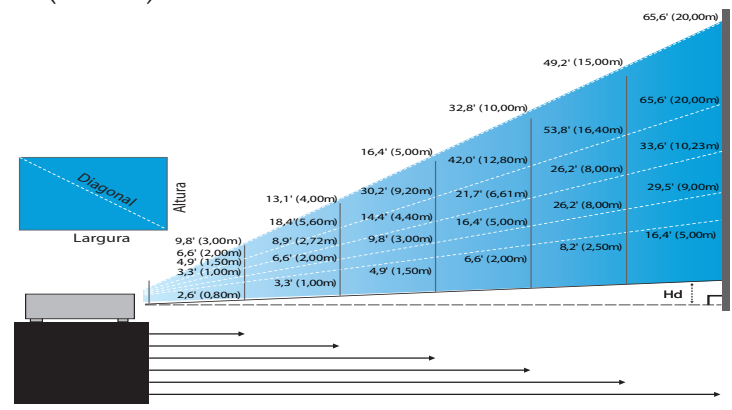

#### Nova lente curta: deslocamento=60%

| Ecrã (Diagonal) | 46,4"        | 58,1"        | 87,1"          | 116,1"        | 145,2"        | 290,3"         |
|-----------------|--------------|--------------|----------------|---------------|---------------|----------------|
|                 | (118,0cm)    | (147,5cm)    | (221,2cm)      | (294,9cm)     | (368,7cm)     | (737,4cm)      |
| Tamanho do ecrã | 40,5"x22,8"  | 50,6"x28,5"  | 75,9″x42,7″    | 101,2"x56,9"  | 126,5"x71,2"  | 253,0"x142,3"  |
|                 | 102,8x57,8cm | 128,5x72,3cm | 192,8x108,56cm | 257,1x144,6cm | 321,3x180,8cm | 642,7x361,5cm  |
| Hd              | 2,3" (5,8cm) | 2,8" (7,2cm) | 4,3" (10,8cm)  | 5,7" (14,5cm) | 7,1" (18,1cm) | 14,2" (36,2cm) |
| Distância       | 2,6' (0,80m) | 3,3' (1,00m) | 4,9' (1,50m)   | 6,6' (2,00m)  | 8,2' (2,50m)  | 16,4' (5,00m)  |

#### Lentes de acionamento curto fixas: deslocamento=60%

| Ecrã<br>(Diagonal) | Máx. | 41,1"<br>(104,3cm)         | 82,1"<br>(208,6cm)           | 123,2"<br>(312,9cm)           | 205,3"<br>(521,5cm)            | 328,5"<br>(834,4cm)            | 369,6"<br>(938,7cm)            |
|--------------------|------|----------------------------|------------------------------|-------------------------------|--------------------------------|--------------------------------|--------------------------------|
|                    | Mín. | 34,7"<br>(88,3cm)          | 69,5"<br>(176,5cm)           | 104,2"<br>(264,8cm)           | 173,7"<br>(441,3cm)            | 278,0"<br>(706,1cm)            | 312,7"<br>(794,3cm)            |
| Tamanho            | Máx. | 35,8"x20,1"<br>90,9x51,1cm | 71,6"x40,3"<br>181,8x102,3cm | 107,4"x60,4"<br>272,7x153,4cm | 179,0"x100,7"<br>454,5x255,7cm | 286,3"x161,1"<br>727,3x409,1cm | 322,1"x181,2"<br>818,2x460,2cm |
| do ecra<br>(LxH)   | Mín. | 30,3"x17,0"<br>76,9x43,3cm | 60,6"x34,1"<br>153,8x86,5cm  | 90,9"x51,1"<br>230,8x129,8cm  | 151,4"x85,2"<br>384,6x216,3cm  | 242,3"x136,3"<br>615,4x346,2cm | 272,6"x153,3"<br>692,3x389,4cm |
| LII                | Máx. | 2,0" (5,1cm)               | 4,0" (10,2cm)                | 6,0" (15,3cm)                 | 10,1" (25,6cm)                 | 16,1" (40,9cm)                 | 18,1" (46,0cm)                 |
| на                 | Mín. | 1,7" (4,3cm)               | 3,4" (8,7cm)                 | 5,1" (13,0cm)                 | 8,5" (21,6cm)                  | 13,6" (34,6cm)                 | 15,3" (38,9cm)                 |
| Distân             | cia  | 3,3' (1,00m)               | 6,6' (2,00m)                 | 9,8' (3,00m)                  | 16,4' (5,00m)                  | 26,2' (8,00m)                  | 29,5' (9,00m)                  |

#### Lente padrão: deslocamento=60%

| Ecrã<br>(Diagonal) | Máx. | 44,0"<br>(111,8cm)         | 79,8"<br>(202,6cm)          | 129,1"<br>(327,8cm)           | 193,9"<br>(492,5cm)           | 234,7"<br>(596,0cm)            | 300,1"<br>(762,2cm)            |
|--------------------|------|----------------------------|-----------------------------|-------------------------------|-------------------------------|--------------------------------|--------------------------------|
|                    | Mín. | 35,1"<br>(89,2cm)          | 63,7"<br>(161,7cm)          | 103,0"<br>(261,6cm)           | 154,7"<br>(393,0cm)           | 187,2"<br>(475,6cm)            | 239,4"<br>(608,2cm)            |
| Tamanho            | Máx. | 38,3"x21,6"<br>97,4x54,8cm | 69,5″x39,1″<br>176,6x99,4cm | 112,5"x63,3"<br>285,7x160,7cm | 169,0"x95,1"<br>429,2x241,4cm | 204,5"x115,0"<br>519,5x292,2cm | 261,5"x147,1"<br>664,3x373,7cm |
| do ecra<br>(LxH)   | Mín. | 30,6"x17,2"<br>77,7x43,7cm | 55,5"x31,2"<br>140,9x79,3cm | 89,8"x50,5"<br>228,0x128,2cm  | 134,8"x75,8"<br>342,5x192,6cm | 163,2" x91,8"<br>414,5x233,2cm | 208,7"x117,4"<br>530,1x298,2cm |
| L 11               | Máx. | 2,2" (5,5cm)               | 3,9" (9,9cm)                | 6,3" (16,1cm)                 | 9,5" (24,1cm)                 | 11,5" (29,2cm)                 | 14,7" (37,4cm)                 |
| На                 | Mín. | 1,7" (4,4cm)               | 3,1" (7,9cm)                | 5,0" (12,8cm)                 | 7,6" (19,3cm)                 | 9,2" (23,3cm)                  | 11,7" (29,8cm)                 |
| Distân             | cia  | 4,9' (1,50m)               | 8,9' (2,72m)                | 14,4' (4,40m)                 | 21,7' (6,61m)                 | 26,2' (8,00m)                  | 33,6' (10,23m)                 |

#### Lente de longo alcance: deslocamento=60%

| Ecrã<br>(Diagonal) | Máx. | 46,8"<br>(118,9cm)          | 131,1"<br>(332,9cm)           | 215,3"<br>(546,9cm)            | 299,6"<br>(760,9cm)            | 383,8"<br>(974,9cm)            | 468,1"<br>(1189,0cm)            |
|--------------------|------|-----------------------------|-------------------------------|--------------------------------|--------------------------------|--------------------------------|---------------------------------|
|                    | Mín. | 31,2"<br>(79,1cm)           | 87,2"<br>(221,6cm)            | 143,3"<br>(364,0cm)            | 199,4"<br>(506,4cm)            | 255,5"<br>(648,8cm)            | 311,5"<br>(791,3cm)             |
| Tamanho            | Máx. | 40,8"x22,9"<br>103,6x58,3cm | 114,2"x64,3"<br>290,2x163,2cm | 187,7″x105,6″<br>476,7x268,1cm | 261,1"x146,9"<br>663,2x373,1cm | 334,5"x188,2"<br>849,7x478,0cm | 408,0"x229,5"<br>1036,3x582,9cm |
| (LxH)              | Mín. | 27,2"x15,3"<br>69,0x38,8cm  | 76,0″x42,8″<br>193,1x108,6cm  | 124,9"x70,3"<br>317,2x178,4cm  | 173,8"x97,7"<br>441,4x248,3cm  | 222,6"x125,2"<br>565,5x318,1cm | 271,5″x152,7″<br>689,7x387,9cm  |
| 111                | Máx. | 2,3" (5,8cm)                | 6,4" (16,3cm)                 | 10,6" (26,8cm)                 | 14,7" (37,3cm)                 | 18,8" (47,8cm)                 | 22,9" (58,3cm)                  |
| На                 | Mín. | 1,5" (3,9cm)                | 4,3" (10,9cm)                 | 7,0" (17,8cm)                  | 9,8" (24,8cm)                  | 12,5" (31,8cm)                 | 15,3" (38,8cm)                  |
| Distân             | cia  | 6,6' (2,00m)                | 18,4' (5,60m)                 | 30,2' (9,20m)                  | 42,0' (12,80m)                 | 53,8' (16,40m)                 | 65,6' (20,00m)                  |

#### Lente de acionamento super longo: deslocamento=60%

| Ecrã<br>(Diagonal) | Máx. | 45,2"<br>(114,7cm)          | 60,2"<br>(153,0cm)          | 75,3"<br>(191,2cm)          | 150,6"<br>(382,4cm)           | 225,9"<br>(573,7cm)            | 301,1"<br>(764,9cm)            |
|--------------------|------|-----------------------------|-----------------------------|-----------------------------|-------------------------------|--------------------------------|--------------------------------|
|                    | Mín. | 27,1"<br>(68,8cm)           | 36,1"<br>(91,8cm)           | 45,2"<br>(117,7cm)          | 90,3"<br>(229,5cm)            | 135,5"<br>(344,2cm)            | 180,7"<br>(458,9cm)            |
| Tamanho            | Máx. | 39,4"x22,1"<br>100,0x56,3cm | 52,5"x29,5"<br>133,3x75,0cm | 65,6″x36,9″<br>166,7x93,8cm | 131,2"x73,8"<br>333,3x187,5cm | 196,9"x110,7"<br>500,0x281,3cm | 262,5"x147,6"<br>666,7x375,0cm |
| do ecra<br>(LxH)   | Mín. | 23,6"x13,3"<br>60,0x33,8cm  | 31,5"x17,7"<br>80,0x45,0cm  | 39,4"x22,1"<br>100,0x56,3cm | 78,7"x44,3"<br>200,0x112,5cm  | 118,1"x66,4"<br>300,0x168,8cm  | 157,5"x88,6"<br>400,0x225,0cm  |
| ца                 | Máx. | 2,2" (5,6cm)                | 3,0" (7,5cm)                | 3,7" (9,4cm)                | 7,4" (18,8cm)                 | 11,1" (28,1cm)                 | 14,8" (37,5cm)                 |
| на                 | Mín. | 1,3" (3,4cm)                | 1,8" (4,5cm)                | 2,2" (5,6cm)                | 4,4" (11,3cm)                 | 6,6" (16,9cm)                  | 8,9" (22,5cm)                  |
| Distân             | cia  | 9,8' (3,00m)                | 13,1' (4,00m)               | 16,4' (5,00m)               | 32,8' (10,00m)                | 49,2' (15,00m)                 | 65,6' (20,00m)                 |

# Controlos de utilizador

## Painel de controlo

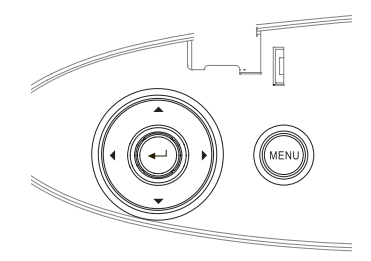

#### Uso do painel de controlo · Ajusta o efeito trapezoidal da imagem ▲/Distorção + positivamente. (Seta acima) Navega e altera as configurações no OSD. ◀/Fonte • Prima Fonte para seleccionar o sinal de entrada. (Seta esquerda) Navega e altera as configurações no OSD. Enter Confirme sua selecção de item. Sincroniza automaticamente o projector para a ►/Re-Sinc fonte de entrada. (Seta direita) Navega e altera as configurações no OSD. Prima Menu para lançar o menu de exibição Menu digital no ecrã (OSD). Para sair prima Menu novamente.

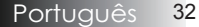

# Controlos de utilizador

## Controlo remoto

| Utilização do cor             | itrolo remoto                                                             |  |  |  |  |  |
|-------------------------------|---------------------------------------------------------------------------|--|--|--|--|--|
| Power On/Off                  | Consulte "Ligar o projector" na página 18.                                |  |  |  |  |  |
| (Ligar/Desligar)              | Consulte "Desligar o projector" na página<br>20.                          |  |  |  |  |  |
| Test Pattern                  | Consulte "Padrão de teste" na páginapage                                  |  |  |  |  |  |
| (Modelo de teste)             | 61.                                                                       |  |  |  |  |  |
|                               | Quando ligar o seu PC ao projector através                                |  |  |  |  |  |
| Mouse Switch                  | de USB, prima o <b>Interruptor de rato</b>                                |  |  |  |  |  |
| (Interruptor de               | para activar/desactivar o modo de rato e                                  |  |  |  |  |  |
| rato)                         | controlar o seu PC utilizando o controlo                                  |  |  |  |  |  |
| -                             | remoto.                                                                   |  |  |  |  |  |
| Function 1<br>(Função 1) (F1) | Consulte "Função 1" na página 64.                                         |  |  |  |  |  |
| Function 2<br>(Função 2) (F2) | Consulte "Função 2" na página 64.                                         |  |  |  |  |  |
|                               | Modo - Consulte "Modo de exibição" na págin                               |  |  |  |  |  |
| Mada (Mada)                   | 38.                                                                       |  |  |  |  |  |
|                               | 🛞 - No modo de rato, utilize 🚯 como                                       |  |  |  |  |  |
|                               | emulação USB do clique no botão esquerdo do                               |  |  |  |  |  |
|                               | rato através de USB.                                                      |  |  |  |  |  |
| A X7 Martin                   | Interromper AV - Desactiva/activa                                         |  |  |  |  |  |
| Av Mute<br>(Interromner       | momentaneamente o áudio e o vídeo.                                        |  |  |  |  |  |
| (Interromper<br>AV)           | 🛞 - No modo de rato, utilize 🛞 como                                       |  |  |  |  |  |
| ////                          | emulação USB do clique no botão direito do                                |  |  |  |  |  |
| (@)                           | rato através de USB.                                                      |  |  |  |  |  |
|                               | 1. Utilize os botões ▲ ▼ ◀ ► para                                         |  |  |  |  |  |
| Four Directional              | seleccionar os itens ou fazer ajustes nas                                 |  |  |  |  |  |
| Select Keys                   | suas selecções.                                                           |  |  |  |  |  |
| (Quatro botões                | 2. No modo de rato, utilize os botões                                     |  |  |  |  |  |
| direccionais)                 | ▲ ▼ ◀ ► como emulação das teclas                                          |  |  |  |  |  |
|                               | direccionais.                                                             |  |  |  |  |  |
|                               | 3. Confirme a sua selecção de itens.                                      |  |  |  |  |  |
| Enter                         | 4. No modo de rato, funciona como                                         |  |  |  |  |  |
|                               | emulação da tecla enter.                                                  |  |  |  |  |  |
| Info.                         | Consulte "Informações" na página 62.                                      |  |  |  |  |  |
| •                             | Prima 🛞 para utilizar o apontador no ecra<br>(NÃO APONTAR PARA OS OLHOS.) |  |  |  |  |  |
| Source (Fonte)                | Prima Fonte para procurar uma fonte.                                      |  |  |  |  |  |

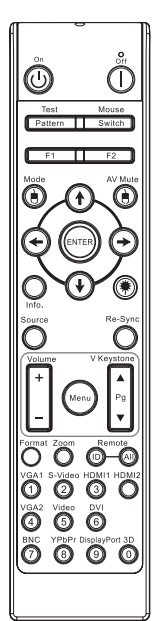

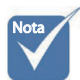

Devido a diferença nas aplicações para cada país algumas regiões podem usar diferentes acessórios.

 Devido ao controlo remoto genérico, a função depende do modelo.

33 Português

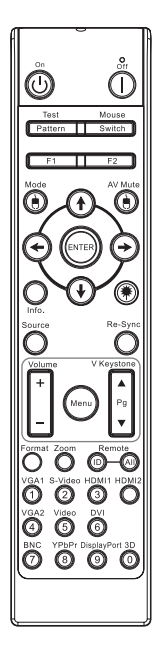

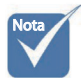

- Devido a diferença nas aplicações para cada país algumas regiões podem usar diferentes acessórios.
- Devido ao controlo remoto genérico, a função depende do modelo.

| Utilização do co                        | ntrolo remoto                                                                                                    |
|-----------------------------------------|----------------------------------------------------------------------------------------------------|
| Re-Sync (Re-<br>sincronização)          | Sincronizar automaticamente o projector para a fonte de entrada.                                                    |
| Menu                                    | Prima <b>Menu</b> para abrir o menu apresentado<br>no ecrã (OSD). Para sair do OSD, prima<br><b>Menu</b> novamente. |
| Volume +/-                              | Prima <b>Volume +/-</b> para ajustar o volume.                                                                      |
| V Keystone +/-<br>(Distorção V<br>+/-)  | Ajusta a distorção causada pela inclinação<br>do projector. (±30 graus)                                             |
| Format<br>(Formato)                     | Consulte "Formato" na página 44.                                                                                    |
| Zoom                                    | Prima <b>Zoom</b> para aplicar zoom nas imagens.                                                                    |
| Remote ID<br>(ID de controlo<br>remoto) | Prima até que LED de Energia esteja<br>intermitente e prima 01~99 para definir o<br>código do controlo remoto.      |
| Remote All<br>(Controlo<br>remoto Tudo) | Prima para definir o controlo remoto para<br>Tudo.                                                                  |
| VGA1                                    | Prima <b>VGA1</b> para escolher a origem do sinal a partir do conector de entrada VGA.                              |
| S-Video                                 | Prima <b>S-Video</b> para escolher a origem de sinal S-Video.                                                       |
| HDMI                                    | Prima <b>HDMI</b> para escolher a origem de sinal HDMI.                                                             |
| Re-sync<br>(Ressincronizar)             | Sincroniza automaticamente o projector com a fonte de entrada do sinal.                                             |
| VGA2                                    | Prima <b>VGA2</b> para escolher a origem do sinal a partir do conector de entrada VGA.                              |
| Video (Vídeo)                           | Prima <b>Vídeo</b> para escolher uma origem de sinal de vídeo Composto.                                             |
| DVI                                     | Prima <b>DVI</b> para escolher a origem do sinal a partir do conector DVI-D.                                        |
| BNC                                     | Prima <b>BNC</b> para escolher a origem de sinal BNC.                                                               |
| YPbPr                                   | Prima <b>YPbPr</b> para escolher a origem de sinal YPbPr.                                                           |
| DisplayPort                             | Prima <b>DisplayPort</b> para escolher a origem de sinal DisplayPort.                                               |
| 3D (Três<br>dimensões)                  | Prima a tecla <b>Três dimensões</b> para activar/<br>desactivar o menu Três dimensões.                              |

## Menus de exibição digital no ecrã

O Projector tem menus de exibição digital no ecrã múltiplos que permitem fazer ajustes de imagens e alterar uma variedade de configurações. O projector detectará automaticamente a fonte.

### Como operar

- 1. Para abrir o menu OSD prima **Menu** no controlo remoto ou no teclado do projector.
- Quando exibir o OSD use as teclas ◄ ► para seleccionar qualquer item no menu principal. Ao fazer uma selecção numa página particular prima ▼ ou Entrar para entrar no sub-menu.
- Use ▲ ▼ as teclas para seleccionar o item desejado e ajustar as configurações com as teclas ◀ ►.
- 4. Seleccione o item seguinte para ser ajustado no sub-menu e ajustar conforme descrito acima.
- 5. Prima Entrar para confirmar e o ecrã retornará para o menu principal.
- Para sair prima Menu novamente. O menu OSD regressa para o último nível e o projector irá guardar automaticamente as novas configurações.

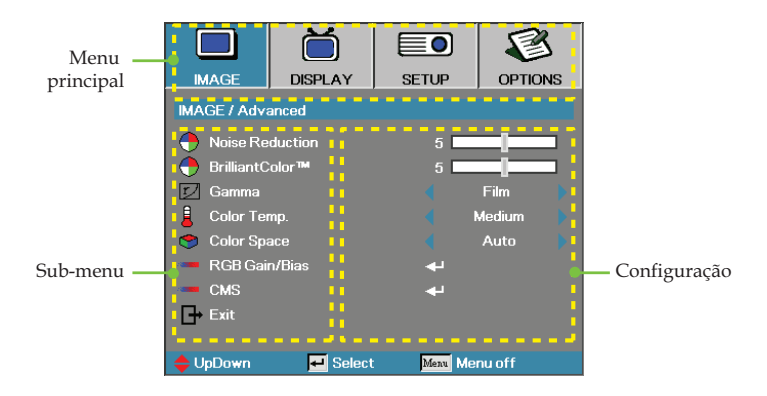

# Controlos de utilizador

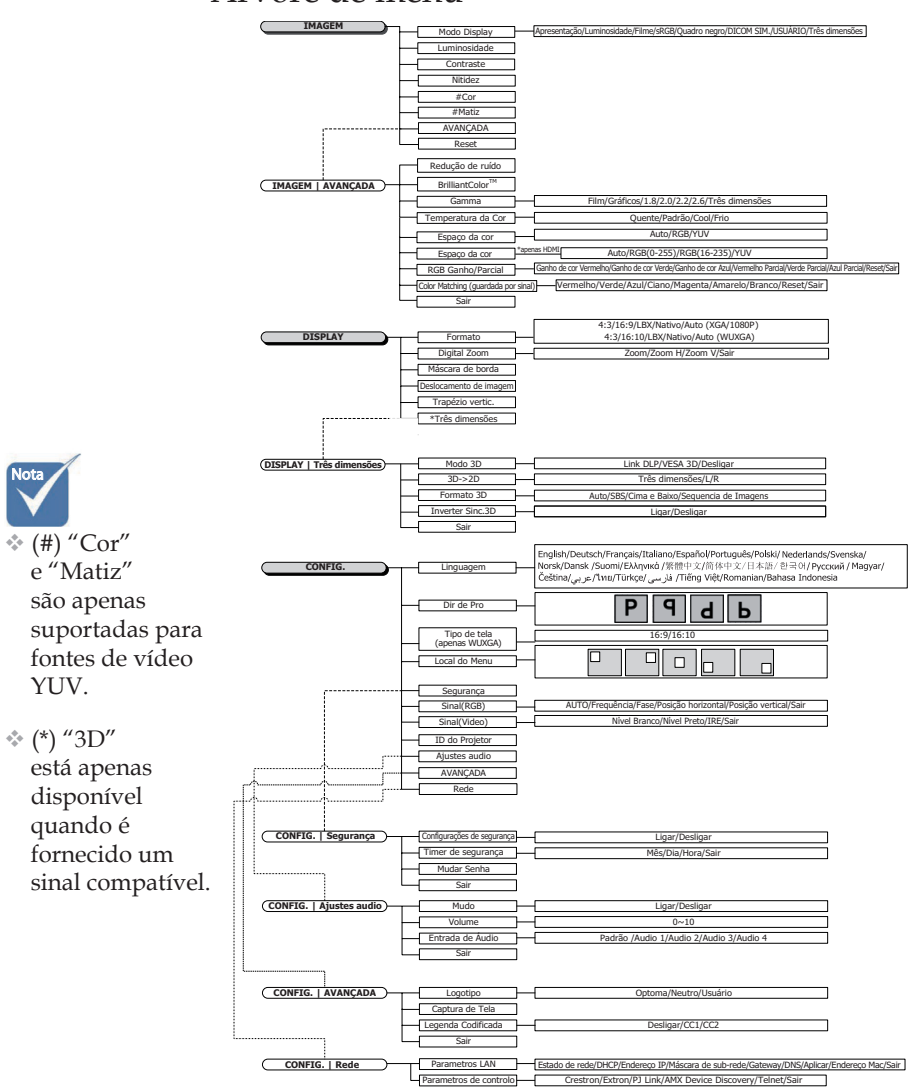

Árvore de menu
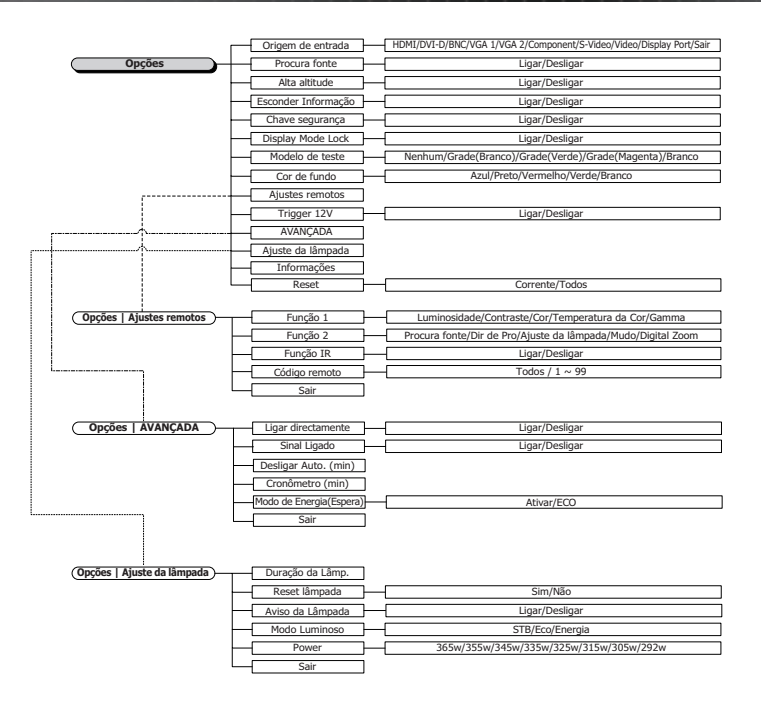

1.8

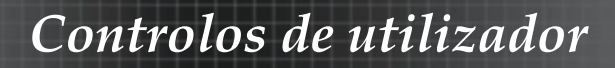

## Imagem

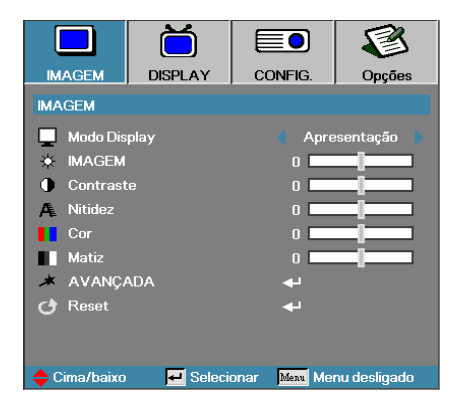

### Modo Display

Existem diversos pré-ajustes de fábrica optimizados para vários tipos de imagens.

- Apresentação: ood cor e brilho da entrada PC.
- Brilho: brilho máximo da entrada PC.
- Filme: ou sistema de entretenimento doméstico.
- sRGB: cor acurada padronizada.
- Quadro negro: Este modo deve ser seleccionado para conseguir as definições de cor ideais ao projectar sobre um quadro negro (verde).
- DICOM SIM: Este modo de exibição simula o desempenho de gama/escala de cinzentos de equipamentos utilizados para "imagens digitais e comunicação em Medicina" (DICOM).

Importante: Este modo NUNCA deve ser utilizado para diagnósticos médicos, mas apenas para fins de ensino/formação.

- Usuário: Configurações do usuário.
- > Três dimensões: Definições ajustáveis para visualização em 3D.

#### **Imagem**

Ajuste do brilho da imagem.

- ▶ Prima ◀ para escurecer a imagem.
- ▶ Prima ▶ para clarear a imagem.

#### **Contraste**

O contraste controla o grau de diferença entre as partes mais claras e mais escuras da imagem.

- ▶ Prima ◀ para diminuir o contraste.
- ▶ Prima ▶ para aumentar o contraste.

## Imagem

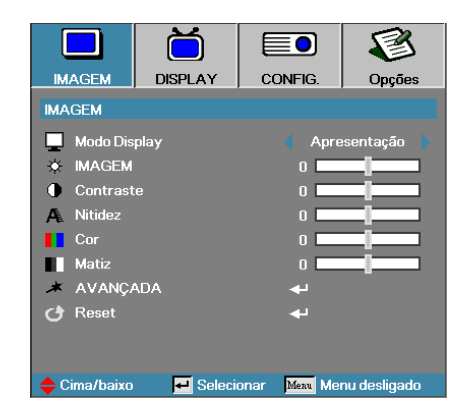

### <u>Nitidez</u>

Ajuste da nitidez da imagem.

- Prima < para diminuir a nitidez.
- ▶ Prima ▶ para aumentar a nitidez.

#### <u>Cor</u>

Ajuste uma imagem de vídeo de branco e preto para a saturação de cor completa.

- ▶ Prima ◀ para diminuir a quantidade de cor na imagem.
- ▶ Prima ▶ para aumentar a quantidade de cor na imagem.

#### <u>Matiz</u>

Ajuste o balanço de cor de vermelho e verde.

- ▶ Prima ◀ para diminuir a quantidade de saturação na imagem.
- ▶ Prima ▶ para diminuir a quantidade de saturação na imagem.

#### <u>Avançada</u>

Aceder ao menu Avançada. Seleccione as opções avançadas de apresentação, como Redução de ruído, BrilliantColor™, Gama, Temperatura da cor, Espaço da cor, RGB Ganho/Parcial, Color Matching e Sair. Consulte a página 40 para obter mais informações.

## Imagem | Avançado

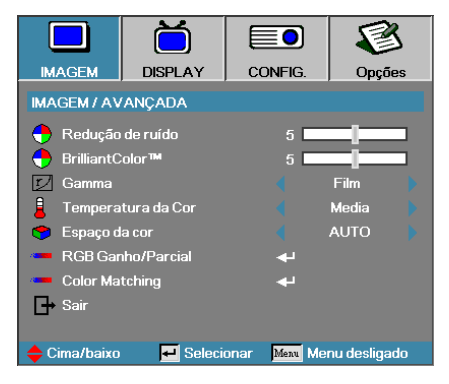

### Redução de Ruído

A redução de ruído adaptativa de movimento reduz o ruído visível em sinais entrelaçados. Os valores variam entre "0" e "10". (0=Desligado)

### BrilliantColor<sup>TM</sup>

Este item ajustável usa um novo algoritmo de processamento de cor e aumentos de nível de sistema para activar brilho maior ao fornecer cor mais vibrante verdadeira na imagem. A faixa varia de "**0**" a "**10**". Se preferir uma imagem mais forte, ajuste na configuração máxima. Para obter uma imagem mais suave e natural ajuste na configuração mínima.

#### <u>Gamma</u>

Seleccione o tipo de gama, entre Film (Filme), Graphics (Gráficos), 1.8, 2.0, 2.2, 2.6 ou 3D.

### Temperatura da Cor

Ajusta a temperatura da cor. Com a temperatura fria a tela parece mais fria e com a temperatura quente a tela parece mais quente.

#### Espaço da cor

Seleccione um tipo de matriz de cor apropriada de AUTO, RGB, YUV.

 Apenas para HDMI: Seleccione a matriz de cores, entre Auto, RGB (0-255), RGB (16-235), YUV.

### RGB Ganho/Parcial

Esta definição é utilizada para ajustar o equilíbrio de vermelho, verde e azul em cinzentos/branco. Aceda ao menu RGB Ganho/Parcial. Seleccione Ganho de cor vermelha/verde/azul para ajustar o brilho e Vermelho/verde/azul parcial para ajustar o contraste de toda a imagem. Consulte a página 41 para mais detalhes

### Color Matching

Aceda ao menu Color Matching. Consulte a página 42 para mais detalhes.

## Imagem | Avançado | RGB Ganho/Parcial

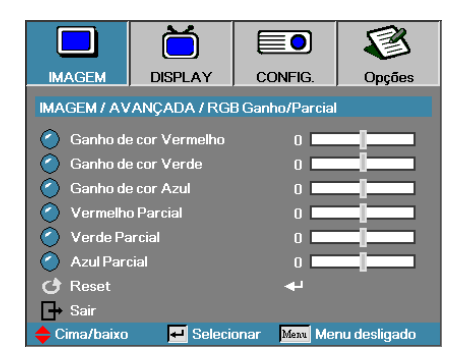

Esta definição é utilizada para ajustar o equilíbrio de vermelho, verde e azul em cinzentos/branco.

### <u>Ganho</u>

Defina o RGB Gain (RGB Ganho) para ajustar o brilho dos seguintes em tons mais claros:

- Vermelho equilibrar o valor de ganho para a cor vermelha.
- Verde equilibrar o valor de ganho para a cor verde.
- Azul equilibrar o valor de ganho para a cor azul.

### Parcial

Defina o RGB Ganho para ajustar o brilho dos seguintes em tons mais escuros:

- Vermelho equilibrar o valor parcial para a cor vermelha.
- Verde equilibrar o valor parcial para a cor verde.
- Azul equilibrar o valor parcial para a cor azul.

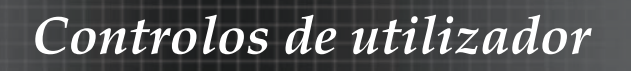

## Imagem | Avançado | Color Matching

|              |               |                            | 3            |  |
|--------------|---------------|----------------------------|--------------|--|
| IMAGEM       | DISPLAY       | CONFIG.                    | Opções       |  |
| IMAGEM / AV  | ANÇADA / Cold | or Matching                |              |  |
| 🖉 Vermelho   |               | <b>4</b>                   |              |  |
| 🧹 Verde      |               | <b>4</b>                   |              |  |
| 🙆 Azul       |               | <b>4</b> -                 |              |  |
| 🙆 Ciano      | 🌔 Ciano       |                            | <b>₩</b>     |  |
| 🔿 Magenta    |               | <b>-</b>                   |              |  |
| 🙆 Amarelo    |               | <b>-</b>                   |              |  |
| 🔿 Branco     | 🙆 Branco      |                            |              |  |
| 🕑 Reset      |               | <b>ب</b> ه                 |              |  |
| 🕞 Sair       |               |                            |              |  |
| 🔶 Cima/baixo | 🛃 Seleci      | onar <mark>Menu</mark> Mei | nu desligado |  |

### Cores (excepto branco)

Prima ▲ ▼ para seleccionar uma cor e prima Enter para ajustar Tonalidade, Saturação e Definições de ganho.

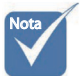

As cores Verde, Azul, Ciano, Amarelo e Magenta podem ser ajustadas individualmente no que diz respeito a Tonalidade, Saturação e Definições de ganho.

|                                               |          |                  | 8            |  |
|-----------------------------------------------|----------|------------------|--------------|--|
| IMAGEM                                        | DISPLAY  | CONFIG.          | Opções       |  |
| IMAGEM / AVANÇADA / Color Matching / Vermelho |          |                  |              |  |
| 🙆 Matiz                                       |          | 0 🗖              |              |  |
| 🧿 Saturação                                   |          | o <b>— — — —</b> |              |  |
| 🥝 Ganho                                       |          | 0                |              |  |
| 🗗 Sair                                        |          |                  |              |  |
| 🔶 Cima/baixo                                  | 🕶 Seleci | onar Menu Mei    | nu desligado |  |

Prima ▲ ♥ para seleccionar Tonalidade, Saturação ou Definições de ganho e prima ◀▶ para ajustar as definições.

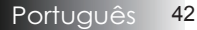

## Imagem | Avançado | Color Matching

|              | Ŏ             |                           | 8            |  |
|--------------|---------------|---------------------------|--------------|--|
| IMAGEM       | DISPLAY       | CONFIG.                   | Opções       |  |
| IMAGEM / AV  | ANÇADA / Cole | or Matching               |              |  |
| Vermelho     |               |                           |              |  |
| 🧹 Verde      |               | 4                         | <b>4</b> 4   |  |
| 🙆 Azul       |               | <b>↓</b>                  |              |  |
| 🙆 Ciano      | Ciano         |                           | <b>₩</b>     |  |
| 🙆 Magenta    |               | <b>4</b>                  |              |  |
| Amarelo      | 🔿 Amarelo     |                           |              |  |
| 🔿 Branco     |               | <b>-</b>                  |              |  |
| 🕑 Reset      |               | بە                        |              |  |
| _ → Sair     |               |                           |              |  |
| 🔶 Cima/baixo | 🛃 Seleci      | onar <mark>Menu</mark> Me | nu desligado |  |

#### **Branco**

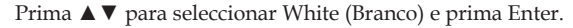

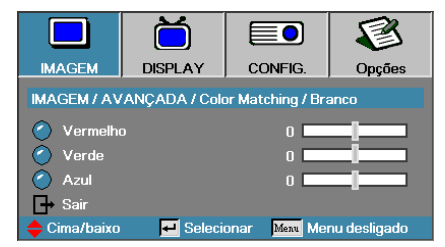

Prima ▲ ▼ para seleccionar Vermelho, Verde ou Azul e prima ◀▶ para ajustar as definições.

#### **Reset**

Reponha todos os valores originais de definição de cores.

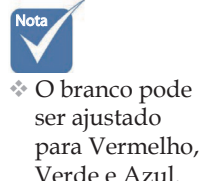

# Display

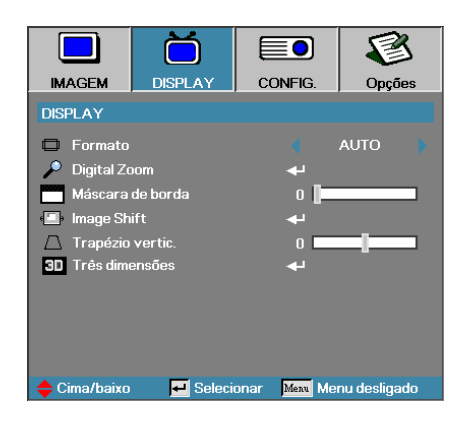

### Formato

Português

44

Use esta função para seleccionar sua taxa de proporção desejada.

- 4:3: Est.formato é usado em fontes de entrada 4x3 não aumentadas para a TV e ecrã amplo.
- 16:9 (XGA/1080P) | 16:10 (WUXGA) : Este formato é para as fontes de entrada 16x9, como HDTV e DVD aumentada para TV de ecrã amplo.
- LBX: Este formato não se destina a 16x9, é antes indicado para a fonte "letterbox" e lentes externas 16x9 para apresentar em proporção 2,35:1 com máxima resolução.
- Nativo: Depende da resolução da fonte de entrada Não é feita nenhuma escala.
- Auto: Selecciona automaticamente o formato apropriado.

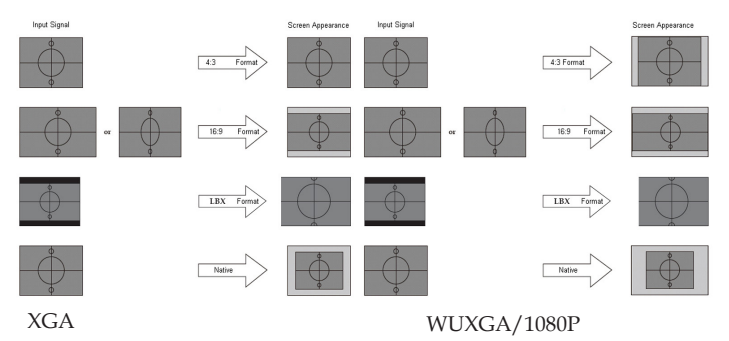

# Display

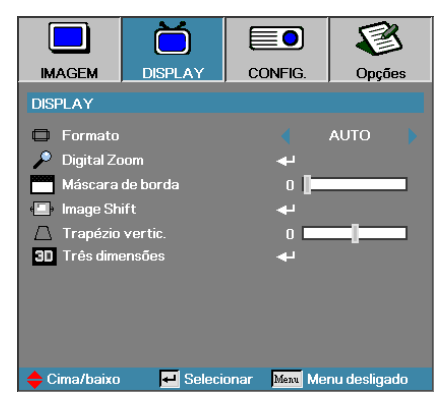

### Digital Zoom

- ▶ Prima ◀ para reduzir o tamanho da imagem.
- ▶ Prima ▶ para aumentar uma imagem do ecrã projectado.

### Máscara de borda

A função de Máscara de borda elimina o ruído numa imagem de vídeo. Elimina o ruído de codificação do vídeo na margem da fonte do vídeo.

### Image Shift (Deslocamento de imagem)

Desloca horizontal ou verticalmente a posição da imagem projetada.

- Prima ◀► ou para mover a imagem horizontalmente na tela projetada.
- ▶ Prima ▲ ▼ ou para mover a imagem verticalmente na tela projetada.

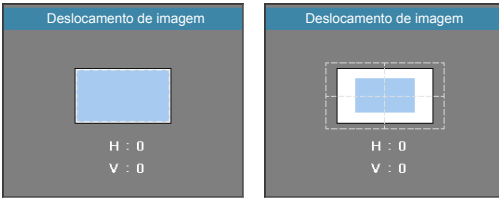

Quando Zoom ≤ 0

Quando Zoom > 0

### Trapézio vertic.

Prima ◀ ou ► para compensar a distorção da imagem vertical ao colocar num ângulo para o ecrã.

### Três Dimensões

Aceda ao menu 3D. Seleccione as opções 3D, como 3D Mode (Modo 3D), 3D->2D, 3D Format (Formato 3D) e 3D Sync Invert (Inversão de sincronização 3D). Consulte a página 46 para obter mais informações.

## DISPLAY | Três dimensões

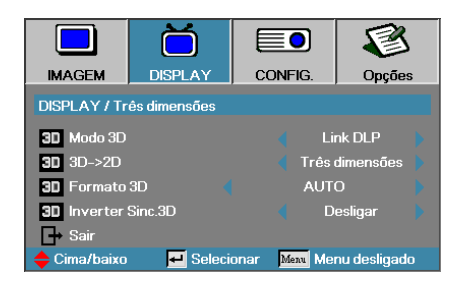

### Modo 3D

- DLP Link: Seleccione DLP-Link para utilizar as definições optimizadas para óculos 3D DLP-Link.
- VESA 3D: Seleccione VESA 3D para utilizar as definições optimizadas para imagens 3D à base de IV.
- Desligar: Selecione "Desligar" para desligar o modo 3D.

### 3D**→**2D

Prima  $\triangleleft$  ou  $\triangleright$  para seleccionar o conteúdo 3D do projector em 2D (esquerda) ou 2D (direita) sem utilizar óculos 3D para desfrutar do conteúdo 3D. Esta definição pode ser igualmente utilizada para instalações de projector duplo de 3D passivo.

### Formato 3D

- Auto: Quando é detectado um sinal de identificação 3D, o formato 3D é seleccionado automaticamente. (Para apenas fontes HDMI 1.4 3D)
- SBS: Sinal 3D em formato lado a lado.
- Top and Bottom: Sinal 3D em formato de cima e baixo.
- Frame Sequential: Sinal 3D em formato de sequência de imagens.

### Inverter Sinc.3D

Prima ◀ ou ► para activar ou desactivar a função Inverter Sinc.3D para inverter imagens.

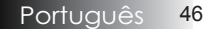

# Config.

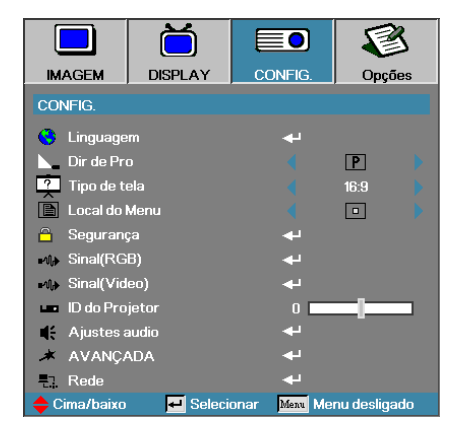

### Linguagem

Introduza o menu de idioma. Seleccione o menu OSD multilíngue. Consulte a página 49 para obter mais detalhes.

### <u>Dir de Pro</u>

Þ

Seleccione o método de projecção:

- Area de trabalho frontal A configuração padrão de fábrica.
- Area de trabalho de trás Quando selecciona esta função, o projector reverte a imagem para que possa projectar por detrás de um ecrã transparente.
- Id Teto de trás Seleccionar esta função o projector vira a imagem ao contrário para a projecção montada no teto.
  - Teto de trás Seleccione esta função o projector inverte e vira a imagem ao contrário ao mesmo tempo. Pode projectar de trás um ecrã translúcido com a projecção montada no teto.

### Tipo de tela (apenas WUXGA)

Prima ◀► para definir a proporção em 16:9 ou 16:10. Esta função suporta apenas WUXGA.

### Local do Menu

Selecionar o local do menu na tela de exibição.

# Config.

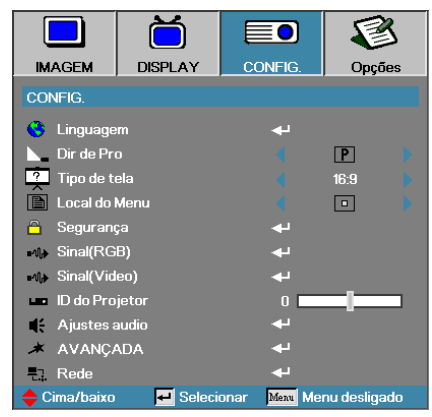

#### <u>Segurança</u>

Introduz o menu de segurança. Acede as funções de segurança do projector. Consulte a página 50 para obter mais detalhes.

### Sinal (RGB)

Aceda ao menu Sinal (RGB). Defina as propriedades do sinal do projector. A função é disponibilizada quando a fonte de entrada é VGA 1/VGA 2/ BNC. Consulte a página 53 para obter mais informações.

### Sinal (Vídeo)

Aceda ao menu Sinal (Vídeo). Defina as propriedades do sinal do projector. A função é disponibilizada quando a fonte de entrada suporta o sinal de vídeo. Consulte a página 54 para obter mais informações.

#### ID do projector

Seleccione uma ID do projector de dois dígitos de Todos a 99.

#### Ajustes audio

Entre no menu Áudio. Configure as propriedades de nível de áudio. Consulte a página 55 para obter mais informações.

#### <u>Avançada</u>

Aceder ao menu Avançada. Seleccione a imagem que será apresentada durante o arranque. Consulte a página 56 para obter mais detalhes.

#### Rede

Permite-lhe aceder a controlos para web, PJ-Link e comandos de IP. Consulte a página 57 para obter mais informações.

# Config. | Linguagem

|                | ŏ        |              | 8             |
|----------------|----------|--------------|---------------|
| IMAGEM         | DISPLAY  | CONFIG.      | Opções        |
| CONFIG. / Ling | guagem   |              |               |
| 😌 Linguage     | m        |              | Português     |
| English        | Deuts    | ch           | Français      |
| Italiano       | Españ    | ol           | Português     |
| Polski         | Neder    | lands        | Svenska       |
| Norsk/Dans     | k Suomi  |              | Ελληνικά      |
| 繁體中文           | 简体中      | 文            | 日本語           |
| 한국어            | Русск    | ий           | Magyar        |
| Čeština        | عربي     |              | ไทย           |
| Türkçe         | فارسى    |              | Tiếng Việt    |
| Romanian       | Indone   | sian         |               |
| 🔶 Cima/baixo   | 🛃 Seleci | onar Menu Me | enu desligado |

### Linguagem

Seleccione o menu OSD multilíngue. Prima ENTRAR ( ← ) no submenu e depois use a tecla Esquerda (◀) ou Direita (►) para seleccionar seu idioma preferido.

# Config. | Segurança

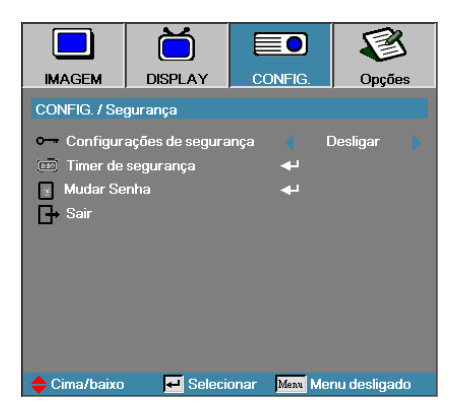

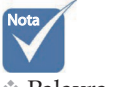

 Palavra-passe predefinida: 1, 2, 3, 4, 5.

### Configurações de segurança

Activa ou desactiva a palavra-chave de segurança.

- Activada a palavra-chave actual é necessária para ligar o projector e aceder o menu de segurança.
- Desactivada a palavra-chave é necessária para qualquer função.

Ao activar a segurança o ecrã seguinte é exibido no início e antes que o acesso ao menu de segurança seja permitido:

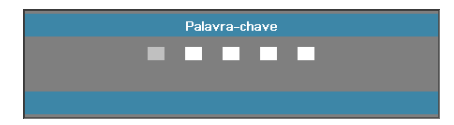

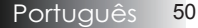

# Config. | Segurança

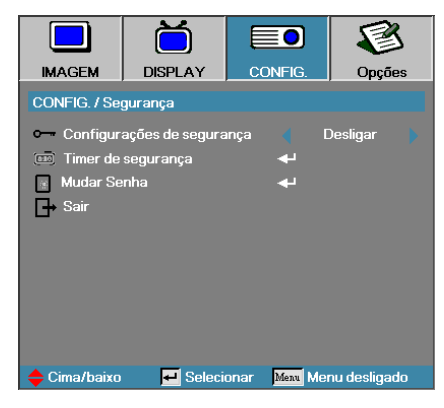

### Timer de segurança

Introduza o submenu do cronómetro de segurança.

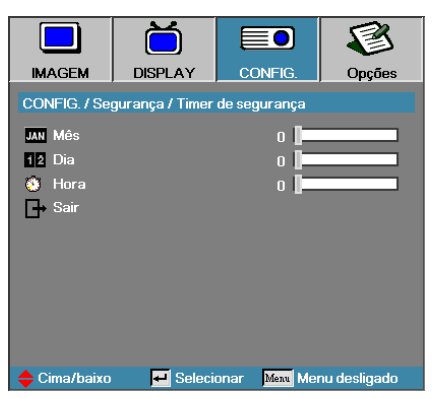

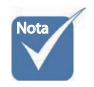

Nenhuma palavra-chave é necessária para aceder Config. | Segurança a menos que o cronómetro de segurança ou definição de segurança seja activado.

Introduza o mês, dias e horas que o projector pode ser usado sem introduzir a palavra-chave. sair para o menu de configuração activa o cronómetro de segurança.

Ao activar o menu, o projector usa uma palavra-chave nas datas e horas especificadas para permitir ligar o aparelho e aceder o menu de segurança.

Se o projector estiver em uso e o cronómetro de segurança estiver activo o ecrã seguinte exibe 60 segundos antes que a palavra-chave seja necessária.

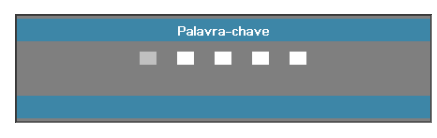

# Config. | Segurança

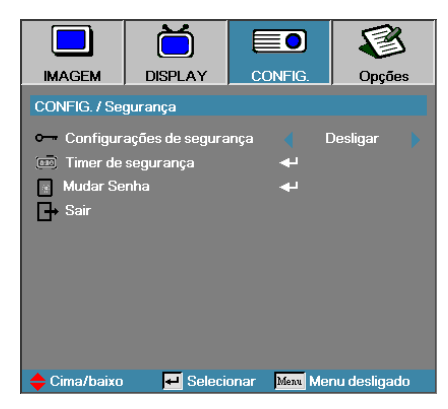

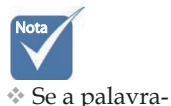

chave for

inserida três

depois de 10 segundos.

vezes o projector é fechado

automaticamente

### Mudar Senha

Use este submenu para alterar a palavra-chave de segurança do projector.

- 1. Seleccione alterar a palavra-chave do submenu de segurança. A caixa de diálogo Confirmar palavra-chave é exibida.
- 2. Seleccione Sim.

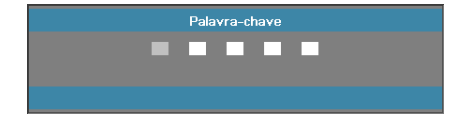

3. A palavra-chave é: <1> <2> <3> <4> <5>.

Um outro ecrã de palavra-chave é exibido.

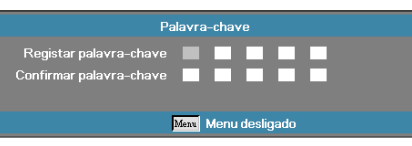

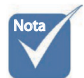

4 Introduza a nova palavra-chave duas vezes para fazer a verificação.

Se as novas palavraschaves não corresponderem o ecrã de palavra-chanve é exibido novamente.

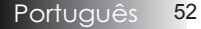

# Config. | Sinal (RGB)

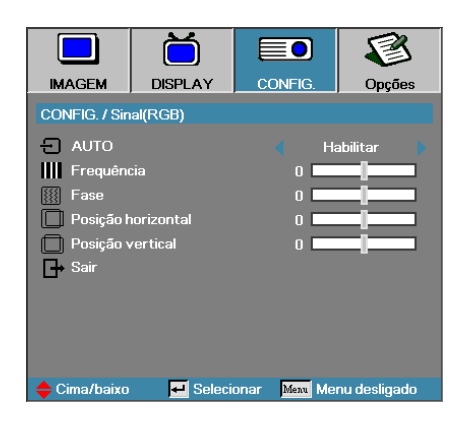

### <u>AUTO</u>

Active ou desactive a função Automático para bloquear ou desbloquear as funcionalidades Phase (Fase) e Frequency (Frequência).

- Desligar desactivar bloqueio automático.
- Ligar activar bloqueio automático.

### Frequência

Alterar a frequência de dados do ecrã para corresponder a frequência de seu cartão gráfico de seu computador. Se apresentar uma barra de cintilação vertical usar esta função para fazer o ajuste.

#### **Fase**

Fase sincroniza o tempo do sinal do ecrã com o cartão gráfico. Se aparecer uma imagem cintilante ou instável use esta função para corrigíla.

### Posição horizontal

- ▶ Prima ◀ para mover a imagem à esquerda.
- ▶ Prima ▶ para mover a imagem à direita.

#### Posição vertical

- ▶ Prima ◀ para mover a imagem acima.
- ▶ Prima ▶ para mover a imagem abaixo.

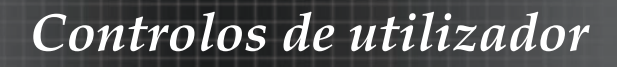

# Config. | Sinal (Video)

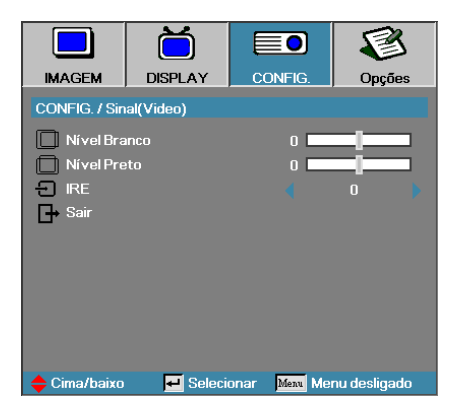

### Nível Branco

Permite ajuste do nível preto quando a fonte de entrada é sinal S-Vídeo ou vídeo. Prima ◀▶ para ajustar o nível branco.

### Nível Preto

Permite ajuste do nível preto quando a fonte de entrada é sinal S-Vídeo ou vídeo. Prima ◀▶ para ajustar o nível preto.

#### <u>IRE</u>

Prima **I** para ajustar as medições dos sinais de vídeo.

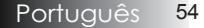

# Config. | Ajustes audio

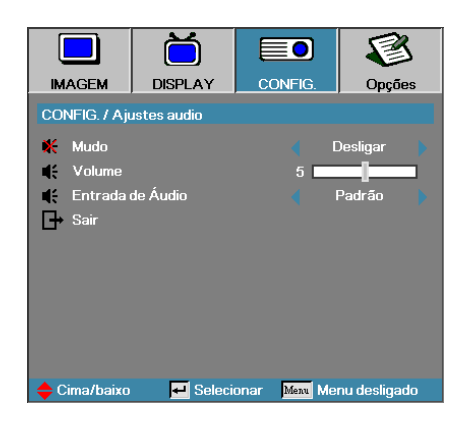

### <u>Mudo</u>

Alterne o áudio ligar ou desligado.

- Desligar Saída de áudio está ligada.
- Ligar Saída de áudio está desligada.

### <u>Volume</u>

Prima **I** para diminuir (aumentar) para saída de Áudio.

### Entrada de Áudio

Prima **I** para seleccionar a entrada da fonte de áudio.

# Config. | Avançado

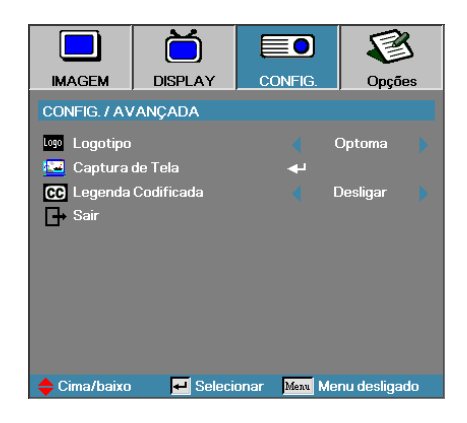

### Logotipo

Seleccione a exibição do ecrã durante o início.

- > Optoma fornecido o ecrã de início padrão.
- Neutro é a cor de fundo.
- Utilizador captura de ecrá personalizado com a função de captura de logo.

### Captura de Tela

Captura um ecrã exibido para usar como o ecrã de início.

- 1. Exibe o ecrã desejado no projector.
- 2. Seleccione Captura de logo do menu Avançado.

Um ecrã de confirmação é exibido.

| Confirmação de | captura de Ecrã |
|----------------|-----------------|
| Cancelar       | ОК              |

3. Seleccione OK. Irá aparecer Captura de Ecrã em progresso.

Quando terminar, irá Captura de Ecrã com sucesso. A captura de ecrã será guardada como Utilizador no menu logótipo.

### Legenda Codificada

Seleccione o ecrã para exibir closed captioning.

- Desligar a configuração padrão fornecida.
- CC1/CC2 o texto de legenda é exibido se disponível.

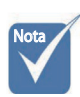

Somente um ecrã de início pode ser salvo de uma vez. As capturas seguintes substituem ficheiros anteriores limitados a 1920 x 1200 (Consulte a tabela de sincronizações nos Anexos)

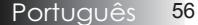

# Config. | Rede

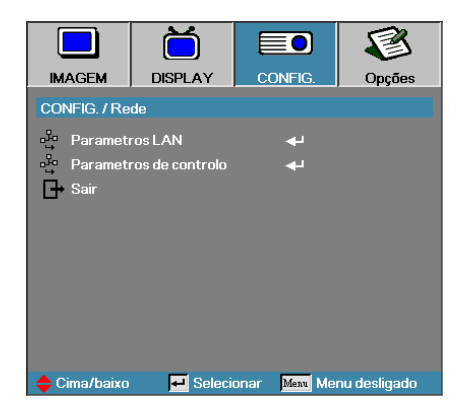

### Parametros LAN

Aceda ao menu Parametros LAN. Consulte a página 58 para obter mais informações.

### Parâmetros de controlo

Aceda ao menu Parâmetros de controlo. Consulte a página 59 para obter mais informações.

# Config. | Rede | Parametros LAN

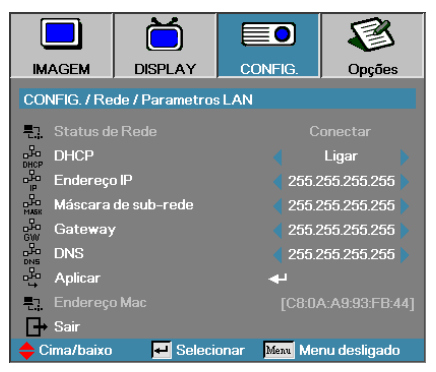

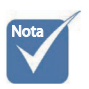

Só é possível aceder ao submenu Rede se estiver ligado um cabo de rede.

Se a ligação for bem sucedida o ecrã OSD mostrará a caixa de diálogo seguinte.

Status de Rede – para mostrar informações sobre a rede.

DHCP:

Ligar: Atribui um endereço IP para o projector do servidor DHCP automaticamente.

Desligar: Atribui um endereço IP manualmente.

- Endereço IP-Selecciona um endereço IP.
- Máscara de sub-rede Selecciona número de máscara de sub-rede.
- Gateway Selecciona o gateway padrão da rede conectada no projector.
- DNS-Selecciona o número DNS.
- Aplicar Prima Entrar para aplicar a selecção.
- ▶ Endereço Mac−Só de leitura.

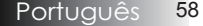

## Config. | Rede | Parametros de controlo

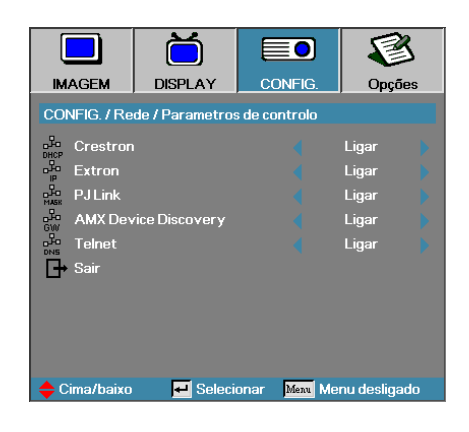

### <u>Crestron</u>

Prima ◀▶ para activar/desactivar o Crestron.

#### Extron

Prima ◀▶ para activar/desactivar o Extron.

#### <u>PJ Link</u>

Prima ◀▶ para activar/desactivar o PJ Link.

#### AMX Device Discovery

Prima ◀▶ para activar/desactivar o AMX Device Discovery.

### <u>Telent</u>

Prima ◀► para activar/desactivar o Telnet.

## Opções

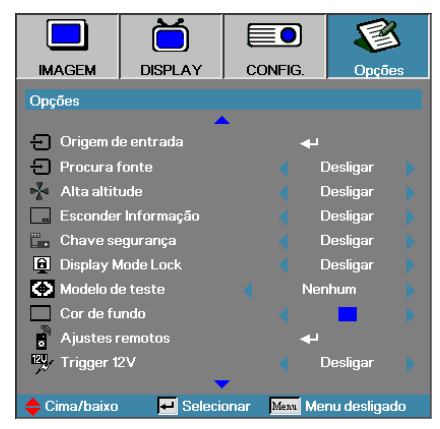

### Origem de entrada

Introduz o submenu de fonte de entrada. Seleccione as fontes para digitalizar no início. Consulte a página 61 para obter mais detalhes.

#### Procura fonte

Bloqueia a fonte actual como a única fonte disponível, mesmo se o cabo for desligado.

- Ligar somente a fonte actual é reconhecida como uma fonte de entrada.
- Desligar todas as fontes seleccionadas na fonte de entrada Opções | Origem de entrada são reconhecidas como uma fonte de entrada.

### Alta altitude

Ajusta a velocidade do ventilador para adaptar-se ao ambiente.

- Ligar aumenta a velocidade do ventilador para a temperatura alta, umidade ou altitude.
- Desligar regula a velocidade do ventilador para as condições normais.

### Esconder Informação

Suprime as mensagens de informações no ecrã projectado.

- Ligar as mensagens de estado aparecem no ecrã durante a operação.
- Desligar as mensagens de estado aparecem como normal no ecrã durante a operação.

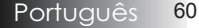

## Opções

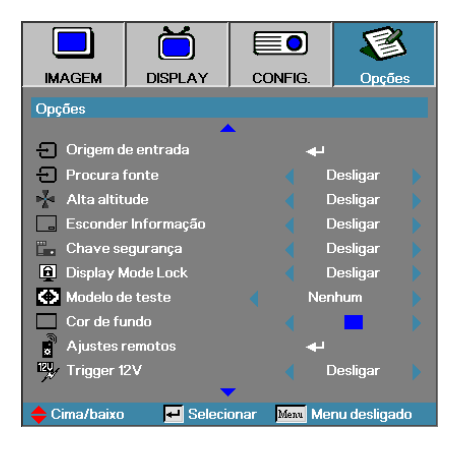

### Chave segurança

Bloqueia os botões no painel superior do projector.

 Ligar - a mensagem de aviso exibe para confirmar o bloqueio de teclado.

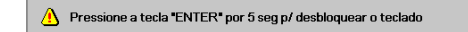

Desligar - o teclado do projector funcional como normal.

#### Display Mode Lock

Press ◀▶ para seleccionar se a função do modo de exibição é bloqueada ou não. Quando o Display Mode Lock está definido em Ligado, o modo de exibição não pode ser ajustado pelo utilizador.

#### Modelo de teste

Apresentar um modelo de teste. As opções são: Grade (branco, verde, magenta), Branco e Nenhum.

#### Cor de fundo

Seleccione a cor de fundo desejado para a imagem projectada quando nenhuma fonte for dedetectada.

#### <u>Ajustes remotos</u>

Aceda ao menu Ajustes remotos. Consulte a página 62 para obter mais informações.

#### Trigger 12V

Prima ◀▶ para activar ou não a função 12V Trigger (Accionador 12V).

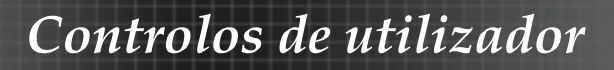

## **Opções**

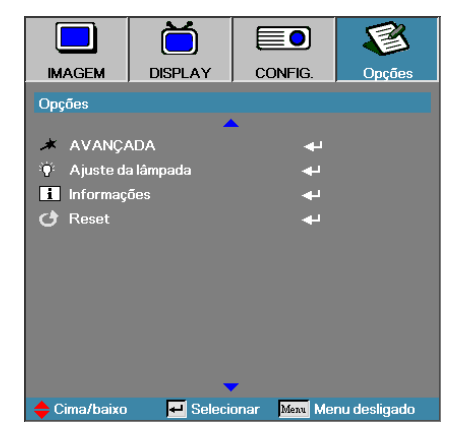

### Avançado

Introduz o menu avançado. Consulte a página 65 para obter mais detalhes.

### Ajuste da lâmpada

Introduza o menu de definição de cor. Consulte a páginas 67-68 para obter mais detalhes.

### Quando o modo Informações

Apresentar informações sobre o projector.

#### Reset

Reajusta todas as opções para as definições de fábrica padrões.

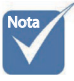

de Energia (Suspensão) estiver definido para Eco, as portas de entrada e saída VGA e Áudio, RS232 e RJ45 serão desactivadas quando o projector se encontrar em suspensão.

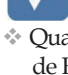

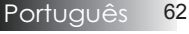

# **Opções** | **Origem** de entrada

|               | Ŏ             |               | 8            |
|---------------|---------------|---------------|--------------|
| IMAGEM        | DISPLAY       | CONFIG.       | Opções       |
| Opções / Orig | em de entrada |               |              |
| 📛 НДМІ        |               | L.            | 1            |
| DVI-D         |               |               | 1            |
| BNC BNC       |               |               | 1            |
| 🐨 VGA1        |               |               | 1            |
| 🐨 VGA2        |               |               | 1            |
| ••• Compo     | nent          | L.            | ]            |
| 💭 S-Vide      | 0             |               | 1            |
| 💿 Video       |               | L.            | 1            |
| 🚍 Display     | Port          | L.            | 2            |
| _ → Sair      |               |               |              |
| 🔶 Cima/baixo  | 🕶 Selecio     | onar Menu Mei | nu desligado |

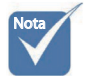

 Se todas as fontes forem desactivadas o projector não pode exibir quaisquer imagens.
 Deixe sempre pelo menos uma fonte seleccionada.

### Origem de entrada

Use esta opção para activar/desactivar fontes de entrada. Prima ▲ ou ▼ para seleccionar uma fonte, depois prima ◀ ou ▶ para activar/desactivar. Prima ◀ (Enter) para finalizar a selecção. O projector não localizará as entradas que são desactivadas.

## **Opções** | Ajustes remotos

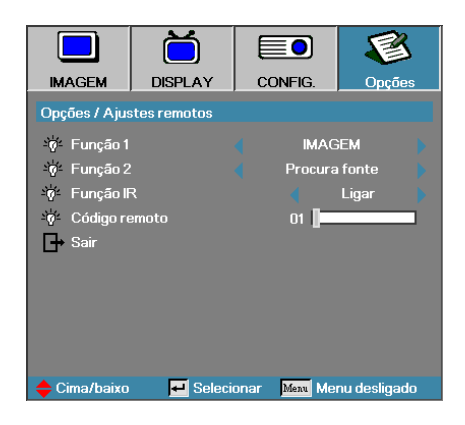

### Função 1

Defina a tecla **F1** como tecla de atalho para Brilho, Contraste, Cor, Temperatura da cor ou Gama.

### Função 2

Defina a tecla **F2** como tecla de atalho para Bloqueio de origem, Projecção, Ajustes da lâmpada, Mudo, Zoom digital ou Volume.

### Função IR

Active ou desactive a Função IR do projector.

### Código remoto

Prima ◀► para definir o código remoto e prima ◀◄ (Enter) para guardar a definição.

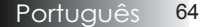

## **Opções** | Avançado

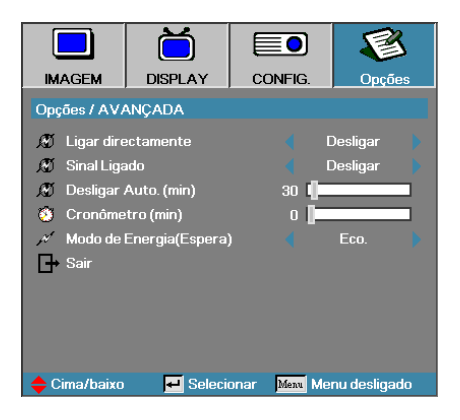

### Ligar directamente

Activa ou desactiva a alimentação ligada directa.

- Ligar o projector alimenta automaticamente ao fornecer a alimentação CA.
- Desligar o projector deve ser ligado como normal.

### Sinal Ligado

Activar ou desactivar a função Sinal Ligado

- Ligar o projector liga automaticamente quando detector um sinal activo.
- Desligar a alimentação é desligada manualmente com a detecção de um sinal activo.

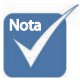

- 1. O recurso opcional depende do modelo e região.
- 2. Apenas disponível se o modo Suspensão estiver activo.
- 3. Caso o projector seja desligado mantendo a fonte de sinal introduzida (a fonte da última imagem é apresentada no ecrã), apenas será reiniciado se:

a. A fonte da última imagem for retirada, voltando a introduzir de seguida qualquer fonte de sinal.

- b. Desligar e voltar a ligar o projector à fonte de alimentação.
- 4. A função Sinal ligado irá ignorar a definição Bloqueio de origem.

### Desligar Auto. (min)

Define o intervalo de alimentação desligada automática. O pro-jector desliga a lâmpada depois de 30 minutos sem sinal por definição padrão. O seguinte aviso é exibido 60 segundos antes de desligar.

O projector será fechado automaticamente 60 s

## **Opções** | Avançado

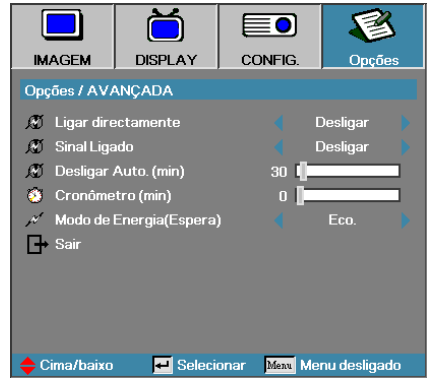

### Cronômetro (min)

Define o intervalor do cronómetro do estado em espera. O projector é desligado depois do período especificado de inactividade (independente do sinal). O seguinte aviso é exibido 60 segundos antes de desligar.

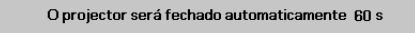

### Modo de Energia(Espera)

- Eco.: Escolha "Eco." para diminuir ainda mais a dissipação de energia < 0,5W.</li>
- Activo:Escolha "Activo" para voltar ao estado de suspensão normal e activar a porta de saída VGA.

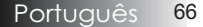

# **Opções** | Ajuste da Lâmpada

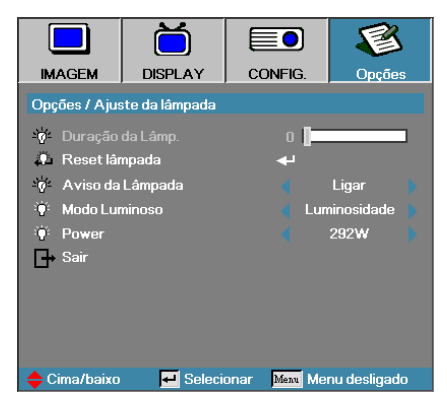

### Duração da Lâmp.

Exibe o número de horas que a lâmpada ficou inactiva. Este item é somente para exibição.

### Reset lâmpada

Depois de substituir a lâmpada reinicie o cronómetro da lâmpada para reflectir acuradamente a sua nova vida útil.

1. Seleccione reiniciar a lâmpada.

Um ecrã de confirmação é exibido.

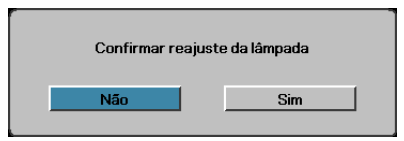

2. Seleccione **Sim** para reiniciar o cronómetro da lâmpada para zero.

### Aviso da Lâmpada

Activa ou desactiva o lembrete da vida útil da lâmpada.

 Ligar - a mensagem de aviso exibe quando a vida útil da lâmpada é menor do que 30 horas.

🔥 A lâmpada está se aproximando do fim da vida útil.

Desligar - a mensagem de aviso é exibida.

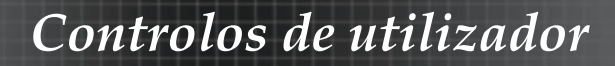

## **Opções** | Ajuste da Lâmpada

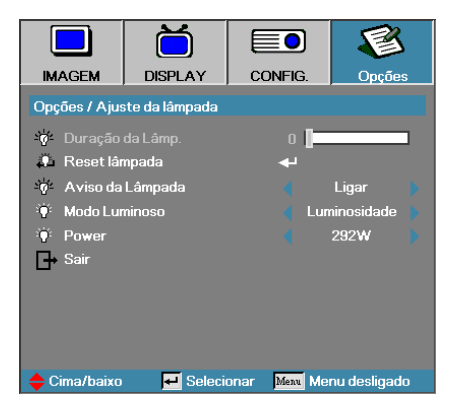

### Modo Luminoso

Seleccione o modo de brilho da lâmpada.

- Luminosidade a definição padrão.
- Eco definição de brilho inferior para conservar a vida útil da lâmpada.
- Energia Selecione para exibir a função de modo de Energia.

#### Power

Prima ◀► para seleccionar o modo da lâmpada para brilho de 365 W ou 292W, de forma a prolongar a vida útil da lâmpada. Esta função está disponível apenas quando estiver activado o Modo Luminoso.

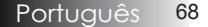

## LAN\_RJ45

Para operar de forma fácil e simples o projector Optoma fornece diversas funções de gestão remota e de rede.

A função da LAN/RJ45 através da rede, tal como gestão remota: configurações Alimentação ligada/desligada, Brilho e Contraste. Além disso, as informações de status do projector, tais como: Fonte de vídeo, Som-mudo, etc.

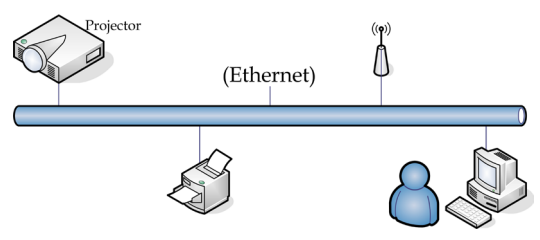

### Funcionalidades do terminal de LAN com fios

O projector pode ser controlado a partir de um PC (computador portátil) ou outro dispositivo externo através da porta LAN/RJ45 e compatível com Crestron / Extron / AMX (Device Discovery) / PJLink.

- Crestron é uma marca registada da Creston Electronics, Inc. dos Estados Unidos.
- Extron é uma marca registada da Extron Electronics, Inc. dos Estados Unidos.
- AMX é uma marca registada da AMX LLC dos Estados Unidos.
- Foi efectuado pedido do registo de marca e logótipo do PJLink pela JBMIA no Japão, Estados Unidos da América e outros países.

#### Dispositivos externos suportados

Este projector é suportado pelos comandos especificados do controlador da Crestron Electronics e software relacionado (ex.: RoomView®).

http://www.crestron.com/

Este projector é compatível com dispositivos Extron.

http://www.extron.com/

Este projector é suportado por AMX (Device Discovery).

http://www.amx.com/

Este projector suporta todos os comandos PJLink Class1 (Versão 1.00). http://pilink.jbmia.or.jp/english/

Para mais informações sobre os diversos tipos de dispositivos externos que podem ser ligados à porta LAN/RJ45 e controlar remotamente o projector, assim como comandos de controlo relacionados para cada dispositivo externo, entre em contacto directo com o centro de assistência.

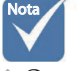

O projector liga ao LAN, use por favor Cabo Normal Ethernet.

Posto-a-posto (PC liga ao projector directamente), use por favor Cabo Crossover Ethernet.

### LAN\_RJ45

 Conecte um cabo RJ45 nas portas RJ45 do projector e do PC (computador portátil).

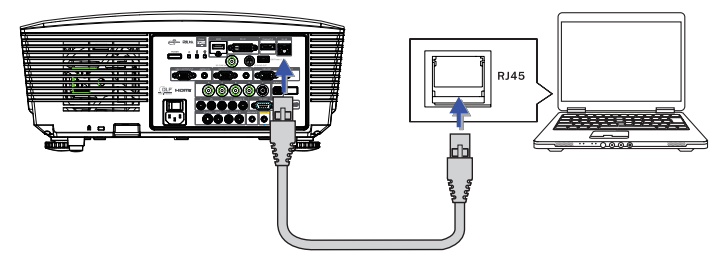

 No PC (computador portátil), seleccione Iniciar -> Painel de Controlo -> Ligações de rede.

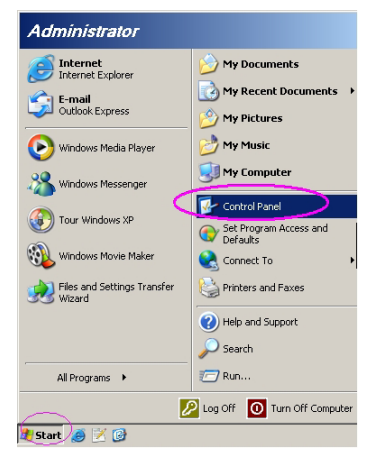

3. Clique com o botão direito do rato na sua Conexão Local de área e seleccione Propriedade.

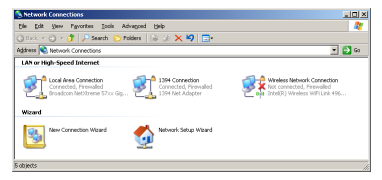

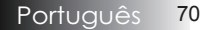

4. Na janela Properties, seleccione a Geral guia e seleccione Protocol TCP/ IP.

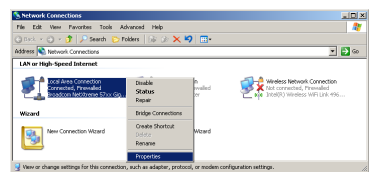

5. Clique Propriedade.

| 🚣 Local Area Connection Properties 🔗 🔀                                                                                                    |
|----------------------------------------------------------------------------------------------------|
| General Advanced                                                                                                    |
| Connect using:                                                                                                    |
| Broadcom NetXtreme 57xx Gigabit Cc Configure                                                                                                    |
| This connection uses the following items:                                                                                                    |
| 🗹 👵 QoS Packet Scheduler 📃                                                                                                    |
| Network Monitor Driver                                                                                                    |
| Internet Protocol (TCP/IP)                                                                                                    |
|                                                                                                    |
|                                                                                                    |
| Install Uninstall Properties                                                                                                    |
| Description                                                                                                    |
| Transmission Control Protocol/Internet Protocol. The default<br>wide area network protocol that provides communication<br>across diverse interconnected networks. |
| <ul> <li>Show icon in notification area when connected</li> <li>Notify me when this connection has limited or no connectivity</li> </ul>                          |
| OK Cancel                                                                                                    |

6. Preencha o endereço IP e a máscara de sub-rede e depois prima OK.

| Internet Protocol (TCP/IP) Properti                                                                                                    | ies ?×                                    |  |  |  |
|----------------------------------------------------------------------------------------------------|-------------------------------------------|--|--|--|
| General                                                                                                    |                                           |  |  |  |
| You can get IP settings assigned automatically if your network supports<br>this capability. Otherwise, you need to ask your network administrator for<br>the appropriate IP settings. |                                           |  |  |  |
| C Obtain an IP address automatica                                                                                                    | ally                                      |  |  |  |
| Use the following IP address:                                                                                                    |                                           |  |  |  |
| IP address:                                                                                                    | 10 . 10 . 10 . 99                         |  |  |  |
| Sybnet mask:                                                                                                    | 255.255.255.0                             |  |  |  |
| Default gateway:                                                                                                    | · · · ·                                   |  |  |  |
| C Obtain DNB server address anto                                                                                                    | C Obtain DMG assume address automatically |  |  |  |
| Use the following DNS server as                                                                                                    | ddresses:                                 |  |  |  |
| Preferred DNS server:                                                                                                    |                                           |  |  |  |
| Alternate DNS server:                                                                                                    |                                           |  |  |  |
| Advanced                                                                                                    |                                           |  |  |  |
| OK Cancel                                                                                                    |                                           |  |  |  |

| Controlos | de | utilizador |
|-----------|----|------------|
|           |    |            |

- 7. Prima o botão Menu no projector.
- 8. Seleccione o menu OSD-> Config. -> Rede-> Parametros de LAN.
- 9. Insira o seguinte:

| DHCP:                | Desactivado   |
|----------------------|---------------|
| Endereço IP:         | 10.10.10.10   |
| Máscara de sub-rede: | 255.255.255.0 |
| Gateway:             | 0.0.0.0       |
| DNS:                 | 0.0.00        |
|                      | ~             |

- 10. Prima ← (Entrar) / ► para confirmar as configurações.
- 11. Abra o navegador de Internet (por exemplo, o Microsoft Internet Explorer com Adobe Flash Player 9.0 ou superior).

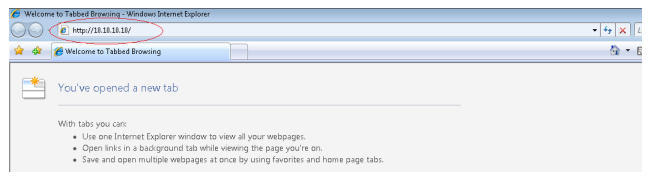

12. Na barra de endereço, introduza o endereço IP: 10.10.10.10

#### 

O projector está configurado para gestão remota. A função da LAN/RJ45 é exibida conforme a seguir.

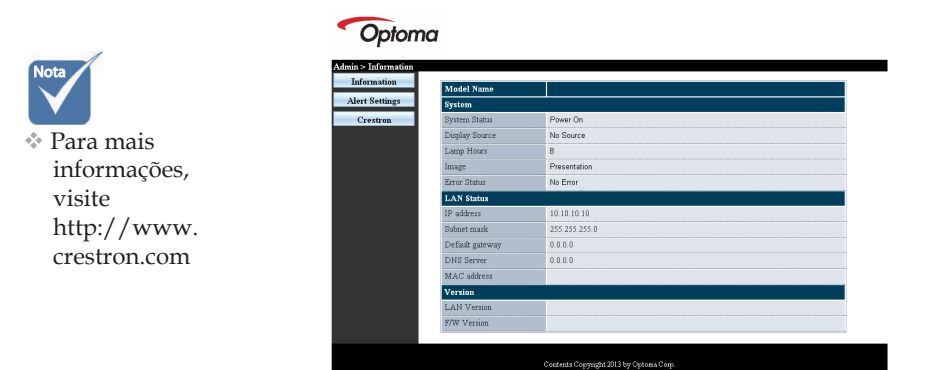

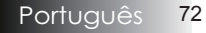
## Controlos de utilizador

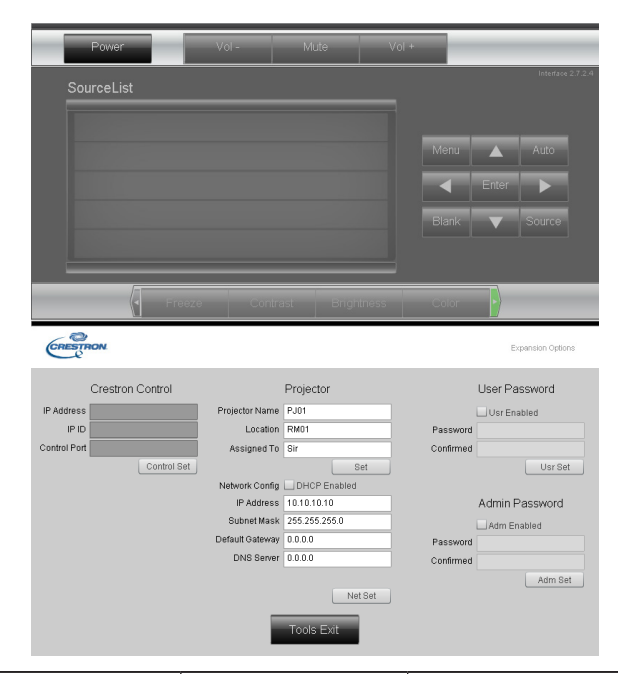

| Categoria            | Item                                                                                                    | Comprimento (caracteres) |
|----------------------|----------------------------------------------------------------------------------------------------|--------------------------|
|                      | Endereço IP                                                                                                    | 15                       |
| Controlo Crestron    | ID do IP                                                                                                    | 3                        |
|                      | Porta                                                                                                    | 5                        |
|                      | Nome do projector                                                                                                    | 10                       |
| Projector            | Local                                                                                                    | 10                       |
|                      | Atribuído a                                                                                                    | 10                       |
|                      | da rede Atribuído a<br>DHCP (activado)<br>Endereço IP<br>Máscara de sub-rede<br>Gateway predefinido                                                                                                    | (N/D)                    |
|                      | Endereço IP                                                                                                    | 15                       |
| Configuração da rede | Máscara de sub-rede                                                                                                    | 15                       |
|                      | Gateway predefinido                                                                                                    | 15                       |
|                      | Item<br>Endereço IP<br>ID do IP<br>Porta<br>Nome do projector<br>Local<br>Atribuído a<br>DHCP (activado)<br>Endereço IP<br>Máscara de sub-rede<br>Gateway predefinido<br>Servidor de DNS<br>Activada<br>Nova senha<br>Confirmar<br>Activada<br>Nova senha<br>Confirmar | 15                       |
|                      | Activada                                                                                                    | (N/D)                    |
| Senha de utilizador  | Nova senha                                                                                                    | 10                       |
|                      | Confirmar                                                                                                    | 10                       |
|                      | Activada                                                                                                    | (N/D)                    |
| Senha admin          | Nova senha                                                                                                    | 10                       |
|                      | Confirmar                                                                                                    | 10                       |

Para mais informações, queira visitar http://www.crestron.com

## Configuração de alertas por e-mail

- 1. Certifique-se de que o utilizador consegue aceder à página inicial da função LAN RJ45 através do navegador Web (por exemplo, Microsoft Internet Explorer v6.01/v8.0).
- 2. Na página inicial da LAN/RJ45, clique em **Alert Settings** (Definições de alertas).

| ation             |               | _ |
|-------------------|---------------|---|
| Model Name        |               |   |
| ettings System    |               |   |
| ron System Status | Power On      |   |
| Display Source    | No Source     |   |
| Lamp Hours        | 8             |   |
| Image             | Presentation  |   |
| Error Status      | No Error      |   |
| LAN Status        |               |   |
| IP address        | 10.10.10.10   |   |
| Subnet mark       | 255.255.255.0 |   |
| Default gateway   | 0.0.0.0       |   |
| DNS Server        | 0.0.0.0       |   |
| MAC address       |               |   |
| Version           |               |   |
| LAN Version       |               |   |
| F/W Version       |               |   |

3. Estas caixas de entrada na Alert Settings (Definições de alertas) encontram-se vazias por predefinição.

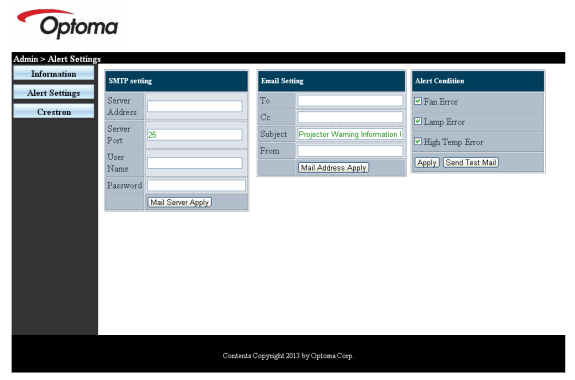

- 4. Para o Envio de alertas por e-mail, introduza o seguinte:
  - O campo SMTP é o servidor de e-mail para o envio de e-mails (protocolo SMTP). Este campo é obrigatório.
  - O campo Para é o endereço de e-mail do destinatário (por exemplo, o administrador do projector). Este campo é obrigatório.

## Controlos de utilizador

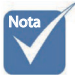

Preencha todos os campos tal como especificado. O utilizador pode clicar em Send Test Mail (Enviar correio electrónico teste)para testar qual a definição correcta. Para enviar um alerta por e-mail com êxito, deverá seleccionar as condicões de alerta e introduzir um endereco de e-mail válido.

- O campo Cc envia uma cópia com conhecimento do alerta para o endereço de e-mail especificado. Este campo é opcional (por exemplo, o assistente do administrador do projector).
- O campo De é o endereço de e-mail do remetente (por exemplo, o administrador do projector). Este campo é obrigatório.
- Seleccione as condições de alerta marcando as caixas desejadas.

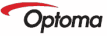

| SMTP setting                                                                                                    | MTP setting Email Setting                                                                                                    | Alert Condition                                                                            |
|----------------------------------------------------------------------------------------------------|----------------------------------------------------------------------------------------------------|--------------------------------------------------------------------------------------------|
| Server Address Field Comp. Com. Address Address Server Server Server Server Server Server Server Server Server Server Mann Server Apply | rever determined of the second of the second | OF Pan Error     OLamp Error     OLamp Error     Argh Temp Error     Expty (Send Test Mai) |

## Função RS232 by Telnet

Para além do projector ligado à interface RS232 com comunicação " HyperTerminal" pelo controlo do comando RS232 dedicado, existe um controlo de comando RS232 alternativo, chamado "RS232 by TELNET" para a interface LAN/RJ45.

## <u>Guia de consulta rápida para a função "RS232 by</u> <u>TELNET"</u>

Verifique e obtenha o endereço IP no menu OSD do projector. Certifique-se de que consegue aceder à página web do projector através do seu computador portátil/PC.

Certifique-se de que desactiva as definições do firewall do Windows no caso de a função "TELNET" estar a ser filtrada pelo computador portátil/ PC.

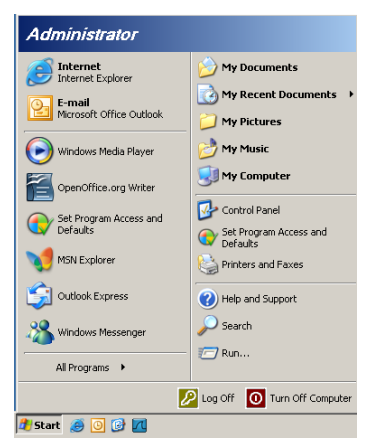

 Iniciar => Todos os programas => Acessórios => Linha de comandos.

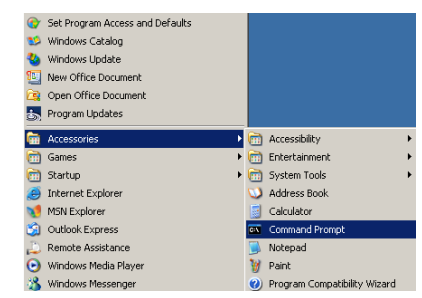

 Introduza o formato do comando como abaixo exemplificado:

telnet ttt.xxx.yyy.zzz 23 (tecla "Enter" premida)

- (ttt.xxx.yyy.zzz: Endereço IP do projector)
- 3. Com a operação de ligação a Telnet concluída com êxito, o utilizador terá disponível o comando de RS232 e, ao premir a tecla Enter, o comando de RS232 estará operacional.

## Como activar o TELNET no Windows VISTA / 7

A função "TELNET" não está incluída por predefinição na instalação do Windows VISTA. No entanto, o utilizador pode adquiri-la ao activar ou desactivar as funcionalidades do Windows.

1. Aceda ao "Painel de controlo" no Windows VISTA.

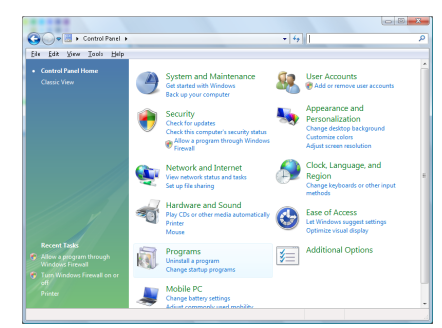

#### 2. Clique em "Programas".

| File Edit View Tools Hal                                                             |                                                                                                    |                                                                                                    |                                                                                                    |
|--------------------------------------------------------------------------------------|----------------------------------------------------------------------------------------------------|----------------------------------------------------------------------------------------------------|----------------------------------------------------------------------------------------------------|
| Tasks<br>View installed updates<br>Get new programs online at<br>Windows Marketplace | Uninstall or change a program<br>To uninstall a program, select it from the list a                                                                                                    | nd then click "Uninstall", "Change", or "Re                                                                                                    | pair".                                                                                                    |
|                                                                                      | 🕥 Organize 🤟 🔛 Views 🗸                                                                                                    |                                                                                                    |                                                                                                    |
| (digital locker)                                                                     | Neme                                                                                                    | Publisher                                                                                                    | Installed                                                                                                    |
| ef toterviewere or er                                                                | Min Copy A12<br>Analysis A01<br>Analysis A01<br>Analysis A01<br>Analysis A01<br>Analysis A01<br>Analysis Analysis<br>Analysis Analysis<br>Analysis Analysis<br>Analysis<br>Analy | Addbe Systems Incorporated<br>Addbe Systems Incorporated<br>Addbe Systems Incorporated<br>Addbe Systems Incorporated<br>Addbe Systems Incorporated<br>Apple Inc.<br>AVG Technologies<br>DivK, Inc.<br>DivK, Inc.<br>Int. Corporation | 11/21/2<br>11/21/2<br>11/21/2<br>12/21/2<br>12/21/2<br>11/21/2<br>11/21/2<br>11/21/2<br>11/21/2<br>9/11/20<br>9/11/20<br>11/21/2<br>11/21/2<br>11/ |
|                                                                                      | - analias Spons Seveloper Looper                                                                                                    | macrosom                                                                                                    | 14/24/20                                                                                                    |

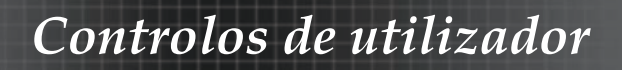

 Seleccione "Activar ou desactivar funcionalidades do Windows" para abrir.

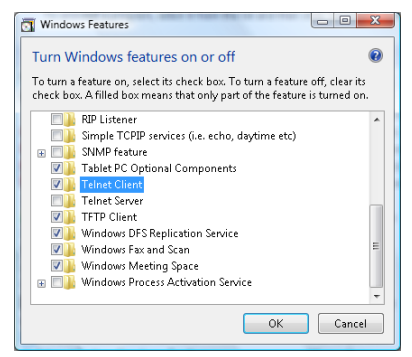

4. Seleccione a opção Cliente Telnet e prima o botão OK.

| Please wait while th<br>This might take sev | e features are co<br>eral minutes. | nfigured. |
|---------------------------------------------|------------------------------------|-----------|
|                                             |                                    |           |
|                                             |                                    |           |

Folha de dados para a função "RS232 by TELNET":

- 1. Telnet: TCP.
- 2. Porta Telnet: 23 (para mais detalhes, entre em contacte com o centro de assistência).
- 3. Utilitário Telnet: "TELNET.exe" no Windows (modo da consola)
- 4. Interrupção normal do controlo RS232-by-Telnet: Feche o utilitário Telnet do Windows directamente através da ligação a TELNET.

Limitação 1 para aplicação Telnet-Control: existem menos de 50 bytes para payload de rede sucessivo para a aplicação Telnet-Control. Limitação 2 para aplicação Telnet-Control: existem menos de 26 bytes para um comando de RS232 completo para a aplicação Telnet-Control. Limitação 3 para aplicação Telnet-Control: O atraso mínimo para o comando de RS232 seguinte deve ser superior a 200 (m).

(\*, no Windows XP, utilitário "TELNET.exe" incorporado, com tecla " Enter" premida será apresentado o código de nova linha e símbolo de retorno.)

Apêndices

## Solução de problemas

Se ocorrer um problema com seu projector consulte a seguinte informação. Se um problema persistir contactar seu revendedor local ou centro de assistência.

## Problemas com a Imagem

#### Nenhuma imagem aparece no ecrã

- Verificar se todos os cabos e conexão de alimentação estão correctamente conectados conforme descrito na seção Instalação.
- Verifique se todos os pinos de conectores não estão dobrados ou inclinados.
- Verifique se a lâmpada de projecção foi instalada com segurança. Consulte a secção Substituir a lâmpada.
- Verifique se removeu a tampa da lente e que o projector foi ligado.

#### Rolagem parcial ou imagem exibida incorrectamente

- Prima "Re-Sync" (Re-sinc) no controlo remoto.
- Se estiver usando um PC:

#### Para Windows 95, 98, 2000, XP:

- 1. Abra o ícone **Meu computador** a pasta **Painel de controlo** e depois clique duas vezes no ícone **Exibir**.
- 2. Seleccione a guia Configurações.
- 3. Verifique se a configuração de resolução de exibição é menor ou igual a UXGA (1600 x 1200).
- 4. Clique no botão Propriedades avançadas.

Se o projector ainda não estiver ainda projectando a imagem inteira deve alterar o ecrã do monitor que estiver usando. Consulte os seguintes procedimentos.

- 5. Verifique se a configuração da resolução é menor ou igual a UXGA (1600 x 1200).
- 6. Seleccione o botão Altear a guia Monitor.
- 7. Clique em **Mostrar todo os dispositivos**. A seguir, seleccione **Tipos de monitor padrão** sob a caixa SP; seleccione o modo de resolução que deseja sob a caixa "Modelos".
- Verifique se a configuração de resolução do ecrã do monitor é menor ou igual a UXGA (1600 x 1200). (\*)

Apêndices

- Se estiver usando um PC:
  - 1. Primeiro, siga os passos acima para ajustar a resolução do computador.
  - 2. Prima as definições de saída de alteração. Exemplo: [Fn]+[F4]

| Acer ⊨                                                                             | ¢    | [Fn]+[F5] | IBM/Lenovo ⇔ | [Fn]+[F7] |  |
|------------------------------------------------------------------------------------|------|-----------|--------------|-----------|--|
| Asus ⊨                                                                             | ¢    | [Fn]+[F8] | HP/Compaq ⇔  | [Fn]+[F4] |  |
| Dell ⊨                                                                             | ¢    | [Fn]+[F8] | NEC ⇔        | [Fn]+[F3] |  |
| Gatewa                                                                             | ay ⇔ | [Fn]+[F4] | Toshiba ⇔    | [Fn]+[F5] |  |
| Mac Apple:<br>Preferência de sistema ⇔ Exibição ⇔ Arranjo ⇔ Exibição<br>de espelho |      |           |              |           |  |

Se ocorre dificuldade para alterar as resoluções ou o seu monitor congelar reinicie todos os equipos incluindo o projector.

## O ecrã do portátil ou powerbook não está exibindo a sua apresentação

Se estiver usando um PC:

Alguns portáteis podem desactivar seus próprios ecrãs quando um segundo dispositivo estiver em uso. Cada um tem uma forma diferente de ser reactivado. Consulte seu manual de computador para obter informações detalhadas.

#### A imagem está instável ou cintilante

- Use Fase para corrigí-la. Consulte a página 53 para obter mais detalhes.
- Altere a configuração de cor do monitor no se computador.

#### A imagem tem uma barra cintilante vertical

- Use Frequência para fazer um ajuste. Consulte a página 53 para obter mais detalhes.
- Verifique e reconfigure o modo de exibição de seu cartão grá-fico para torná-lo compatível com o projector.

#### A imagem está fora de foco

- Verifique se a tampa da lente foi removida.
- Ajuste panel de foco na lente do projector.
- Verifique se o ecrã de projecção fica entre a distância ne-cessária do projector. Consulte as páginas 26-28 para obter mais detalhes.

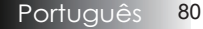

## A imagem foi amplicada ao exibir o título de DVD 16:9

Ao reproduzir DVD anamórfico ou 16:9 DVD, o projector apresentará a melhor imagem no formato 16:9 do OSD. Se reproduzir o titulo de DVD de formato 4:3 altere o formato como 4:3 no OSD do projector. Se a imagem ainda for ampliada deve ajustar também a taxa de tamanho ao consultar o seguinte:

 Configure o formato de exibição como tipo de taxa de tamanho de 16:9 (amplo) no seu reprodutor de DVD.

## A imagem e muito pequeno ou muito grande

- Ajuste o anel de zoom no topo do projector.
- Mova o projector mais próximo do ecrã.
- Prima o botão [Menu] no controlo remoto ou painel de controlo, vá para DISPLAY | Formato e tente diferentes con-figurações.

## A imagem tem lados inclinados

- Se possível, coloque o projector de forma que fique centrado no ecrã e abaixo do seu fundo.
- Prima [Efeito trapezoidal +/-] no controlo remoto até que os lados fiquem verticais.

## A imagem fica inversa

 Seleccione CONFIG. | Dir de Pro no OSD e ajuste a direcção da protecção.

## Problemas de intervalo

## O projector para de responder todos os controlos

Se possível, desligue o projector, o cabo de alimentação e aguarde por pelo menos 60 segundos antes de religar a alimentação.

## A lâmpada queimou ou emitiu um som de estalido

Quando a lâmpada atingir o final da sua vida útil queimará ou pode emitir um som alto de estalido. Se isto acontecer, o projector não ligará até que o módulo da lâmpada seja substituído. Para substituir a lâmpada siga os procedimentos ao substituir a lâmpada na página 85.

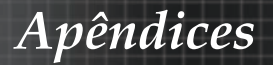

## Perguntas e Respostas sobre HDMI

## Qual a diferença entre um cabo HDMI "Normal" e um cabo HDMI "Alta velocidade"?

Recentemente, a HDMI Licensing, LLC anunciou que os cabos seriam testados como cabos Normais ou de Alta velocidade.

- Os cabos HDMI normais (ou de "categoria 1") foram testados a velocidades de 75Mhz ou até 2,25Gbps, que é o equivalente a um sinal de 720p/1080i.
- Os cabos HDMI de Alta velocidade ou de "categoria 2") foram testados a velocidades de 340Mhz ou até 10,2Gbps, que é a maior largura de banda disponível actualmente utilizando um cabo HDMI e pode suportar sinais de 1080p incluindo sinais com profundidades de cor e/ou taxas de actualizações elevadas a partir da fonte do sinal. Os cabos HDMI de Alta velocidade são também capazes de suportar maiores resoluções de ecrã, como monitores de cinema WQXGA (resolução de 2560 x 1600).

## Como posso utilizar cabos HDMI com mais de 10 metros?

Existem vários adaptadores HDMI para soluções HDMI que prolongam a distância efectiva de um cabo típico de 10 metros até distâncias muito maiores. Os fabricantes desses adaptadores produzem uma variedade de soluções que incluem cabos activos (circuitos electrónicos activos incorporados nos cabos que intensificam e prolongam o sinal do cabo), repetidores, amplificadores, assim como cabos de CAT5/6 e soluções de fibra óptica.

## Como posso saber se um cabo HDMI é certificado?

Todos os produtos HDMI devem ser certificados pelo fabricante cumprindo as especificações do teste de conformidade HDMI. No entanto, poderão existir cabos com o logótipo HDMI mas que não foram devidamente testados. A HDMI Licensing, LLC investiga activamente esses casos para garantir que a marca registada HDMI é devidamente utilizada no mercado. Recomendamos que os consumidores comprem cabos em locais conceituados fabricados por uma empresa fidedigna.

Para mais informações, visite: http://www.hdmi.org/learningcenter/faq.aspx#49

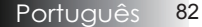

## Indicação do estado do projector

|                                    | LED                                 | LED          | LED          | LED        |
|------------------------------------|-------------------------------------|--------------|--------------|------------|
|                                    | LED                                 | LED          | LED          | LED        |
|                                    | Alimentação                         | Alimentação  | Temperatura  | Lâmpada    |
| Mensagem                           | U<br>U                              | <b>D</b>     |              | ¥          |
|                                    | (Verde)                             | (Vermelho)   | (Vermelho)   | (Vermelho) |
| Funcionamento                      | Ligado                              | 0            | 0            | 0          |
| Aquecimento ou<br>arrefecimento    | Sinal<br>intermitente<br>(0,5 seg.) | 0            | 0            | 0          |
| Modo de<br>suspensão               | 0                                   | Ligado       | 0            | 0          |
| Temperatura T1<br>Sobreaquecimento | 0                                   | Intermitente | Ligado       | 0          |
| Ruptura térmica                    | 0                                   | 4            | 0            | 0          |
| Erro da Lâmpada                    | 0                                   | Intermitente | 0            | Ligado     |
| Erro das<br>ventoinhas             | 0                                   | Intermitente | Intermitente | 0          |
| Porta da lâmpada<br>aberta         | 0                                   | 7            | 0            | 0          |
| Erro DMD                           | 0                                   | 8            | 0            | 0          |
| Erro da roda de cores              | 0                                   | 9            | 0            | 0          |

\* LED Alimentação será ligado quando OSD aparece e desligar quando OSD desaparece.

O dígito representa o número de vezes que o led cintila.

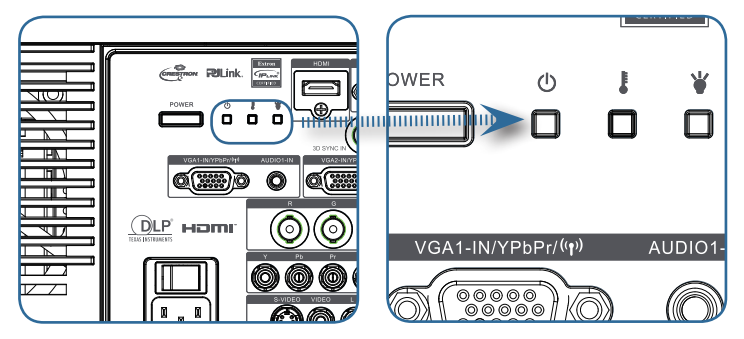

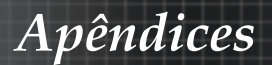

## Lembretes de mensagem

Substituição da Lâmpada

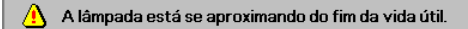

 Fora do alcance: (consulte o seguinte para obter mais informações)

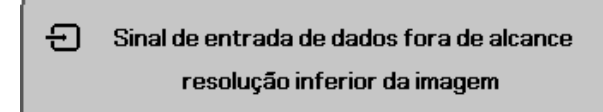

## Problemas com o controlo remoto

Se o controlo remoto não funcionar

- Verifique o ângulo de operação para o controlo remoto é de aproximadamente ±15°.
- Verifique se não existem obstruções entre o controlo remoto e o projector. Mova para dentro de 7m (23 pés) do projector.
- Verifique se as baterias foram introduzidas correctamente.
- Substitua as baterias fracas no controlo remoto.

## Problemas de áudio

#### Não existe som

- Ajuste o volume no controlo remoto.
- Ajuste o volume da fonte de áudio.
- Verifique a ligação do cabo de áudio.
- Teste a saída de áudio de fonte com outros altifalantes.
- Solicite reparo para o projector.

#### O som está distorcido

- Verifique a ligação do cabo de áudio.
- Teste a saída de áudio de fonte com outros altifalantes.
- Solicite reparo para o projector.

Apêndices

## Substituição da Lâmpada

A lâmpada de projecção deve ser substituída quando se queimar. Ela somente deve ser substituída por outra peça de reposição certificada, que você pode encomendar de seu revendedor local. Importante:

- A lâmpada contém uma certa quantidade de mercúrio e deve ser descartada de acordo com as leis e regulamentações locais.
- Evite tocar na superfície de vidro da nova lâmpada: Se o fizer diminuirá seu tempo de operação.

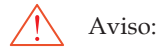

Certifique- se de desligar e também desconectar o projector pelo menos uma hora antes de substituir a lâmpada. O não cumprimento dessa recomendação poderá resultar em uma grave queimadura.

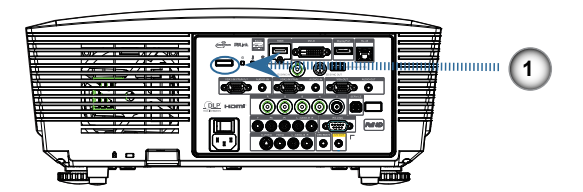

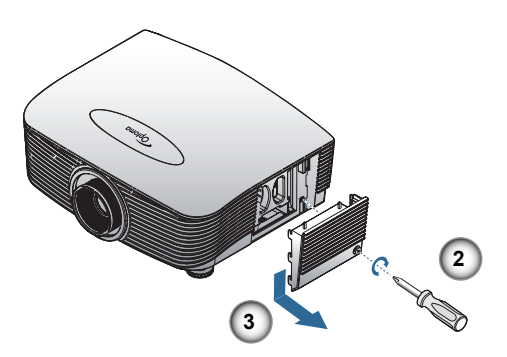

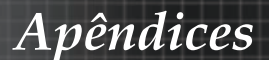

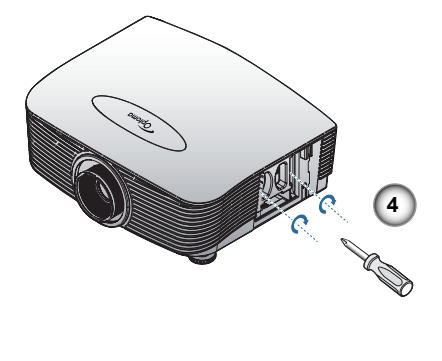

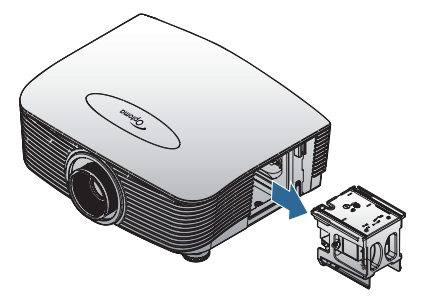

- 1. Desligue o projector premindo o botão de alimentação.
- 2. Deixe o projector arrefecer durante pelo menos 30 minutos.
- 3. Desligue o cabo de alimentação.
- 4. Remova a tampa da lâmpada.
- 5. Puxe e retire a tampa.
- 6. Utilize uma chave de fendas para remover os parafusos do módulo da lâmpada.
- 7. Retire o módulo da lâmpada.

Para substituir a lâmpada, siga as etapas anteriores pela ordem inversa.

Consulte a página 67 para obter mais detalhes.

Apêndices

## Limpeza do projector

A limpeza do projector para remover a poeira e a sujeira irá ajudar a assegurar uma operação-livre de problemas. Aviso:

- Certifique-se de desligar e desconectar o projector pelo menos uma hora antes da limpeza. limpeza. O não cumprimento dessa recomendação poderá resultar em uma grave queimadura.
- Use somente um pano umedecido para limpeza. Não deixa que água entre dentro das aberturas de ventilação do projector.
- Se cair um pouco de água no interior do projector ao limpar deixe o aparelho desligado num local bem ventilado por várias horas antes de usar.
- Se cair muita água dentro do seu interior, solicite assistência técnica. o projector deve ser reparado.

## Limpeza da lente

Pode comprar um limpador da lente óptica na loja de material electrónico. Consulte o seguinte para limpar a lente do projector.

1. Coloque um pouco de limpador de lente óptica em um pano macio e limpo.

(Não aplique o limpador diretamente sobre a lente óptica).

2. Limpe levemente a lente com um movimento circular.

Cuidado:

- Não faça a limpeza com limpadores abrasivos ou solventes.
- Para evitar descoloração ou perda de brilho, evite passar limpador na caixa do projector caixa do projector.

## Limpeza da caixa

Consulte os itens a seguir para limpeza da caixa do projector.

- 1. Retire a poeira com um pano umedecido limpo.
- 2. Umedeça o pano com água quente e detergente leve (tal como usado para lavar louça) e depois limpe a caixa.
- 3. Retire todo o detergente do pano e limpe o projector novamente.

Cuidado:

Para evitar a descoloração ou adulteração da caixa, não use limpadores com álcool abrasivos.

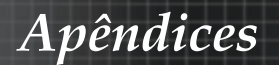

## Modos de compatibilidade

## Compatibilidade de vídeo

| NTSC  | NTSC M/J, 3,58MHz, 4,43MHz                       |  |
|-------|--------------------------------------------------|--|
| PAL   | PAL B/D/G/H/I/M/N, 4,43MHz                       |  |
| SECAM | SECAM B/D/G/K/K1/L, 4,25/4,4<br>MHz              |  |
| SDTV  | 480i/p, 576i/p                                   |  |
| HDTV  | 720p(50/60Hz), 1080i(50/60Hz),<br>1080P(50/60Hz) |  |

## Descrição detalhada dos formatos de vídeo

| Sinal          | Resolução  | Taxa de<br>actualização<br>(Hz) | Notas           |
|----------------|------------|---------------------------------|-----------------|
| TV(NTSC)       | 720 X 480  | 60                              | Para S-Vídeo /  |
| TV(PAL, SECAM) | 720 X 576  | 50                              | Vídeo composto  |
| SDTV(480i)     | 720 X 480  | 60                              |                 |
| SDTV(480p)     | 720 X 480  | 60                              |                 |
| SDTV(576i)     | 720 X 576  | 50                              |                 |
| SDTV(576p)     | 720 X 576  | 50                              | Para componente |
| HDTV(720p)     | 1280 X 720 | 50/60                           |                 |
| HDTV(1080i)    | 1920 X1080 | 50/60                           |                 |
| HDTV(1080p)    | 1920 X1080 | 24/50/60                        |                 |

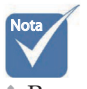

Para uma resolução de ecrã amplo (WXGA), a depende dos modelos do computador portátil/PC.

## Compatibilidade do computador - normas VESA

Sinal do computador (compatível com RGB analógico

| Sinal       | Resolução                   | Taxa de<br>actualização (Hz)                            | Notas para<br>Mac  |
|-------------|-----------------------------|---------------------------------------------------------|--------------------|
| VGA         | 640 x 480                   | 60/67/72/85                                             | Mac 60/72/85       |
| SVGA        | 800 x 600                   | 56/60 <sup>(*2)</sup> /72/<br>85/120 <sup>(*2)</sup>    | Mac 60/72/85       |
| XGA         | 1024 x 768                  | 50/60 <sup>(*2)</sup> /70/<br>75/85/120 <sup>(*2)</sup> | Mac<br>60/70/75/85 |
| HDTV(720p)  | 1280 x 720                  | 50/60(*2)/120(*2)                                       | Mac 60             |
| WXGA        | 1280 x 768                  | 60/75/85                                                | Mac 60/75/85       |
|             | 1280 x 800                  | 50/60                                                   | Mac 60             |
| WXGA        | 1366 x 768                  | 60                                                      |                    |
| SXGA        | 1280 x 1024                 | 60/75/85                                                | Mac 60/75          |
| SXGA+       | 1400 x 1050                 | 60                                                      |                    |
| UXGA        | 1600 x 1200                 | 60                                                      |                    |
| HDTV(1080p) | 1920 x 1080                 | 24/50/60                                                | Mac 60             |
| WUXGA       | 1920 x 1200 <sup>(*1)</sup> | 60/50                                                   | Mac 60             |

(\*1) 1920 x 1200 a 60Hz apenas suporta a função RB (Redução de branqueamento).

(\*2) Para suportar a sequência de imagens 3D.

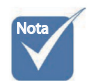

A resolução nativa suporta 50Hz.

Apêndices

## Sinal de entrada para HDMI/DVI-D

| Sinal                 | Resolução                   | Taxa de<br>actualização (Hz)                            | Notas para<br>Mac  |
|-----------------------|-----------------------------|---------------------------------------------------------|--------------------|
| VGA                   | 640 x 480                   | 60                                                      | Mac 60/72/85       |
| SVGA                  | 800 x 600                   | 60 <sup>(*2)</sup> /72/85/<br>120 <sup>(*2)</sup>       | Mac 60/72/85       |
| XGA                   | 1024 x 768                  | 50/60 <sup>(*2)</sup> /70/<br>75/85/120 <sup>(*2)</sup> | Mac<br>60/70/75/85 |
| SDTV(480i)            | 720 x 480                   | 60                                                      |                    |
| SDTV(480p)            | 720 x 480                   | 60                                                      |                    |
| SDTV(576i)            | 720 x 576                   | 50                                                      |                    |
| SDTV(576p)            | 720 x 576                   | 50                                                      |                    |
| WSVGA<br>(1024 x 600) | 1024 x 600                  | 60 (*2)                                                 |                    |
| HDTV(720p)            | 1280 x 720                  | $50^{(*2)}/60/$<br>$120^{(*2)}$                         | Mac 60             |
| WXGA                  | 1280 x 768                  | 60/75/85                                                | Mac 75             |
|                       | 1280 x 800                  | 60/50                                                   | Mac 60             |
| WXGA                  | 1366 x 768                  | 60                                                      |                    |
| SXGA                  | 1280 x 1024                 | 60/75/85                                                | Mac 60/75          |
| SXGA+                 | 1400 x 1050                 | 60                                                      |                    |
| UXGA                  | 1600 x 1200                 | 60                                                      |                    |
| HDTV(1080i)           | 1920 x 1080                 | 50/60                                                   |                    |
| HDTV(1080p)           | 1920 x 1080                 | 24/30/50/60                                             | Mac 60             |
| WUXGA                 | 1920 x 1200 <sup>(*1)</sup> | 60/50                                                   | Mac 60             |

(\*1) 1920 x 1200 a 60Hz apenas suporta a função RB (Redução de branqueamento).

(\*2) Para suportar a sequência de imagens 3D.

## Tabela de compatibilidade de vídeo True 3D

| Resoluções<br>de entrada | Temporiz                 | zação de entrad | a                     |  |
|--------------------------|--------------------------|-----------------|-----------------------|--|
|                          | 1280 x 720p @50Hz        | Cima e baixo    |                       |  |
|                          | 1280 x 720p @60Hz        | Cima e baixo    |                       |  |
|                          | 1280 x 720p @50Hz        | Compactação d   | le imagens            |  |
| Entrada                  | 1280 x 720p @60Hz        | Compactação d   | le imagens            |  |
| para 3D                  | 1920 x 1080i @50Hz       | Lado a lado (M  | letade)               |  |
|                          | 1920 x 1080i @60Hz       | Lado a lado (M  | letade)               |  |
|                          | 1920 x 1080p @24Hz       | Cima e baixo    |                       |  |
|                          | 1920 x 1080p @24 Hz Comp |                 | ompactação de imagens |  |
|                          | 1920 x 1080i @50Hz       |                 | O modo                |  |
|                          | 1920 x 1080i @60Hz       | Side-by-Side    |                       |  |
|                          | 1280 x 720p @50Hz        | (Metade)        | activado              |  |
|                          | 1280 x 720p @60Hz        |                 |                       |  |
| HDMI 1.3                 | 1920 x 1080i @50Hz       |                 | O modo                |  |
|                          | 1920 x 1080i @60Hz       | Top-and-        |                       |  |
|                          | 1280 x 720P @50Hz        | Bottom          | activado              |  |
|                          | 1280 x 720P @60Hz        |                 |                       |  |
|                          | 480i                     | HQFS            |                       |  |

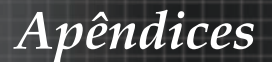

## Comandos RS232

Conector RS232

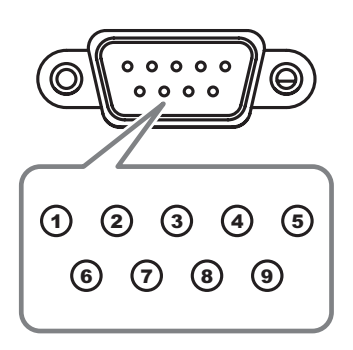

| Sem Pin | Especificação |
|---------|---------------|
| 1       | N/A           |
| 2       | RXD           |
| 3       | TXD           |
| 4       | DTR           |
| 5       | GND           |
| 6       | DSR           |
| 7       | RTS           |
| 8       | CTS           |
| 9       | N/A           |

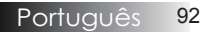

## Apêndices

## Lista de Função de Protocolo RS232

## Tabela de comando RS232

Baud Rate : 9600 Data Bits: 8 Parity: None Stop Bits: 1 Flow Control : None UART1650 FIFO: Disable Projector Return (Pass): P Projector Return (Fail): F

: There is a <CR> after all ASCII commands 0D is the HEX code for <CR> in ASCII code Note :

XX=01-99, projector's ID, XX=00 is for all projectors

| SEND to project       | 01                                                      |                         |                         |                                                        |                                  |
|-----------------------|---------------------------------------------------------|-------------------------|-------------------------|--------------------------------------------------------|----------------------------------|
| 232 ASCII Code        | HEX Code                                                | Function                |                         |                                                        | Description                      |
| ~XX00 1               | 7E 30 30 30 30 20 31 0D                                 | Power ON                |                         |                                                        |                                  |
| ~XX00 0               | 7E 30 30 30 30 20 30 0D                                 | Power OFF               | (0/2 for backward corr  | npatible)                                              |                                  |
| ~XX00 1 ~nnnn         | 7E 30 30 30 30 20 31 20 a 0                             | DPower ON with Passwor  | d ~nnnn = ~00           | 000 (a=7E 30 30 30 30)                                 |                                  |
|                       |                                                         |                         | ~9                      | aaa (a=1E 2a 2a 2a 2a)                                 |                                  |
| ~XX01 1               | 7E 30 30 30 31 20 31 0D                                 | Resync                  |                         |                                                        |                                  |
| ~XX02 1               | 7E 30 30 30 32 20 31 0D                                 | AV Mute                 | On                      |                                                        |                                  |
| ~XX02 0<br>~XX03 1    | 7E 30 30 30 32 20 30 0D<br>7E 30 30 30 33 20 31 0D      | Mute                    | On                      | Off (0/2 for backward co                               | mpatible)                        |
| ~XX03 0               | 7E 30 30 30 33 20 31 0D                                 | Wate                    | OII                     | Off (0/2 for backward co                               | mpatible)                        |
| ~XX04 1               | 7E 30 30 30 34 20 31 0D                                 | Freeze                  |                         |                                                        |                                  |
| ~XX04 0               | 7E 30 30 30 34 20 30 0D                                 | Unfreeze                |                         | (0/2 for backward compatit                             | ole)                             |
| ~XX05 1<br>~XX06 1    | 7E 30 30 30 35 20 31 0D<br>7E 30 30 30 36 20 31 0D      | Zoom Plus<br>Zoom Minus |                         |                                                        |                                  |
| ~XX12 1               | 7E 30 30 31 32 20 31 0D                                 | Direct Source Command:  | s HDMI                  |                                                        |                                  |
| ~XX12 2               | 7E 30 30 31 32 20 32 0D                                 |                         |                         | DVI-D                                                  |                                  |
| ~XX12 4               | 7E 30 30 31 32 20 34 0D                                 |                         | 1011                    | BNC                                                    |                                  |
| ~XX125<br>~YY126      | 7E 30 30 31 32 20 35 0D<br>7E 30 30 31 32 20 36 0D      |                         | VGA1                    |                                                        |                                  |
| ~XX12.8               | 7E 30 30 31 32 20 38 0D                                 |                         | VGA1 Component          |                                                        |                                  |
| ~XX12 9               | 7E 30 30 31 32 20 39 0D                                 |                         | S-Video                 |                                                        |                                  |
| ~XX12 10              | 7E 30 30 31 32 20 31 30 0D                              |                         | Video                   |                                                        |                                  |
| ~XX1213               | 7E 30 30 31 32 20 31 33 0D                              |                         | VGA 2 Component         |                                                        |                                  |
| ~XX12 20              | 7E 30 30 31 32 20 32 30 0D                              |                         | Component               | DisplayPort                                            |                                  |
|                       |                                                         |                         |                         |                                                        |                                  |
| ~XX20 1               | 7E 30 30 32 30 20 31 0D                                 | Display Mode            | Presentation            |                                                        |                                  |
| ~XX20.2               | 7E 30 30 32 30 20 32 0D<br>7E 30 30 32 30 20 33 0D      |                         | Movie                   |                                                        |                                  |
| ~XX20 4               | 7E 30 30 32 30 20 34 0D                                 |                         | sRGB                    |                                                        |                                  |
| ~XX20 5               | 7E 30 30 32 30 20 35 0D                                 |                         | User                    |                                                        |                                  |
| ~XX20 7               | 7E 30 30 32 30 20 37 0D                                 |                         | Blackboard              |                                                        |                                  |
| ~XX20 13<br>~XX20 9   | 7E 30 30 32 30 21 33 0D<br>7E 30 30 32 30 20 39 0D      |                         | 3D                      |                                                        |                                  |
| 10420 0               |                                                         |                         | 05                      |                                                        |                                  |
| ~YY21 n               | 7E 30 30 32 31 20 9 0D                                  | Brightnees              | n = -50 (a=2D 35 30)    | ~ 50 (2=35 30)                                         |                                  |
| ~XX22 n               | 7E 30 30 32 32 20 a 0D                                  | Contrast                | n = -50 (a=2D 35 30)    | ~ 50 (a=35 30)                                         |                                  |
| ~XX23 n               | 7E 30 30 32 33 20 a 0D                                  | Sharpness               | n = 1 (a=31) ~ 15 (a    | =31 35)                                                |                                  |
| ~XX44 n               | 7E 30 30 34 34 20 a 0D                                  | Tint                    | n = -50 (a=2D 35 30)    | ~ 50 (a=35 30)                                         |                                  |
| -774511               | 7E 30 30 34 35 20 a 0D                                  |                         | 11 = -30 (d=2D 35 30) - | - 50 (a-55 50)                                         |                                  |
| ~YY327 n              | 7E 58 58 33 32 37 20 o 00                               | Color Matching          | Dad Hua                 | n=_107/a=0d 31 30 37\-44                               | 7/2=31 32 37)                    |
| ~XX327 fi<br>~XX328 n | 7E 58 58 33 32 38 20 a 0D                               | Color Matching          | Red Hue<br>Sreen Hue    | n=127(a=20 31 32 37)~12                                | 27(a=31 32 37)                   |
| ~XX329 n              | 7E 58 58 33 32 39 20 a 0D                               | E                       | lue Hue                 | n=127(a=2d 31 32 37)~12                                | 7(a=31 32 37)                    |
| ~XX330 n              | 7E 58 58 33 33 30 20 a 0D                               | C                       | Syan Hu                 | n=127(a=2d 31 32 37)~1                                 | 27(a=31 32 37)                   |
| ~XX331 n              | 7E 58 58 33 33 31 20 a 0D                               | 1                       | fellow Hue              | n=127(a=2d 31 32 37)~12                                | 7(a=31 32 37)<br>7(a=21 22 27)   |
| ~XX332 n              | 7E 58 58 33 33 33 20 a 0D                               |                         | Nagenia nue<br>Svan Hue | n=127(a=2d 31 32 37)~12                                | 7(a=31 32 37)<br>27(a=31 32 37)  |
| ~XX333 n              | 7E 58 58 33 33 33 20 a 0D                               | F                       | Red Saturation          | n=127(a=2d 31 32 37)~12                                | 7(a=31 32 37)                    |
| ~XX334 n              | 7E 58 58 33 33 34 20 a 0D                               | G                       | Green Saturation        | n=127(a=2d 31 32 37)~12                                | 7(a=31 32 37)                    |
| ~XX335 n              | 7E 58 58 33 33 35 20 a 0<br>7E 58 58 33 33 36 20 a 0    |                         | Blue Saturation         | n=127(a=2d 31 32 37)~12                                | 7(a=31 32 37)                    |
| ~XX330 fi<br>~XX337 n | 7E 58 58 33 33 37 20 a 0D                               | v v                     | yan Saturation          | n=127(a=20 31 32 37)~12                                | 7(a=31 32 37)<br>7(a=31 32 37)   |
| ~XX338 n              | 7E 58 58 33 33 38 20 a 0D                               | N                       | lagenta Saturationn     | n=-127(a=2d 31 32 37)~12                               | 27(a=31 32 37)                   |
| ~XX339 n              | 7E 58 58 33 33 39 20 a 0D                               | F                       | Red Gain                | n=127(a=2d 31 32 37)~12                                | 7(a=31 32 37)                    |
| ~XX340 n              | 7E 58 58 33 34 30 20 a 0D                               | 9                       | Breen Gain              | n=127(a=2d 31 32 37)~12                                | 7(a=31 32 37)                    |
| ~XX341 N<br>~XX342 n  | / E 56 58 33 34 31 20 8 0D<br>7E 58 58 33 34 32 20 5 0D | E                       | sue Galfi<br>Svan Gain  | n=12/(a=20 31 32 37)~1<br>n=127(a=2d 31 32 37)~1       | 27(a=31 32 37)<br>27(a=31 32 37) |
| ~XX343 n              | 7E 58 58 33 34 33 20 a 0D                               | Y                       | ellow Gain              | n=127(a=2d 31 32 37)~                                  | 27(a=313237)                     |
| ~XX344 n              | 7E 58 58 33 34 34 20 a 0D                               | N                       | lagenta Gain            | n=127(a=2d 31 32 37)~1                                 | 27(a=31 32 37)                   |
| ~XX345 n              | 7E 58 58 33 34 35 20 a 0D                               | V.                      | Vhite/R                 | n = -50 (a=2D 35 30) ~ 50                              | (a=35 30)                        |
| ~XX346 N<br>~XX347 n  | / E 56 58 33 34 36 20 a 0D<br>7E 58 58 33 34 37 20 5 0D | V<br>V                  | Vnite/G                 | n = -50 (a=2D 35 30) ~ 50<br>n = -50 (a=2D 35 30) ~ 50 | (a=35 30)<br>(a=35 30)           |
| ~XX215 1              | 7E 30 30 32 31 35 20 31 0D                              | ) F                     | Reset                   |                                                        | (                                |
| -XX24 n               | 7E 30 30 32 34 20 a 0D                                  | RGB Gain/Bias           | Red Gain                | n = -50 (a=2D 35 30) ~ 50                              | (a=35 30)                        |
| -XX25 n               | 7E 30 30 32 35 20 a 0D                                  |                         | Green Gain              | n = -50 (a=2D 35 30) ~ 50                              | (a=35 30)                        |
| ~XX26 N<br>~XX27 n    | 7E 30 30 32 36 20 a 0D<br>7E 30 30 32 37 20 a 0D        |                         | Blue Galfi<br>Red Blas  | n = -50 (a=2D 35 30) ~ 50<br>n = -50 (a=2D 35 30) ~ 50 | (a=35 30)<br>(a=35 30)           |
| -XX28 n               | 7E 30 30 32 38 20 a 0D                                  |                         | Green Bias              | n = -50 (a=2D 35 30) ~ 50                              | (a=35 30)                        |
| ~XX29 n               | 7E 30 30 32 39 20 a 0D                                  |                         | Blue Bias               | n = -50 (a=2D 35 30) ~ 50                              | a=35 30)                         |
| ~XX33 n               | 7E 30 30 33 33 20 a 0D                                  | 1                       | Reset                   | n = -50 (a=2D 35 30) ~ 50                              | (a=35 30)                        |
| ~XX34 n               | 7E 30 30 33 34 20 a 0D                                  | BrilliantColor™         |                         | n = 1 (a=31) ~ 10 (a=31 30                             | )                                |
| ~XX196 n              | 7E 30 30 31 39 36 20 a 0D                               | Noise Reduction         |                         | n = 1 (a=31) ~ 10 (a=31 30                             | )                                |
| ~XX35 1               | 7E 30 30 33 35 20 31 0D                                 | Gamma                   | Film                    |                                                        |                                  |
| ~AA35 3<br>~YY35 5    | 7E 30 30 33 35 20 33 0D                                 |                         | Graphics                |                                                        |                                  |
| ~XX35 6               | 7E 30 30 33 35 20 36 0D                                 |                         | 2.0                     |                                                        |                                  |
| ~XX35 7               | 7E 30 30 33 35 20 37 0D                                 |                         | 2.2                     |                                                        |                                  |

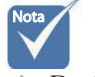

Devido à ÷. diferença de aplicação para cada modelo. A função é dependente do modelo comprado.

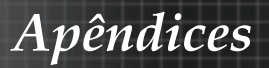

| ~XX35 8<br>~XX35 9                                                                                                    | 7E 30 30 33 35 20 38 0D<br>7E 30 30 33 35 20 39 0D                                                                                                    |                                                                                                   | 2.6<br>3D                                                                                                    |
|----------------------------------------------------------------------------------------------------|----------------------------------------------------------------------------------------------------|---------------------------------------------------------------------------------------------------|----------------------------------------------------------------------------------------------------|
| XX36 3<br>XX36 0<br>XX36 1<br>XX36 2<br>XX37 1<br>XX37 2<br>XX37 3<br>XX73 7<br>XX73 1<br>XX74 n<br>XX74 n<br>XX75 n<br>XX75 n<br>XX76 n<br>XX720 n                       | $\begin{array}{c} 7 \pm 30 & 30 & 33 & 82 & 20 & 30 & 00 \\ 7 \pm 30 & 30 & 35 & 20 & 30 & 00 \\ 7 \pm 30 & 30 & 33 & 82 & 20 & 10 \\ 7 \pm 30 & 30 & 33 & 82 & 03 & 20 & 0 \\ 7 \pm 30 & 30 & 33 & 72 & 03 & 10 \\ 7 \pm 30 & 30 & 33 & 72 & 03 & 10 \\ 7 \pm 30 & 30 & 33 & 72 & 03 & 20 \\ 7 \pm 30 & 30 & 33 & 72 & 03 & 20 \\ 7 \pm 30 & 30 & 33 & 72 & 03 & 40 \\ 7 \pm 30 & 30 & 33 & 73 & 20 & 40 \\ 7 \pm 30 & 30 & 33 & 73 & 20 & 40 \\ 7 \pm 30 & 30 & 33 & 73 & 20 & 40 \\ 7 \pm 30 & 30 & 33 & 73 & 20 & 40 \\ 7 \pm 30 & 30 & 37 & 32 & 00 & 0 \\ 7 \pm 30 & 30 & 37 & 32 & 00 & 00 \\ 7 \pm 30 & 30 & 37 & 32 & 00 & 00 \\ 7 \pm 30 & 30 & 37 & 32 & 00 & 00 \\ 7 \pm 30 & 30 & 37 & 32 & 00 & 00 \\ 7 \pm 30 & 30 & 37 & 32 & 00 & 00 \\ 7 \pm 30 & 30 & 37 & 32 & 00 & 00 \\ 7 \pm 30 & 30 & 37 & 32 & 00 & 00 \\ 7 \pm 30 & 30 & 37 & 30 & 20 & 00 \\ 7 \pm 30 & 30 & 37 & 30 & 20 & 00 \\ 7 \pm 30 & 30 & 32 & 30 & 30 & 20 & 00 \\ \end{array}$                                                                                                    | Color Temp.<br>Color Space<br>Signal (RGB)<br>Signal(Video)                                       |                                                                                                    |
| ~XX201 n<br>~XX204 1<br>~XX204 0                                                                                                    | 7E 30 30 32 30 30 21 a 0D<br>7E 30 30 32 30 30 21 31 0D<br>7E 30 30 32 30 30 21 31 0D<br>7E 30 30 32 30 30 21 30 0D                                                                                                    |                                                                                                   | Black Level<br>0<br>7.5                                                                                                    |
| ~XX60 1<br>~XX60 2<br>~XX60 3<br>~XX60 5<br>~XX60 6<br>~XX60 7                                                                                                    | $\begin{array}{c} {\sf 7E} \ 30 \ 30 \ 36 \ 30 \ 20 \ 31 \ 0{\sf D} \\ {\sf 7E} \ 30 \ 30 \ 36 \ 30 \ 20 \ 32 \ 0{\sf D} \\ {\sf 7E} \ 30 \ 30 \ 36 \ 30 \ 20 \ 33 \ 0{\sf D} \\ {\sf 7E} \ 30 \ 30 \ 36 \ 30 \ 20 \ 33 \ 0{\sf D} \\ {\sf 7E} \ 30 \ 30 \ 36 \ 30 \ 20 \ 36 \ 0{\sf D} \\ {\sf 7E} \ 30 \ 30 \ 36 \ 30 \ 20 \ 36 \ 0{\sf D} \\ {\sf 7E} \ 30 \ 30 \ 36 \ 30 \ 20 \ 36 \ 0{\sf D} \\ {\sf 7E} \ 30 \ 30 \ 36 \ 30 \ 20 \ 36 \ 0{\sf D} \\ {\sf 7E} \ 30 \ 30 \ 36 \ 30 \ 20 \ 37 \ 0{\sf D} \end{array}$                                                                                                    | Format                                                                                            | 4:3<br>16:9<br>16:10(WUXGA Model)<br>LEX<br>Native<br>Auto                                                                                                    |
| ~XX62 n<br>~XX504 n<br>~XX505 n                                                                                                    | 7E 30 30 36 32 20 a 0D<br>7E 58 58 35 30 34 20 a 0D<br>7E 58 58 35 30 35 20 a 0D                                                                                                    | Digital Zoom Zoom                                                                                 | n = -5 (a=2D 35) ~ 25 (a=32 35)<br>H Zoom n = 0 (a=30) ~ 100 (a=31 30 30)<br>V Zoom n = 0 (a=30) ~ 100 (a=31 30 30)                                                                                                    |
| XX61 n<br>XX63 n<br>XX64 n<br>XX260 n<br>XX230 1<br>XX200 3<br>XX400 0<br>XX400 1<br>XX400 2<br>XX405 1<br>XX405 1<br>XX405 2<br>XX405 3<br>XX231 0<br>XX231 0<br>XX231 1 | $\begin{array}{c} TE & 03 & 03 & 63 & 12 & 03 & 00 \\ TE & 03 & 03 & 63 & 22 & 03 & 00 \\ TE & 03 & 03 & 63 & 22 & 03 & 00 \\ TE & 03 & 03 & 63 & 20 & 0 & 00 \\ TE & 03 & 03 & 26 & 32 & 03 & 00 \\ TE & 03 & 03 & 22 & 33 & 02 & 03 & 00 \\ TE & 03 & 03 & 23 & 33 & 02 & 03 & 00 \\ TE & 03 & 03 & 23 & 33 & 02 & 03 & 00 \\ TE & 03 & 03 & 43 & 03 & 02 & 03 & 00 \\ TE & 03 & 03 & 43 & 03 & 02 & 03 & 00 \\ TE & 03 & 03 & 43 & 03 & 20 & 03 & 00 \\ TE & 03 & 03 & 43 & 03 & 20 & 03 & 00 \\ TE & 03 & 03 & 43 & 03 & 52 & 03 & 00 \\ TE & 03 & 03 & 43 & 03 & 52 & 03 & 00 \\ TE & 03 & 03 & 43 & 03 & 52 & 03 & 00 \\ TE & 03 & 03 & 43 & 03 & 52 & 03 & 00 \\ TE & 03 & 03 & 43 & 03 & 52 & 03 & 00 \\ TE & 03 & 03 & 43 & 03 & 52 & 03 & 00 \\ TE & 03 & 03 & 43 & 03 & 52 & 03 & 00 \\ TE & 03 & 03 & 23 & 33 & 12 & 03 & 00 \\ TE & 03 & 03 & 23 & 33 & 12 & 03 & 00 \\ TE & 03 & 03 & 23 & 33 & 12 & 03 & 00 \\ \end{array}$                                                                                                    | Edge mask.<br>H image Shift<br>V Image Shift<br>V Keystone<br>3D2D<br>3D Format<br>3D Sync Invert | n = 0 (a=30) - 10 (a=31 30)<br>n = -100 (a=20 31 30 0) - (100 (a=31 30 30)<br>n = -100 (a=20 31 30 0) - (100 (a=31 30 30)<br>3D Mode IR<br>3D Mode IR<br>3D<br>4U (a=34 30)<br>3D Mode IR<br>3D<br>5<br>5<br>5<br>5<br>5<br>5<br>5<br>5<br>5<br>5<br>5<br>5<br>5                                                                                                    |
|                                                                                                    | $\begin{array}{c} 75 & 30 & 30 & 73 & 30 & 20 & 31 & 00 \\ 75 & 30 & 30 & 33 & 30 & 20 & 32 & 00 \\ 75 & 30 & 30 & 33 & 20 & 33 & 20 & 31 \\ 75 & 30 & 30 & 33 & 20 & 33 & 40 & 0 \\ 75 & 30 & 30 & 33 & 20 & 33 & 40 & 0 \\ 75 & 30 & 30 & 33 & 20 & 33 & 40 & 0 \\ 75 & 30 & 30 & 33 & 20 & 33 & 40 & 0 \\ 75 & 30 & 30 & 33 & 20 & 33 & 30 & 00 \\ 75 & 30 & 30 & 33 & 20 & 20 & 33 & 30 & 00 \\ 75 & 30 & 30 & 33 & 20 & 20 & 33 & 50 & 00 \\ 75 & 30 & 30 & 33 & 20 & 30 & 23 & 30 & 00 \\ 75 & 30 & 30 & 33 & 30 & 20 & 33 & 30 & 00 \\ 75 & 30 & 30 & 33 & 30 & 20 & 33 & 30 & 00 \\ 75 & 30 & 30 & 33 & 30 & 20 & 33 & 30 & 00 \\ 75 & 30 & 30 & 33 & 30 & 20 & 33 & 30 & 00 \\ 75 & 30 & 30 & 33 & 30 & 20 & 33 & 30 & 00 \\ 75 & 30 & 30 & 33 & 30 & 20 & 33 & 30 & 00 \\ 75 & 30 & 30 & 33 & 30 & 20 & 33 & 30 & 00 \\ 75 & 30 & 30 & 33 & 30 & 20 & 33 & 30 & 00 \\ 75 & 30 & 30 & 33 & 30 & 20 & 33 & 30 & 00 \\ 75 & 30 & 30 & 33 & 30 & 20 & 33 & 30 & 00 \\ 75 & 30 & 30 & 33 & 30 & 20 & 33 & 30 & 00 \\ 75 & 30 & 30 & 33 & 30 & 20 & 33 & 30 & 00 \\ 75 & 30 & 30 & 33 & 30 & 20 & 33 & 30 & 00 \\ 75 & 30 & 30 & 33 & 30 & 20 & 33 & 30 & 00 \\ 75 & 30 & 30 $ | Language                                                                                          | English<br>German<br>French<br>Italian<br>Spanish<br>Portuguese<br>Dotah<br>Swedish<br>Norwegian/Danish<br>Finnish<br>Greek<br>Traditonal Chinese<br>Japanese<br>Korean<br>Rungarian<br>Czechodowak<br>Arabic<br>Tradi<br>Greek<br>Traditonal Chinese<br>Japanese<br>Korean<br>Traditonal Chinese<br>Japanese<br>Korean<br>Traditonal Chinese<br>Japanese<br>Korean<br>Traditonal Chinese<br>Japanese<br>Korean<br>Traditonal Chinese<br>Japanese<br>Korean<br>Traditonal Chinese<br>Japanese<br>Korean<br>Traditonal Chinese<br>Japanese<br>Korean<br>Traditonal Chinese<br>Japanese<br>Korean<br>Rungarian<br>Czechodowak<br>Arabic<br>Traditonal<br>Carebalowak<br>Arabic<br>Traditonal<br>Turkish<br>Farsi<br>Vietnamese<br>Indonesian<br>Romanian |
| ~XX71 1<br>~XX71 2<br>~XX71 3<br>~XX71 4                                                                                                    | 7E 30 30 37 31 20 31 0D<br>7E 30 30 37 31 20 32 0D<br>7E 30 30 37 31 20 32 0D<br>7E 30 30 37 31 20 33 0D<br>7E 30 30 37 31 20 34 0D                                                                                                    | Projection                                                                                        | Front-Desktop<br>Rear-Desktop<br>Front-Ceiling<br>Rear-Ceiling                                                                                                    |
| ~XX72 1<br>~XX72 2<br>~XX72 3<br>~XX72 4<br>~XX72 5                                                                                                    | 7E 30 30 37 32 20 31 0D<br>7E 30 30 37 32 20 32 0D<br>7E 30 30 37 32 20 33 0D<br>7E 30 30 37 32 20 34 0D<br>7E 30 30 37 32 20 35 0D                                                                                                    | Menu Location                                                                                     | Top Left<br>Top Right<br>Centre<br>Bottom Left<br>Bottom Right                                                                                                    |

## Apêndices

| ~XX90 1                                                                                                    | 7E 30 30 39 31 20 31 0D                                                                                                    | Screen Type                                                                                                    | 16:10                                                                                                    |                                                                                                    |
|----------------------------------------------------------------------------------------------------|----------------------------------------------------------------------------------------------------|----------------------------------------------------------------------------------------------------|----------------------------------------------------------------------------------------------------|----------------------------------------------------------------------------------------------------|
| ~XX90 0                                                                                                    | 7E 30 30 39 31 20 30 0D                                                                                                    |                                                                                                    | 16:9                                                                                                    |                                                                                                    |
|                                                                                                    |                                                                                                    |                                                                                                    |                                                                                                    |                                                                                                    |
| ~XX77 n                                                                                                    | 7E 30 30 37 37 20 aabbcc 0                                                                                                    | ID Security                                                                                                    | Security Timer                                                                                                    | Month/Day/Hour n = mm/dd/hh                                                                                                    |
|                                                                                                    |                                                                                                    |                                                                                                    |                                                                                                    | mm= 00 (aa=30 30) ~ 12 (aa=31 32)<br>dd = 00 (bb=30 30) ~ 30 (bb=33 30)<br>hh= 00 (cc=30 30) ~ 24 (cc=32 34)                                                        |
| ~XX78 1<br>~XX78 0 ~nnnn                                                                                                    | 7E 30 30 37 38 20 31 0D<br>7E 30 30 37 38 20 32 20 a                                                                                                    | D                                                                                                    | Security Settings                                                                                                    | On<br>Off(0/2 for backward compatible)                                                                                                    |
|                                                                                                    | ~nnnn = ~0000 (a=7E 30 30 3                                                                                                    | 0 30)                                                                                                    |                                                                                                    | ~9999 (a=7E 39 39 39 39)                                                                                                    |
| ~XX79 n                                                                                                    | 7E 30 30 37 39 20 a 0D                                                                                                    | Projector ID                                                                                                    |                                                                                                    | n = 00 (a=30 30) ~ 99 (a=39 39)                                                                                                    |
| -XX80 1<br>-XX80 0<br>-XX81 n<br>-XX89 0<br>-XX89 1<br>-XX89 3<br>-XX89 4<br>-XX89 5                                                                                                    | $\begin{array}{c} 7E & 30 & 30 & 38 & 30 & 20 & 31 & 0D\\ 7E & 30 & 30 & 38 & 30 & 20 & 30 & 0D\\ 7E & 30 & 30 & 38 & 31 & 20 & a & 0D\\ 7E & 30 & 30 & 38 & 39 & 20 & 30 & 0D\\ 7E & 30 & 30 & 38 & 39 & 20 & 31 & 0D\\ 7E & 30 & 30 & 38 & 39 & 20 & 34 & 0D\\ 7E & 30 & 30 & 38 & 39 & 20 & 34 & 0D\\ 7E & 30 & 30 & 38 & 39 & 20 & 35 & 0D\\ \end{array}$                                                                                                    | Mute<br>Volume(Audio)<br>Audio Input                                                                                                  | On                                                                                                    | Off (0/2 for backward compatible)<br>n = 0 (a=30) ~ 10 (a=31 30)<br>Default<br>Audio1<br>Audio2<br>Audio3<br>Audio4                                                 |
| -XX82 1<br>-XX82 2<br>-XX82 2<br>-XX83 1<br>-XX88 0<br>-XX88 0<br>-XX88 0<br>-XX88 1<br>-XX88 1<br>-XX85 1<br>-XX85 1<br>-XX455 0/2<br>-XX455 0/2<br>-XX455 0/2<br>-XX455 0/2<br>-XX455 0/2<br>-XX455 0/2<br>-XX458 1/2<br>-XX459 1/2<br>-XX459 1/2 | $\begin{array}{c} TE & 50 & 00 & 38 & 32 & 20 & 10 \\ TE & 30 & 00 & 38 & 32 & 20 & 32 & 50 \\ TE & 30 & 30 & 38 & 32 & 20 & 31 & 50 \\ TE & 30 & 30 & 38 & 32 & 20 & 31 & 00 \\ TE & 30 & 30 & 38 & 32 & 20 & 31 & 00 \\ TE & 30 & 30 & 38 & 38 & 20 & 31 & 00 \\ TE & 30 & 30 & 38 & 32 & 20 & 31 \\ TE & 30 & 30 & 38 & 37 & 20 & 31 & 00 \\ TE & 30 & 30 & 33 & 72 & 03 & 30 & 37 \\ TE & 30 & 30 & 33 & 72 & 03 & 30 & 37 \\ TE & 30 & 30 & 33 & 72 & 03 & 30 & 37 \\ TE & 30 & 30 & 33 & 73 & 20 & 31 & 00 \\ TE & 30 & 30 & 34 & 53 & 52 & 31 & 00 \\ TE & 30 & 30 & 34 & 53 & 52 & 31 & 00 \\ TE & 30 & 30 & 34 & 53 & 52 & 31 & 00 \\ TE & 30 & 30 & 34 & 53 & 52 & 31 & 00 \\ TE & 30 & 30 & 34 & 53 & 52 & 31 & 00 \\ TE & 30 & 30 & 34 & 53 & 52 & 31 & 00 \\ TE & 30 & 30 & 34 & 53 & 52 & 31 & 00 \\ TE & 30 & 30 & 34 & 53 & 72 & 31 & 00 \\ TE & 30 & 30 & 34 & 53 & 72 & 31 & 00 \\ TE & 30 & 30 & 34 & 53 & 72 & 31 & 00 \\ TE & 30 & 30 & 34 & 53 & 32 & 31 & 00 \\ TE & 30 & 30 & 34 & 53 & 32 & 31 & 00 \\ TE & 30 & 30 & 34 & 53 & 82 & 30 & 31 & 00 \\ TE & 30 & 30 & 34 & 53 & 82 & 0 & 31 & 00 \\ TE & 30 & 30 & 34 & 53 & 82 & 0 & 31 & 00 \\ TE & 30 & 30 & 30 & 34 & 53 & 82 & 0 & 31 & 00 \\ TE & 30 & 30 & 30 & 30 & 30 & 30 & 30 & 3$ | Logo Capture<br>Closed Captioning<br>Network Status(<br>00 Crestron<br>00 Extron<br>00 PJLink<br>00 AMX Device<br>00 Telet<br>00 HTTP | Optoma<br>User<br>Neutral<br>a Off<br>cc1<br>cc2<br>Read only Return:Oka, a=0'<br>IP Address(R)<br>Off<br>On<br>Off<br>On<br>Off<br>Off<br>Off<br>Off<br>Off<br>Off<br>O | 1 Disconnected/ Connected.<br>ead only) Return: "Okasa_bbb_ccc_ddd                                                                                                  |
| -XX39 1<br>-XX39 2<br>-XX39 3<br>-XX39 3<br>-XX39 6<br>-XX39 8<br>-XX39 8<br>-XX39 10<br>-XX39 10<br>-XX39 10<br>-XX100 1<br>-XX100 0<br>-XX101 1<br>-XX101 0<br>-XX102 1                                                                           | $\begin{array}{c} TE 30 & 03 & 33 & 92 & 03 & 10 \\ TE 30 & 03 & 39 & 20 & 32 & 00 \\ TE 30 & 03 & 39 & 20 & 32 & 00 \\ TE 30 & 03 & 39 & 20 & 35 & 00 \\ TE 30 & 03 & 33 & 92 & 03 & 50 & 00 \\ TE 30 & 03 & 33 & 92 & 03 & 60 & 0 \\ TE 30 & 03 & 33 & 92 & 03 & 90 & 0 \\ TE 30 & 03 & 33 & 92 & 03 & 90 & 0 \\ TE 30 & 30 & 33 & 92 & 03 & 90 & 0 \\ TE 30 & 30 & 33 & 92 & 03 & 13 & 50 & 0 \\ TE 30 & 30 & 33 & 92 & 03 & 13 & 50 & 0 \\ TE 30 & 30 & 33 & 92 & 03 & 13 & 50 & 0 \\ TE 30 & 30 & 33 & 30 & 20 & 31 & 30 & 00 \\ TE 30 & 30 & 31 & 30 & 30 & 20 & 31 & 00 & 0 \\ TE 30 & 30 & 31 & 30 & 31 & 20 & 31 & 0 \\ TE 30 & 30 & 31 & 31 & 31 & 30 & 30 & 00 \\ TE 30 & 30 & 31 & 33 & 13 & 30 & 30 & 00 \\ TE 30 & 30 & 31 & 33 & 31 & 03 & 20 & 31 \\ TE 30 & 30 & 31 & 30 & 31 & 00 & 30 & 00 \\ TE 30 & 30 & 31 & 30 & 30 & 20 & 31 & 0 \\ \end{array}$                                                                                                    | Input Source<br>Source Lo<br>High Altitu                                                                                              | e<br>ock Or<br>ude Or<br>n Hide Or                                                                                                    | HDMI<br>DVI-D<br>BNC<br>VGA1<br>Component<br>S-video<br>Video<br>DisplayPort<br>n<br>ff (I/2 for backward compatible)<br>n<br>ff (I/2 for backward compatible)<br>n |

(WUXGA Model)

| /////////////////////////////////////// | 12 00 00 01 00 01 20 01 00 | i iigii / iiituuu        | 011                               |  |
|-----------------------------------------|----------------------------|--------------------------|-----------------------------------|--|
| ~XX101 0                                | 7E 30 30 31 30 31 20 30 0D |                          | Off (0/2 for backward compatible) |  |
| ~XX102 1                                | 7E 30 30 31 30 32 20 31 0D | Information Hide         | On                                |  |
| ~XX102 0                                | 7E 30 30 31 30 32 20 30 0D |                          | Off (0/2 for backward compatible) |  |
| ~XX103 1                                | 7E 30 30 31 30 33 20 31 0D | Keypad Lock              | On                                |  |
| ~XX103 0                                | 7E 30 30 31 30 33 20 30 0D |                          | Off (0/2 for backward compatible) |  |
| ~XX348 0                                | 7E 30 30 33 34 38 20 30 0D | Display Mode Lock        | Off (0/2 for backward compatible) |  |
| ~XX348 1                                | 7E 30 30 33 34 38 20 31 0D |                          | On                                |  |
| ~XX195 0                                | 7E 30 30 31 39 35 20 30 0D | Test Pattern             | None                              |  |
| ~XX195 1                                | 7E 30 30 31 39 35 20 31 0D |                          | Grid(White)                       |  |
| ~XX195 3                                | 7E 30 30 31 39 35 20 33 0D |                          | Grid(Green)                       |  |
| ~XX195 4                                | 7E 30 30 31 39 35 20 34 0D |                          | Grid(Magenta)                     |  |
| ~XX195 2                                | 7E 30 30 31 39 35 20 32 0D |                          | White                             |  |
| ~XX192 0                                | 7E 30 30 31 39 32 20 30 0D | 12V Trigger              | Off                               |  |
| ~XX192 1                                | 7E 30 30 31 39 32 20 31 0D |                          | On                                |  |
| ~XX192 3                                | 7E 30 30 31 39 32 20 33 0D |                          | Auto 3D                           |  |
| ~XX11 0                                 | 7E 30 30 31 31 20 30 0D    | IR Function              | Off                               |  |
| ~XX11 1                                 | 7E 30 30 31 31 20 31 0D    |                          | On                                |  |
| ~XX104 1                                | 7E 30 30 31 30 34 20 31 0D | Background Color         | Blue                              |  |
| ~XX104 2                                | 7E 30 30 31 30 34 20 32 0D |                          | Black                             |  |
| ~XX104 3                                | 7E 30 30 31 30 34 20 33 0D |                          | Red                               |  |
| ~XX104 4                                | 7E 30 30 31 30 34 20 34 0D |                          | Green                             |  |
| ~XX104 5                                | 7E 30 30 31 30 34 20 35 0D |                          | White                             |  |
| ~XX105 1                                | 7E 30 30 31 30 35 20 31 0D | Advanced Direct Power On | On                                |  |
| ~XX105 0                                | 7E 30 30 31 30 35 20 30 0D |                          | Off (0/2 for backward compatible) |  |
| ~XX113 0                                | 7E 30 30 31 31 33 20 30 0D | Signal Power On          | Off                               |  |
| ~XX113 1                                | 7E 30 30 31 31 33 20 31 0D | -                        | On                                |  |
| ~XX106 n                                | 7E 30 30 31 30 36 20 a 0D  | Auto Power Off (min      | ) n = 0 (a=30) ~ 180 (a=31 38 30) |  |

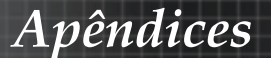

| (5 minutes for ea | ch step).                    | Sleen Time               | r (min)                               | n = 0 (a=3               | (0) ~ 995 (2=30 30 35)        |     |
|-------------------|------------------------------|--------------------------|---------------------------------------|--------------------------|-------------------------------|-----|
|                   | 12 30 30 31 30 31 20 8 00    | Sieep Time               | r (min)                               | 11 - 0 (a-5              | o) · 335 (a=53 53 55)         |     |
| (30 minutes for e | ach step).                   |                          |                                       |                          |                               |     |
| ~XX114 1          | 7E 30 30 31 31 34 20 31 0D   | Power Mode               | (Standby)                             | Active (<=0              | 0.5W)                         |     |
| ~XX114 0          | 7E 30 30 31 31 34 20 30 0D   |                          |                                       | Eco. (0/2 fc             | or backward compatible)       |     |
| ~XX109 1          | 7E 30 30 31 30 39 20 31 0D   |                          | Lamp Reminder                         | On                       |                               |     |
| ~XX109 0          | 7E 30 30 31 30 39 20 30 0D   |                          |                                       | Off (0/2 fo              | r backward compatible)        |     |
| ~XX110 1          | 7E 30 30 31 31 30 20 31 0D   |                          | Brightness Mode                       | Bright                   |                               |     |
| ~XX110 2          | 7E 30 30 31 31 30 20 32 0D   |                          |                                       | Eco                      |                               |     |
| ~XX110 5          | 7E 30 30 31 31 30 20 35 0D   |                          |                                       | Power                    |                               |     |
| ~XX326 n          | 7E 30 30 33 32 36 20 a 0D    | Power                    | 350W/340W/330W/<br>(n=0/n=1/n=2/n=3/n | 320W/310W<br>1=4/n=5/n=6 | //300W/290W/280W<br>/n=7/n=8) |     |
| ~XX111 1          | 7E 30 30 31 31 31 20 31 0D   |                          | Lamp Reset                            | Yes                      |                               |     |
| ~XX111 0          | 7E 30 30 31 31 31 20 30 0D   |                          | ·                                     | No (0/2 fo               | r backward compatible)        |     |
| ~XX112 1          | 7E 30 30 31 31 32 20 31 0D   | Reset                    |                                       | Yes                      |                               |     |
| ~XX99 1           | 7E 30 30 39 39 20 31 0D      | RS232 Alert Reset        | Reset System Ale                      | rt                       |                               |     |
| ~XX210 n          | 7E 30 30 32 30 30 20 n 0D    | Display message on the O | SD                                    |                          | n: 1-30 charact               | ers |
| SEND to emulate   | Remote                       |                          |                                       |                          |                               |     |
| ~XX140 10         | 7E 30 30 31 34 30 20 31 30 0 | D                        |                                       | Up                       |                               |     |
| ~XX140 11         | 7E 30 30 31 34 30 20 31 31 0 | D                        |                                       | Left                     |                               |     |
| ~XX140 12         | 7E 30 30 31 34 30 20 31 32 0 | D                        |                                       | Enter (f                 | or projection MENU)           |     |
| ~XX140 13         | 7E 30 30 31 34 30 20 31 33 0 | D                        |                                       | Right                    |                               |     |
| ~XX140 14         | 7E 30 30 31 34 30 20 31 34 0 | D                        |                                       | Down                     |                               |     |
| ~XX140 15         | 7E 30 30 31 34 30 20 31 35 0 | D                        |                                       | Keystor                  | ne +                          |     |
| ~XX140 16         | 7E 30 30 31 34 30 20 31 36 ( | D                        |                                       | Keystor                  | ne –                          |     |
| ~XX140 17         | 7E 30 30 31 34 30 20 31 37 0 | D                        |                                       | Volume                   | -                             |     |
| ~XX140 18         | 7E 30 30 31 34 30 20 31 38 0 | D                        |                                       | Volume                   | +                             |     |
| ~XX140 19         | 7E 30 30 31 34 30 20 31 39 0 | D                        |                                       | Brightn                  | ess                           |     |
| ~XX140 20         | 7E 30 30 31 34 30 20 32 30 0 | D                        |                                       | Menu                     |                               |     |
| ~XX140 21         | 7E 30 30 31 34 30 20 32 31 0 | D                        |                                       | Zoom                     |                               |     |
| ~XX140 28         | 7E 30 30 31 34 30 20 32 38 0 | D                        |                                       | Contras                  | st                            |     |
| ~XX140 47         | 7E 30 30 31 34 30 20 34 37 0 | D                        |                                       | Source                   |                               |     |
|                   |                              |                          |                                       |                          |                               |     |

| SEND from proje | ctor automatically |          |                  |             |  |
|-----------------|--------------------|----------|------------------|-------------|--|
| 32 ASCII Code   | HEX Code           | Function | Projector Return | Description |  |

when Standby/Warming/Cooling/Out of Range/Lamp fail/Fan Lock/Over Temperature/ Lamp Hours Running Out/Cover Open

#### INFOn n: 0/1/2/3/4/6/7/8/ = Standby/Warming/Cooling/Out of RangeLamp fail/Fan Lock/Over Temperature/Lamp Hours Running Out/Cover Open

READ from projector Projector Return Description OKn n: 0/1/2/3/4/5/7/10/15 = None/DVI/VGA1/VGA2/S-Video/Video/BNC/HDMI/Component/DisplayPor 232 ASCII Code HEX Code ~XX121 1 7E 30 30 Function 7E 30 30 31 32 31 20 31 0D Input Source Commands 
 -XX122 1
 7E 30 30 31 32 32 20 31 0D
 Sofware Version

 -XX123 1
 7E 30 30 31 32 33 20 31 0D
 Display Mode

 NonePresentation/Bright/Movie/BroBRightacond/Bright/Movie/BroBRightacond/Bright/Movie/BroBRightacond/BroBRightacond/BroBRIghtacond/BroBRIghtacond/B OKdddd OKn dddd: FW version n : 0/1/2/3/4/7/9/12 OKn n : 0/1 = Off/On OKn 7E 30 30 31 32 37 20 31 0D Format ~XX127 1 OKn n: 1/2/3/5/6/7 =4:3/16:9/16:10/I BX/Native/Auto \*16:9 or 16:10 depend on Screen Type setting ~XX128 1 ~XX129 1 7E 30 30 31 32 38 20 31 0D Color Temperature 7E 30 30 31 32 39 20 31 0D Projection Mode OKn OKn n :3/0/1/2 = Warm/Standard/Cool/Cold n : 0/1/2/3 = Front-Desktop/ Rear-Desktop/ Front-Ceiling/ Rear-Ceiling ~XX150 1 7E 30 30 31 35 30 20 31 0D Information OKabbbbccdddde a : 0/1 = Off/On bbbb: LampHour cc: source 00/01/02/03/04/05/07/10/15 = None/DVI/VGA1/VGA2/S-Video/Video/BNC/HDMI/Component/DisplayPort dddd: FW version e : Display mode 0/1/2/3/4/7/9/10= None/Presentation/Bright/Movie/sRGB/Blackboard/3D/DICOM. OKn n1/7/arXena Autocommunic OKn n.1/2/3>K0B/Blackboard/3D/DICOM. OKn n.1/2/3>K05/W505/EH505 OKbbbb bbbb: LampHours OKbbbbb bbbbb: (5 digits) Total Lamp Hours Okn ~XX151 1 ~XX108 1 ~XX108 2 
 Non
 TE 30 30 31 35 31 20 31 0D
 Model name

 7E 30 30 31 30 38 20 31 0D
 Lamp Hours
 TE 30 30 31 30 38 20 31 0D
 Cumulative Lamp Hours

 7E 30 30 31 30 38 20 31 0D
 Network Statt
 Network Statt
 Network Status ~XX87 1 'n =0/1Disconnected/Connected ~XX87 3 7E 30 30 38 37 20 33 0D IP Address Okaaa\_bbb\_ccc\_ddd

Português 96

Apêndices

## Comandos Telnet

- Porta: suporta 3 portas de 23/1023/2023
- Multi-ligações: O projector pode receber comandos de diferentes portas em simultâneo
- Formato do comando: Siga o formato de comando RS232 (suporta ASCII e HEX)
- Resposta do comando: Siga a mensagem de retorno de RS232.

| Lead<br>Code              | Proj<br>I | ector<br>D | Cor                                | nmanc                               | d ID             | Space     | Variable               | Carriage<br>Return       |
|---------------------------|-----------|------------|------------------------------------|-------------------------------------|------------------|-----------|------------------------|--------------------------|
| ~                         | X         | X          | X                                  | X                                   | X                |           | n                      | CR                       |
| Fix code<br>One<br>Digit~ | 00        |            | Defin<br>Optor<br>Digit.<br>Follov | ed by<br>ma 2 o<br>See th<br>w cont | r 3<br>ie<br>ent | One Digit | Per item<br>Definition | Fix code<br>One<br>Digit |

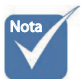

Para uma resolução de ecrã amplo (WXGA), a compatibilidade depende dos modelos do computador portátil/PC.

## Comandos AMX Device Discovery

- DP: 239.255.250.250
- Nº porta: 9131
- A informação de envio de UDP é actualizada num período de aproximadamente 40 segundos

| Command         | Description                                       | Remark (Parameter) |
|-----------------|---------------------------------------------------|--------------------|
| Device-UUID     | MAC address (Hex value<br>without' ':' separator) | 12 digits          |
| Device-SKDClass | The Duet DeviceSdk class name                     | VideoProjector     |
| Device-Make     | Maker name                                        | MakerPXLW          |
| Device-Model    | Model name                                        | Projector          |

| Command    | Description                                                                                                    | Remark (Parameter)                    |
|------------|----------------------------------------------------------------------------------------------------|---------------------------------------|
| Config-URL | Device's IP address<br>LAN IP address is shown up if<br>LAN IP address is valid.                                         | http://xxx.xxx.xxx.<br>xxx/index.html |
|            | Wireless LAN IP address is<br>shown up if Wireless LAN IP<br>address is valid.                                           |                                       |
| Revision   | The revision must follow a major.minor.micro scheme. The revision is only increased if the command protocol is modified. | 1.0.0                                 |

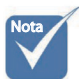

- Para uma resolução de ecrã amplo (WXGA), a compatibilidade depende dos modelos do computador portátil/PC.
- \* Esta função AMX apenas suporta AMX Device Discovery.
- A informação de envio é apenas enviada através de uma interface válida.
- $\ensuremath{\circledast}$  As interfaces LAN e LAN sem fios podem ser suportadas em simultâneo.
- Caso seja utilizado o "Beacon Validator". Leia atentamente a informação que se segue.

# Comandos suportados através do PJLink<sup>TM</sup>

A tabela que se segue apresenta comandos para controlar o projector através do protocolo PJLink™.

| Command | Description          | Remark (Parameter) |
|---------|----------------------|--------------------|
| POWR    | Power control        | 0 = Standby        |
|         |                      | 1 = Power on       |
| POWR?   | Inquiry about the    | 0 = Standby        |
|         | power state          | 1 = Power on       |
|         |                      | 2 = Cooling down   |
|         |                      | 3 = Warming up     |
| INPT    | INPT Input switching | 11 = VGA1          |

Comentário de descrição do comando (Parâmetro)

## Apêndices

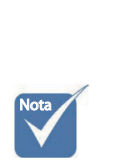

\* Este projector encontrase em total conformidade com as especificações do PJLink ™ Class 1 da JBMIA. Suporta todos os comandos definidos pelo PJLink <sup>™</sup> Class 1 e a conformidade foi verificada com base nas especificações Versão 1.0 do PJLink<sup>™</sup>.

| Command | Description                         | Remark (Parameter)                                                                                                    |
|---------|-------------------------------------|----------------------------------------------------------------------------------------------------|
| INPT?   | Inquiry about input                 | 12 = VGA2                                                                                                    |
|         | switching                           | 13 = Component                                                                                                    |
|         |                                     | 14 = BNC                                                                                                    |
|         |                                     | 21 = VIDEO                                                                                                    |
|         |                                     | 22 = S-VIDEO                                                                                                    |
|         |                                     | 31 = HDMI 1                                                                                                    |
|         |                                     | 32 = HDMI 2                                                                                                    |
| AVMT    | Mute control                        | 30 = Video and audio mute<br>disable                                                                                                    |
| AVMT?   | Inquiry about the mute state        | 31 = Video and audio mute enable                                                                                                    |
| ERST?   | Inquiry about the                   | 1st byte: Fan error, 0 or 2                                                                                                    |
|         | error state                         | 2nd byte: Lamp error, 0 to 2                                                                                                    |
|         |                                     | 3rd byte: Temperature error, 0 or 2                                                                                                    |
|         |                                     | 4th byte: Cover open error, 0 or 2                                                                                                    |
|         |                                     | 5th byte: Filter error, 0 or 2                                                                                                    |
|         |                                     | 6th byte: Other error, 0 or 2                                                                                                    |
|         |                                     | 0 to 2 mean as follows:                                                                                                    |
|         |                                     | 0 = No error detected, 1 =<br>Warning, 2 = Error                                                                                                    |
| LAMP?   | Inquiry about the lamp state        | 1st value (1 to 5 digits):<br>Cumulative LAMP operating time<br>(This item shows a lamp operating<br>time (hour) calculated based on<br>that LAMP MODE is LOW.) |
|         |                                     | 2nd value: 0 = Lamp off, 1 = Lamp<br>on                                                                                                    |
| INST?   | Inquiry about the                   | The following value is returned.                                                                                                    |
|         | available inputs                    | "11 12 21 22 31 32"                                                                                                    |
| NAME?   | Inquiry about the projector name    | The projector name set on<br>the NETWORK menu or the<br>ProjectorView                                                                                           |
|         |                                     | Setup window is returned                                                                                                    |
| INF1?   | Inquiry about the manufacturer name | "Optoma" is returned.                                                                                                    |
| INF2?   | Inquiry about the model name        | "EH7700" is returned.                                                                                                    |

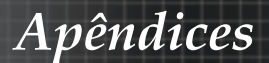

| Command | Description                         | Remark (Parameter)                                              |
|---------|-------------------------------------|-----------------------------------------------------------------|
| INF0?   | Inquiry about other information     | No other information is available.<br>No parameter is returned. |
| CLSS?   | Inquiry about the class information | "1" is returned.                                                |

## Trademarks

- DLP is trademarks of Texas Instruments.
- IBM is a trademark or registered trademark of International Business Machines Corporation.
- Macintosh, Mac OS X, iMac, and PowerBook are trademarks of Apple Inc., registered in the U.S. and other countries.
- Microsoft, Windows, Windows Vista, Internet Explorer and PowerPoint are either a registered trademark or trademark of Microsoft Corporation in the United States and/or other countries.
- HDMI, the HDMI Logo and High-Definition Multimedia Interface are trademarks or registered trademarks of HDMI Licensing LLC.
- AMX Device Discovery

The projector is monitored and controlled by the control system of AMX.

Crestron RoomView Connected<sup>TM</sup>

The projector is monitored and controlled by the control system and software of Crestron Electronics, Inc.

PJLink<sup>TM</sup>

PJLink trademark is a trademark applied for registration or is already registered in Japan, the United States of America and other countries and areas.

This projector supports standard protocol PJLink<sup>™</sup> for projector control and you can control and monitor projector's operations using the same application among projectors of different models and different manufacturers.

- Other product and company names mentioned in this user's manual may be the trademarks or registered trademarks of their respective holders.
- About Crestron RoomView Connected<sup>TM</sup>

Electronics, Inc. to facilitate configuration of the control system of Crestron and its target devices.

For details, see the website of Crestron Electronics, Inc. URL http://www.crestron.com URL http://www.crestron.com/getroomview/

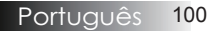

Apêndices

## Instalação no teto

Para evitar dano ao projector use o pacote de montagem recomendada para a instalação.

Para assegurar concordância, use somete uma montagem de teto e parafusos listados no UL que atendem as especificações seguintes:

- Tipo de parafuso: M4
- Tamanho máximo de parafuso: 11 mm
- Tamanho mínimo de parafuso: 9 mm

Consulte o seguinte diagrama para a montagem de teto do projector.

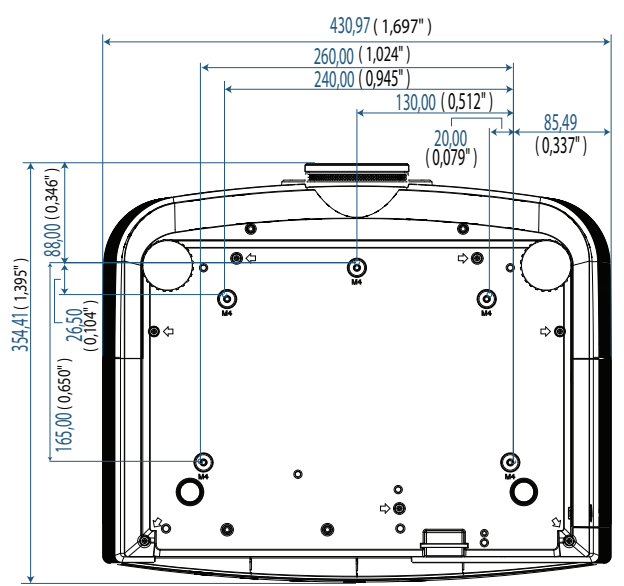

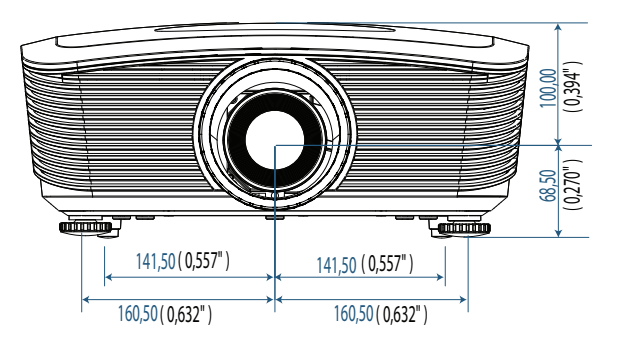

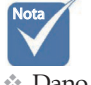

Dano ao projector devido a instalação incorrecta afecta a garantia.

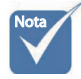

- Assegurar que pelo menos 10 cm de espaço entre o teto e a parte de baixo do projector.
- Evitar colocar o projector próximo de fontes tal como ar condicionado e aquecedores. Excesso de calor pode fazer com que o projector seja desligado.

101 Português

Apêndices

## Escritórios globais da Optoma

Para serviço ou suporte, entre em contato com o escritório local.

## EUA

3178 Laurelview Ct. Fremont, CA 94538, USA Tel : 888-289-6786 www.optomausa.com

Fax : 510-897-8601 Serviço : <u>services@optoma.com</u>

## Canadá

2420 Meadowpine Blvd., Suite #105 Mississauga, ON, L5N 6S2, Canada Tel : 888-289-6786 www.optoma.ca Fax : 510-897-8601 Serviço : <u>services@optoma.com</u>

## Europa

Unit 1, Network 41, Bourne End Mills, Hemel Hempstead, Herts, HP1 2UJ, UK Tel : +44 (0) 1923 691 800 Fax : +44 (0) 1923 691 888 www.optoma.eu Serviço Tel : +44 (0)1923 691865 Serviço : <u>service@tsc-europe.com</u>

#### França

Bâtiment E 81-83 avenue Edouard Vaillant 92100 Boulogne Billancourt, France Tel.: +33 1 41 46 12 20 Fax : +33 1 41 46 94 35 Serviço : <u>savoptoma@optoma.fr</u>

## Espanha

C/ José Hierro,36 Of. 1C 28522 Rivas VaciaMadrid, Spain Tel.: +34 91 499 06 06 Fax : +34 91 670 08 32

## Alemanha

 Werftstrasse 25 D40549

 Düsseldorf, Germany

 Tel : +49 (0) 211 506 6670

 Fax : +49 (0) 211 506 6679

 Serviço : info@optoma.de

## Apêndices

## Escandinávia

Optoma Scandinavia AS Lerpeveien 25 3040 Drammen Norway

PO.BOX 9515 3038 Drammen Norway Tel : +4732988990 Serviço : info@optoma.no

Fax:+4732988999

## Latin America

3178 Laurelview Ct. Fremont, CA 94538, USA Tel : 888-289-6786 www.optomausa.com.br

Fax : 510-897-8601 Serviço : <u>www.optomausa.com.mx</u>

## Coreano

WOOMI TECH.CO.,LTD 4F, Minu Bldg.3.tw3-14, Kangnam-Ku, seoul, 135-815, KOREA Tel : +82+2+34430004 Fax : +82+2+34430005

#### Japonês

東京都足立区綾瀬3-25-18 株式会社オーエスエム サポートセンター:0120-46-5040 E-mail:<u>info@osscreen.com</u>www.os-worldwide.com

#### Taiwan

231,新北市新店區北新路3段215號12樓 Tel:+886-2-8911-8600 Fax:+886-2-8911-9770 www.optoma.com.tw asia.optoma.com Service:services@optoma.com.tw

## Hong Kong

Unit A, 27/F Dragon Centre, 79 Wing Hong Street, Cheung Sha Wan, Kowloon, Hong Kong Tel : +852-2396-8968 Fax : +852-2370-1222 www.optoma.com.hk

#### China

5F, No. 1205, Kaixuan Rd., Changning District Shanghai, 200052, China Tel : +86-21-62947376 Fax : +86-21-62947375 www.optoma.com.cn

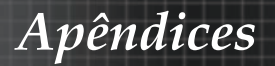

## Avisos de regulamento e segurança

Este apêndice lista os avisos gerais de seu projector.

## Aviso FCC

O equipamento foi testado e encontra-se de acordo com os limites para dispositivos digitais Classe B conforme a Parte 15 das normas FCC. Estes limites são estabelecidos para fornecer razoável proteção contra interferências prejudiciais em uma instalação residencial. Esse equipamento gera, usa e pode irradiar energia de rádio freqüência e se não for instalado e usado de acordo com as instruções, poderá causar interferências prejudiciais em comunicações via rádio.

Entretanto, não há garantias de que essa interferência não ocorrerá em uma instalação em particular. Se este equipamento realmente causar interferências prejudiciais à recepção de radio ou televisão, o que pode ser determinado ligando-se e desligando-se o aparelho, o utilizador é estimulado a tentar corrigir esta interferência através de uma ou mais das medidas a seguir:

- Redireccionar ou mudar o local da antena de recepção.
- Aumentar a distância entre o equipamento e o receptor.
- Conectar o equipamento em uma tomada de um circuito elétrico diferente daquele onde está conectado o receptor.
- Consultar o revendedor ou um técnico experiente em rádio/ TV.

## Aviso: cabos blindados

Todas as conexões com outros dispositivos devem ser feitas com os cabos blindados para corresponder os regulamentos FCC.

## Cuidado

Alterações ou modificações não são expressamente aprovadas pelo fabricante pode cancelar a autoridade do utilizador, que foi concedida pela comissão de comunicações federais para operar este projector.

Apêndices

## Condições de operação

Este dispositivo está de acordo com a parte 15 das Regras FCC. A operação é sujeita as seguintes duas condições:

- 1. Este dispositivo não pode causar interferência danosa e
- 2. Este dispositivo deve aceitar qualquer interferência recebida incluindo aquela que pode causar operação indesejável.

#### Aviso: utilizadores canadenses

Este aparelho digital Classe B está de acordo com a norma canadense ICES-003.

#### Remarque à l'intention des utilisateurs canadiens

Cet appareil numerique de la classe B est conforme a la norme NMB-003 du Canada.

#### Declaração de conformidade com os países da CE

- Directriz EMC 2004/108/EC (incluindo os anexos)
- Directriza de baixa voltagem 2006/95/EC
- Directriz R & TTE 1999/5/EC (se o produto tem a função RF)

## Instruções de eliminação

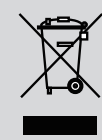

Não jogar este dispositivo electrónico no lixo ao eliminá-lo. Para minimizar a poluição e assegurar a protecção total do ambiente global reciclá-lo.